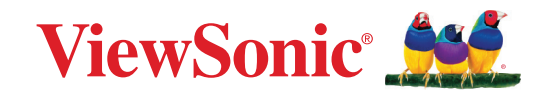

# CDE92UW CDE105UW

Kommerzielles Display Bedienungsanleitung

> Modellnummer VS20065 | VS20378 P/N: CDE92UW | CDE105UW

## Vielen Dank, dass Sie sich für ViewSonic<sup>®</sup> entschieden haben

Als einer der weltweit führenden Anbieter von visuellen Lösungen verpflichtet sich ViewSonic<sup>®</sup>, die Erwartungen der Welt an technologische Weiterentwicklung, Innovation und Einfachheit zu übertreffen. Wir bei ViewSonic<sup>®</sup> glauben, dass unsere Produkt das Potenzial haben, die Welt positiv zu beeinflussen, und wir sind davon überzeugt, dass Ihnen das ViewSonic<sup>®</sup>-Produkt, für das Sie sich entschieden haben, gute Dienste leisten wird.

Vielen Dank nochmals, dass Sie sich für ViewSonic® entschieden haben!

## Sicherheitshinweise

Bitte lesen Sie vor Inbetriebnahme des Gerätes die Sicherheitshinweise.

- Bewahren Sie diese Anleitung zum künftigen Nachschlagen an einem sicheren Ort auf.
- Lesen Sie alle Warnhinweise und befolgen Sie sämtliche Anweisungen.
- Benutzen Sie das Gerät nicht in der Nähe von Wasser. Damit es nicht zu Bränden oder Stromschlägen kommt, setzen Sie dieses Gerät keiner Feuchtigkeit aus.
- Entfernen Sie niemals die rückseitige Abdeckung. Dieses Display enthält Hochspannungskomponenten. Bei Berührung diese Komponenten könnten Sie sich ernsthaft verletzen.
- Setzen Sie das Gerät keinem direkten Sonnenlicht oder andere Quellen nachhaltiger Wärme aus.
- Stellen Sie das Gerät nicht in der Nähe von Wärmequellen (z. B. Heizungen, Herde etc.) auf, meiden Sie unbedingt die Nähe zu sonstigen Geräten, die Temperatur des Gerätes auf gefährliche Werte erhöhen könnten – dazu zählen auch Verstärker.
- Reinigen Sie das Gehäuse mit einem weichen, trockenen Tuch. Informationen finden Sie im Abschnitt "Wartung".
- Achten Sie beim Transportieren des Gerätes darauf, das Gerät nicht fallen zu lassen oder gegen andere Gegenstände zu stoßen.
- Platzieren Sie das Gerät nicht auf einer unebenen oder unstabilen Oberfläche.
   Das Gerät könnte herunterfallen, was Verletzungen und Störungen zur Folge haben kann.
- Platzieren Sie keine schweren Gegenstände auf dem Gerät oder Anschlusskabeln.
- Schalten Sie das Gerät sofort ab und wenden Sie sich an Ihren Händler oder ViewSonic<sup>®</sup>, falls Sie Rauch, ungewöhnliche Geräusche oder einen komischen Geruch bemerken. Eine weitere Benutzung des Gerätes ist gefährlich.
- Das Gerät ist ein Monitor mit LED-Hintergrundbeleuchtung für die allgemeine Büroverwendung.
- Versuchen Sie niemals, die Sicherheitsfunktionen des geerdeten Netzsteckers außer Kraft zu setzen. Ein verpolungssicherer Stecker ist mit zwei Kontakten ausgestattet, von denen einer breiter als der andere ist. Ein geerdeter Stecker verfügt über zwei Kontakte und eine dritte Erdungszunge. Der breitere Kontakt/ die Erdungszunge dient Ihrer Sicherheit. Falls der Stecker nicht in Ihre Steckdose passt, benötigen Sie einen Adapter. Versuchen Sie nicht, den Stecker gewaltvoll in die Steckdose zu stecken.
- Entfernen Sie bei Anschluss an eine Steckdose NICHT die Erdungszunge. Achten Sie darauf, dass die Erdungszunge auf keinen Fall entfernt wird.

- Sorgen Sie dafür, dass das Netzkabel nichts eingeklemmt wird, nicht darauf getreten werden kann. Achten Sie insbesondere auf den Netzstecker und auf die Stelle, an der das Kabel aus dem Gerät austritt. Nutzen Sie eine Steckdose in unmittelbarer Nähe des Gerätes, die jederzeit leicht erreicht werden kann.
- Verwenden Sie nur vom Hersteller angegebene Zusatz- und Zubehörteile.
- Falls Sie einen Wagen verwenden, bewegen Sie die Wagen/Gerät-Kombination äußerst vorsichtig, damit das Gerät nicht umkippt.
- Ziehen Sie den Netzstecker aus der Steckdose, falls das Gerät voraussichtlich längere Zeit nicht benutzt wird.
- Stellen Sie das Gerät an einem gut belüfteten Ort auf. Platzieren Sie nichts auf dem Gerät, das die Wärmeableitung beeinträchtigen könnte. Verneiden Sie zudem direkte Beleuchtung.

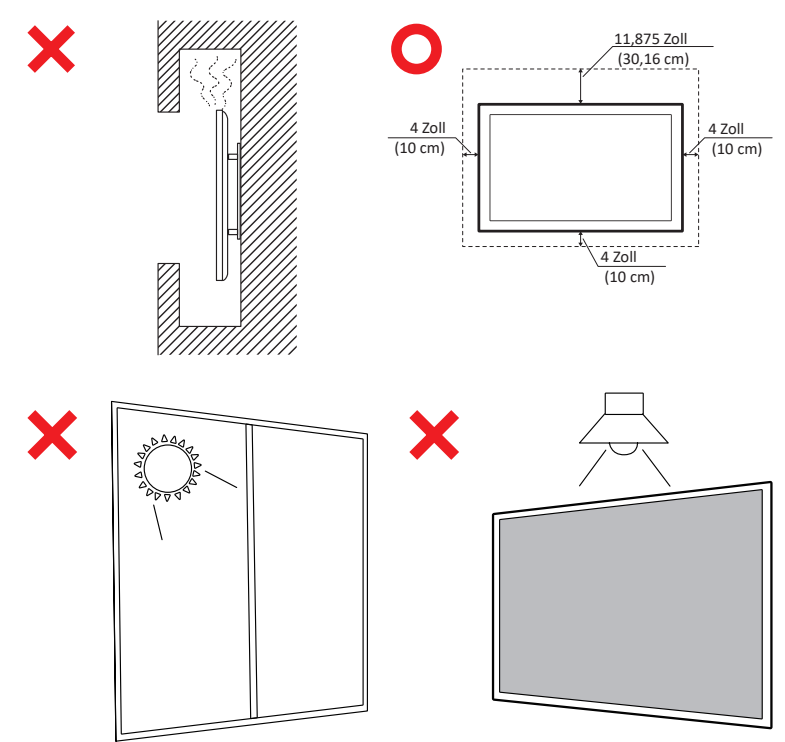

#### WICHTIG

Um die optimale Leistung und Langlebigkeit Ihres Displays sicherzustellen, ist es wichtig, die empfohlenen Handhabungs-, Montage- und Lagerverfahren zu befolgen. Das Platzieren des Displays in horizontaler Position kann zu einer Reihe potenzieller Probleme führen, einschließlich:

- Übermäßiger Stress auf den strukturellen Komponenten des Displays, was zur Bildung von Rissen oder Verzerrungen entlang der Kanten führt.
- Ungleichmäßige Gewichtsverteilung, die dazu führen kann, dass der Bildschirm sich verzieht, interne Schäden erleidet oder im Laufe der Zeit Risse bekommt.
- Thermisch bedingte Schäden, da die internen Komponenten möglicherweise nicht in der Lage sind, Wärme wie vorgesehen abzuleiten, was zu potenziellen Ausfällen oder dauerhaften Schäden führen kann.

Darüber hinaus kann die Veränderung der Form des Displays auch die Integrität seiner internen Komponenten, einschließlich der empfindlichen LCD-Zellen, beeinträchtigen, was zu einer dauerhaften Verschlechterung der Qualität des Displays führen kann.

Um solche Probleme zu vermeiden und den optimalen Zustand des Displays zu erhalten, wird empfohlen, es immer in vertikaler Position zu montieren, zu handhaben, zu transportieren und zu lagern. Das Versäumnis, dies zu tun, kann die Garantie ungültig machen und die Leistung sowie die Lebensdauer des Displays beeinträchtigen.

**HINWEIS:** Jegliche Schäden, die aus dem Missbrauch oder unsachgemäßen Umgang mit dem Display resultieren, sind nicht durch die Garantie abgedeckt.

#### ACHTUNG:

Schließen Sie unter den folgenden Umständen das Gerät umgehend von der Steckdose ab und wenden Sie sich an qualifiziertes Reparaturpersonal:

- Wenn das Netzkabel oder der Netzstecker beschädigt ist.
- Wenn Flüssigkeit auf das Gerät verschüttet wurde oder Gegenstände in das Gerät gefallen sind.
- Wenn das Gerät Feuchtigkeit ausgesetzt war.
- Wenn das Gerät nicht normal funktioniert oder fallen gelassen wurde.

Stellen Sie das Gerät niemals auf einen instabilen Untergrund. Falls das Gerät herunterfällt, drohen ernsthafte oder sogar tödliche Verletzungen. Viele Verletzungen, insbesondere bei Kindern, lassen sich durch einfache Vorsichtsmaßnahmen vermeiden. Dazu zählen bspw.:

- Verwendung der vom Gerätehersteller empfohlenen Schränke oder Ständer.
- Verwenden Sie nur Möbelstücke, die das Gerät sicher tragen können.
- Stellen Sie sicher, dass das Gerät nicht über den Rand des Möbelstücks, auf dem er abgestellt ist, hinausragt.
- Stellen Sie das Gerät nicht auf ein hohes Möbelstück (z. B. einen Schrank oder ein Bücherregal), ohne das Möbelstück und das Gerät an einer geeigneten Stütze zu fixieren.
- Stellen Sie das Gerät nicht auf Stoff oder andere Materialien, die sich zwischen dem Gerät und dem Möbelstück befinden könnten.
- Klären Sie Kinder über die Gefahren auf, die entstehen können, wenn sie auf Möbelstücke klettern, um an das Gerät und seine Bedienelemente zu gelangen.

Wenn das vorhandene Gerät befestigt und umgestellt werden soll, gelten die gleichen Überlegungen.

## Inhalt

| Sicherheitshinweise                                      | 3  |
|----------------------------------------------------------|----|
| Inhalt                                                   | 7  |
| Einleitung                                               | 11 |
| Lieferumfang                                             | 11 |
| Wandmontageset – Spezifikationen (VESA)                  | 12 |
| Übersicht                                                | 13 |
| I/O-Blenden                                              | 14 |
| Hintere I/O                                              | 15 |
| Seitliche I/O                                            | 16 |
| OPS und Wi-Fi Slot                                       | 18 |
| Fernbedienung                                            | 19 |
| Reichweite des Fernbedienungsempfängers                  | 22 |
| Verbindungen herstellen                                  | 23 |
| An Stromversorgung anschließen                           | 23 |
| Externe Geräte verbinden und Touch-Verbindung herstellen | 24 |
| USB-Type-C-Verbindung                                    | 24 |
| HDMI-Verbindung                                          | 24 |
| DisplayPort-Verbindung                                   | 24 |
| RS-232-Verbindung                                        | 25 |
| USB-Verbindung                                           | 26 |
| USB-Type-A                                               | 26 |
| USB-Type-C                                               | 26 |
| Netzwerkverbindung                                       | 27 |
| Media-Player-Verbindung                                  | 28 |
| Audioverbindung                                          | 29 |
| Audioeingang                                             | 29 |
| Audioausgang                                             | 29 |
| SPDIF-Verbindung                                         | 29 |
| Verbindung mit Videoausgang (HDMI Out)                   | 30 |
| Optionale Anschlüsse                                     | 31 |
| UMB202 Kameraplatte Installation                         |    |

| Ihr Display verwenden                                                    | 32 |
|--------------------------------------------------------------------------|----|
| Ihr Display ein-/ausschalten                                             |    |
| Ersteinrichtung                                                          |    |
| Home Screen (Startbildschirm)                                            | 35 |
| General Settings (Allgemeine Einstellungen)                              |    |
| Network (Netzwerk)                                                       | 37 |
| Device (Gerät)                                                           | 40 |
| System                                                                   | 47 |
| Menübaum General Settings (Allgemeine Einstellungen)                     | 49 |
| OSD-Menü                                                                 | 51 |
| Mit der Fernbedienung durch das OSD-Menü navigieren                      | 51 |
| Bildschirmmenübaum                                                       | 52 |
| Picture (Bild)                                                           | 57 |
| Low Blue Light Filter (Blaulichtfilter) und Eye Health (Augengesundheit) | 58 |
| PIP                                                                      | 60 |
| PBP (Split-Screen-Modus) mit einer Anwendung verwenden                   | 61 |
| Audio                                                                    | 63 |
| Time (Uhrzeit)                                                           | 64 |
| Advanced (Erweitert)                                                     | 65 |
| About (Info)                                                             | 68 |

| Eingebettete Anwendungen und Einstellungen                                | . 69 |
|---------------------------------------------------------------------------|------|
| mvViewBoard Display                                                       | 69   |
| myViewBoard Manager                                                       |      |
| vCast                                                                     | 71   |
| Display Group Settings (Anzeigegruppeneinstellungen)                      | , 1  |
| Synchronized Group Screen All the Time (Gruppenbildschirm dauerhaft       | / 0  |
| synchronisiert).                                                          | 75   |
| Einen Bildschirm an der Anzeigegruppe teilen (Übertragung einer zu viele) | 75   |
| Moderator Mode (Moderatormodus)                                           | 76   |
| Broadcast (Überträgen)                                                    | 77   |
| Multiple Screen Sharing (Freigabe mehrerer Bildschirme)                   | 77   |
| Preview Screen (Vorschaubildschirm)                                       | 77   |
| Touch                                                                     | 77   |
| Von Windows-, MacBook- und Chrome-Geräten übertragen                      | 78   |
| Von Android-Geräten übertragen                                            | 80   |
| Von Apple iOS-Geräten übertragen                                          | 84   |
| Von einem Mobilgerät mit einem ViewBoard verbinden                        | 87   |
| Übertragung mit Chromecast                                                | 88   |
| Übertragung mit Miracast                                                  | 90   |
| Andere Standardanwendungen                                                | 92   |
| Chrome                                                                    | 92   |
| Ordner                                                                    | 93   |
| OfficeMobile                                                              | 95   |
| vSweeper                                                                  | 96   |
| RS-232-Protokoll                                                          | . 97 |
| Beschreibung                                                              | 97   |
| RS-232-Hardware-Spezifikationen                                           | 97   |
| LAN-Hardware-Spezifikationen                                              | 98   |
| RS232-Kommunikationseinstellungen                                         | 98   |
| LAN-Kommunikationseinstellungen                                           | 98   |
| Befehlsreferenz                                                           | 98   |
| Protokoll                                                                 | 99   |
| Festlegen-Funktionen                                                      | 99   |
| Get-Function Listing                                                      | 107  |
| Fernbedienungssignale weiterleiten                                        | 115  |

| Anhang                                        | 118 |
|-----------------------------------------------|-----|
| Unterstützte USB-Medienformate                | 118 |
| Foto                                          | 118 |
| Video                                         | 118 |
| Audio                                         | 122 |
| Untertitel                                    | 127 |
| Timing-Tabelle                                | 128 |
| HDMI-PC                                       | 128 |
| HDMI                                          | 129 |
| Type-C                                        | 130 |
| Problemlösung                                 | 131 |
| Wartung                                       | 133 |
| Allgemeine Vorsichtsmaßnahmen                 | 133 |
| Bildschirm reinigen                           | 133 |
| Gehäuse reinigen                              | 133 |
| Informationen zu Richtlinien und Service      | 134 |
| Informationen zur Konformität                 | 134 |
| FCC-Erklärung                                 |     |
| Industry-Canada-Erklärung                     | 134 |
| CE-Konformität für europäische Länder         | 134 |
| RoHS2-Konformitätserklärung                   | 135 |
| ENERGY-STAR <sup>®</sup> -Erklärung           | 136 |
| Indische Beschränkung zu gefährlichen Stoffen | 137 |
| Entsorgung zum Ende der Einsatzzeit           | 137 |
| Hinweise zum Urheberrecht                     | 138 |
| Kundendienst                                  | 139 |
| Eingeschränkte Garantie                       | 140 |

## Einleitung

## Lieferumfang

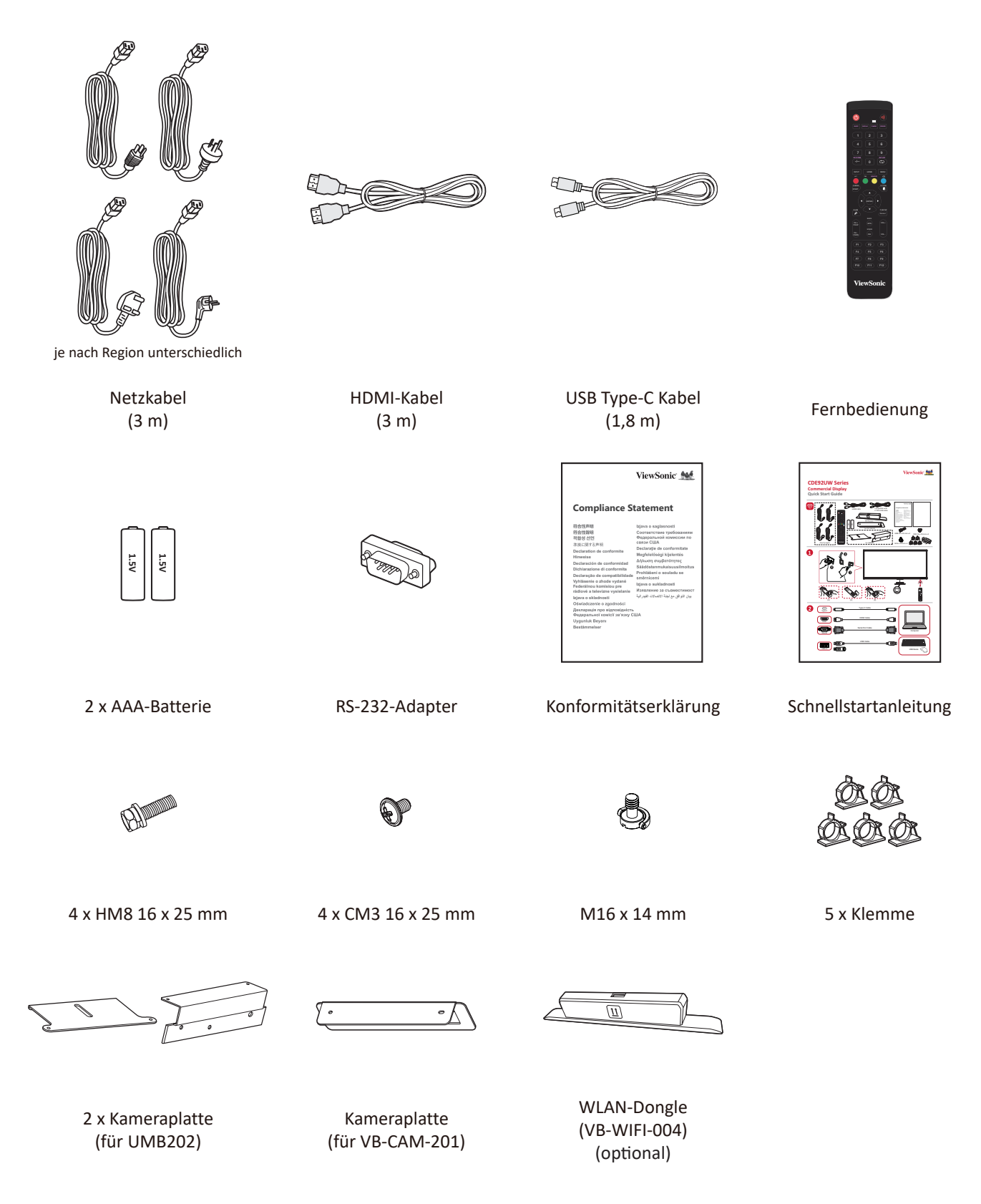

**HINWEIS:** Mitgelieferte kabel können je nach Land variieren. Bitte wenden Sie sich für weitere Informationen an Ihren örtlichen Händler.

### Wandmontageset – Spezifikationen (VESA)

**HINWEIS:** Bitte beachten Sie zur Installation der Wandhalterung oder der mobilen Halterung die Anweisungen in der Wandmontage-Installationsanleitung. Bitte wenden Sie sich an Ihren Händler vor Ort, wenn Sie weiteres Installationsmaterial benötigen oder das Gerät auf andere Weise montieren möchten.

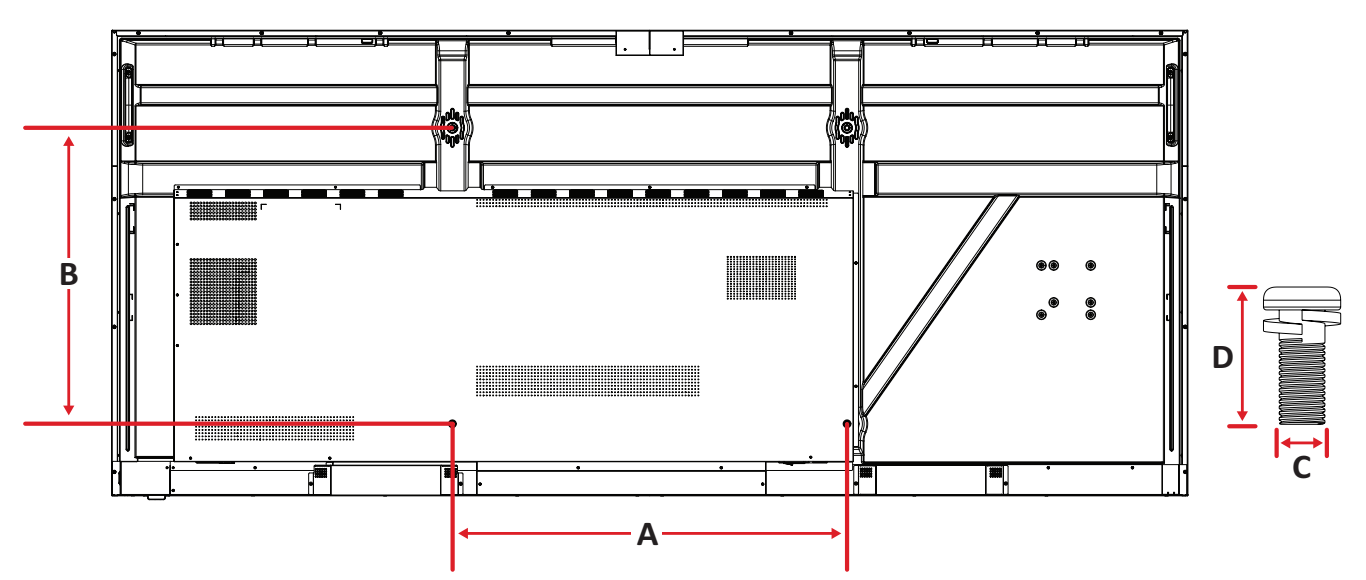

| Modell   | VESA-Spezifikationen<br>(A x B) | Standardschraube<br>(C × D) | Menge |
|----------|---------------------------------|-----------------------------|-------|
| CDE92UW  | 800 x 600 mm                    | M8 x 25 mm                  | 4     |
| CDE105UW | 1000 x 600 mm                   | M8 x 25 mm                  | 4     |

**HINWEIS:** Verwenden Sie keine Schrauben, deren Länge die Standardabmessungen überschreitet – solche Schrauben können zu Beschädigungen im Inneren des Displays führen.

## Übersicht

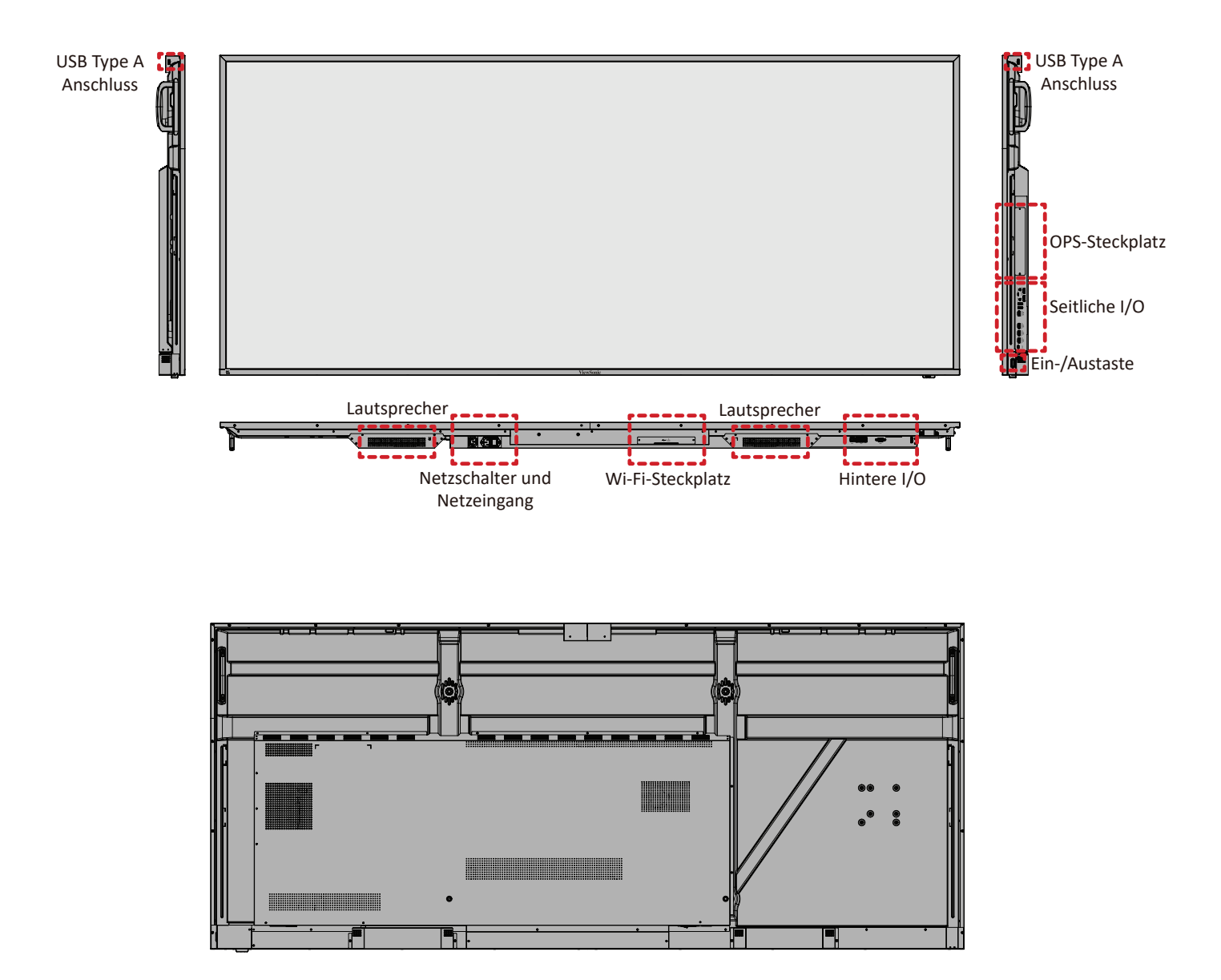

## I/O-Blenden

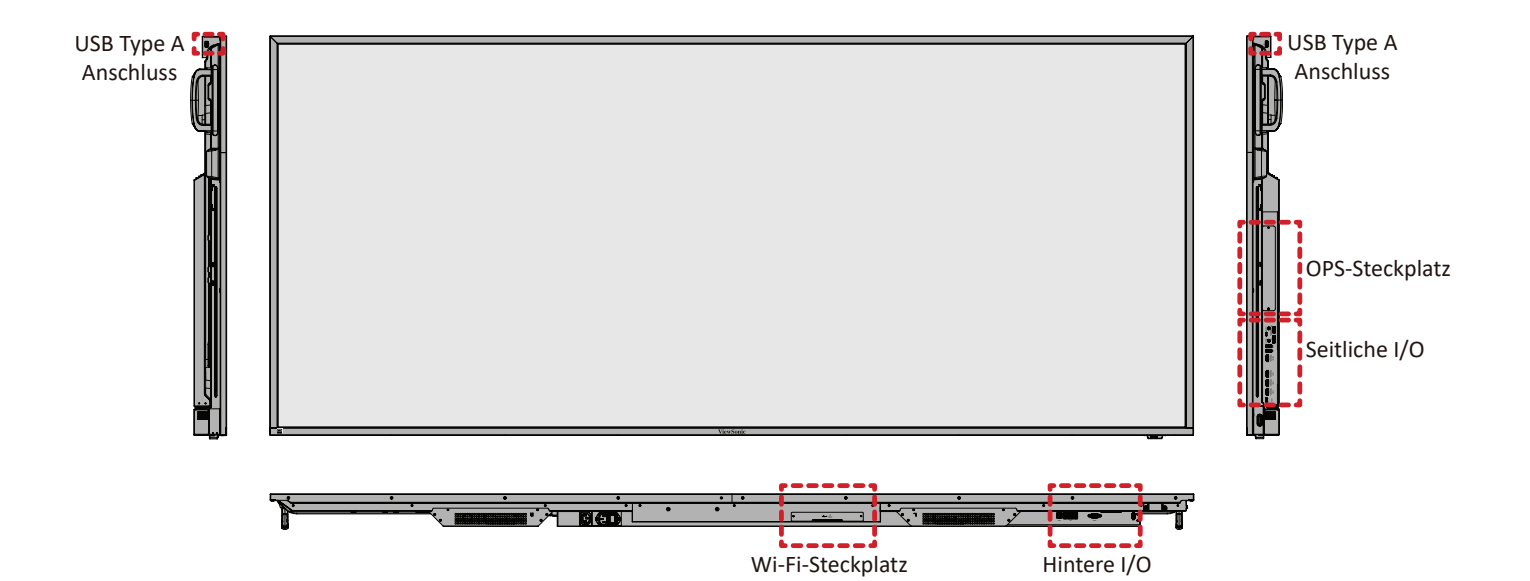

#### Hintere I/O

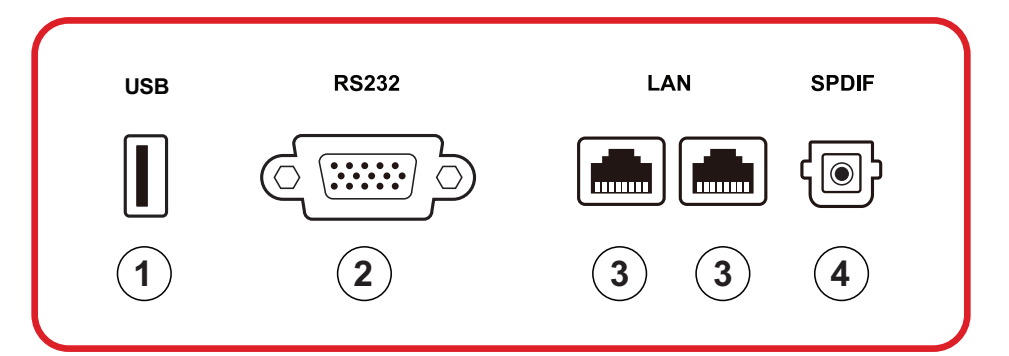

| Nummer | Element | Beschreibung                                                                                                    |
|--------|---------|----------------------------------------------------------------------------------------------------|
| 1      | USB     | <ul> <li>USB-Type-A-Eingang</li> <li>USB-2.0-Standard</li> <li>Zum Anschluss von USB-Geräten, wie Festplatten,<br/>Tastatur, Maus usw.</li> <li>Unterstützt: 5 V/0,5 A.</li> </ul> |
| 2      | RS-232  | Serielle Schnittstelle; zur gegenseitigen<br>Datenübertragung zwischen Geräten                                                                                                    |
| 3      | LAN     | RJ45-Standardanschluss (10 Mb/100 Mb/1000<br>Mb) zur Internetverbindung. Verfügt über Hub-<br>Unterstützung zur Netzwerkfreigabe.                                                  |
| 4      | SPDIF   | Mehrkanalton über optische Signale.                                                                                                    |

#### Seitliche I/O

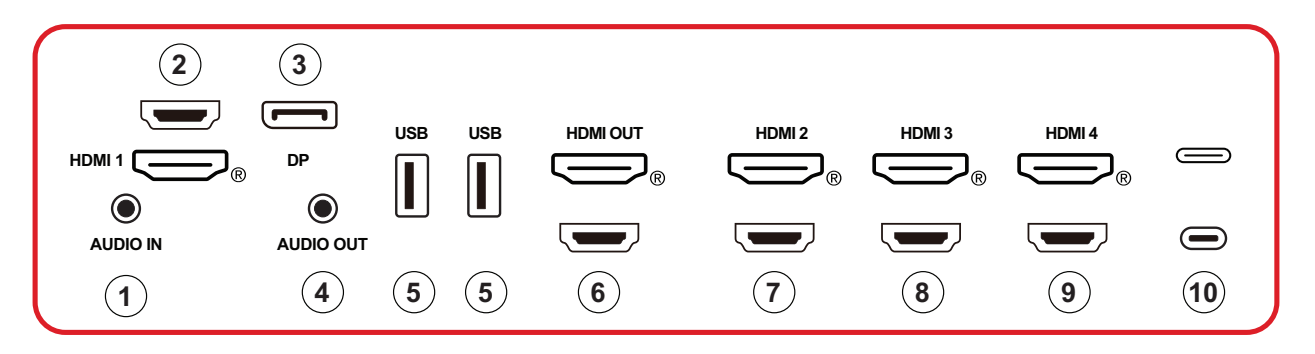

| Nummer | Element   | Beschreibung                                                                                                    |  |
|--------|-----------|----------------------------------------------------------------------------------------------------|--|
| 1      | AUDIO IN  | Externe Geräte-Audioeingabe.                                                                                                    |  |
| 2      | HDMI 1    | <ul> <li>HDMI-Eingang</li> <li>Zur Verbindung mit einem Computer mit HDMI-<br/>Ausgang, einem Digitalempfänger oder einem<br/>anderen Videogerät</li> <li>Unterstützt 5K<sup>1</sup>-Anzeige; HDMI v. 2.1; CEC; ARC</li> </ul> |  |
| 3      | DP        | <ul> <li>DisplayPort-Eingang</li> <li>Unterstützt 5K<sup>1</sup> bei 60 Hz; DP 1.4; HDCP 2.3.</li> </ul>                                                                                                    |  |
| 4      | AUDIO OUT | Audioausgabe an einen externen Lautsprecher/<br>Headset                                                                                                    |  |
| 5      | USB       | <ul> <li>USB-Type-A-Eingang</li> <li>USB-3.0-Standard</li> <li>Zum Anschluss von USB-Geräten, wie Festplatten,<br/>Tastatur, Maus usw.</li> </ul>                                                                              |  |
| 6      | HDMI OUT  |                                                                                                    |  |
| 7      | HDMI 2    | <ul> <li>HDMI-Eingang</li> <li>Zur Verbindung mit einem Computer mit HDMI-<br/>Ausgang, einem Digitalempfänger oder einem<br/>anderen Videogerät</li> <li>Unterstützt 4K-Anzeige; HDMI v. 2.0; CEC</li> </ul>                  |  |
| 8      | HDMI 3    | <ul> <li>HDMI-Eingang</li> <li>Zur Verbindung mit einem Computer mit HDMI-<br/>Ausgang, einem Digitalempfänger oder einem<br/>anderen Videogerät</li> <li>Unterstützt 4K-Anzeige; HDMI v. 2.0; CEC</li> </ul>                  |  |

<sup>1 -</sup> Die Qualität der 5K-Anzeige hängt vom Kabel und der Signalstabilität ab.

| Nummer | Element  | Beschreibung                                                                                                    |
|--------|----------|----------------------------------------------------------------------------------------------------|
| 9      | HDMI 4   | <ul> <li>HDMI-Eingang</li> <li>Zur Verbindung mit einem Computer mit HDMI-<br/>Ausgang, einem Digitalempfänger oder einem<br/>anderen Videogerät</li> <li>Unterstützt 4K Anzeiger HDMI v. 2.0: CEC</li> </ul> |
|        |          | USB Type C Eingang                                                                                                    |
|        |          | <ul> <li>USB-Type-C-Eingang</li> <li>USB-3 0-Standard</li> </ul>                                                                                                    |
|        |          | <ul> <li>Unterstützt DP v. 1.2 mit Audio und Video</li> </ul>                                                                                                    |
| 10     |          | <ul> <li>Unterstützt LAN über 100M</li> </ul>                                                                                                    |
|        | (1990 0) | <ul> <li>Unterstützt intensive Aufladung bis 100 W ohne<br/>OPS. Unterstützt auch: 5 V/3 A, 9 V/3 A, 12 V/3 A,<br/>15 V/3 A, 20 V/3,25 A, 20 V/5 A</li> </ul>                                                 |

#### **OPS und Wi-Fi Slot**

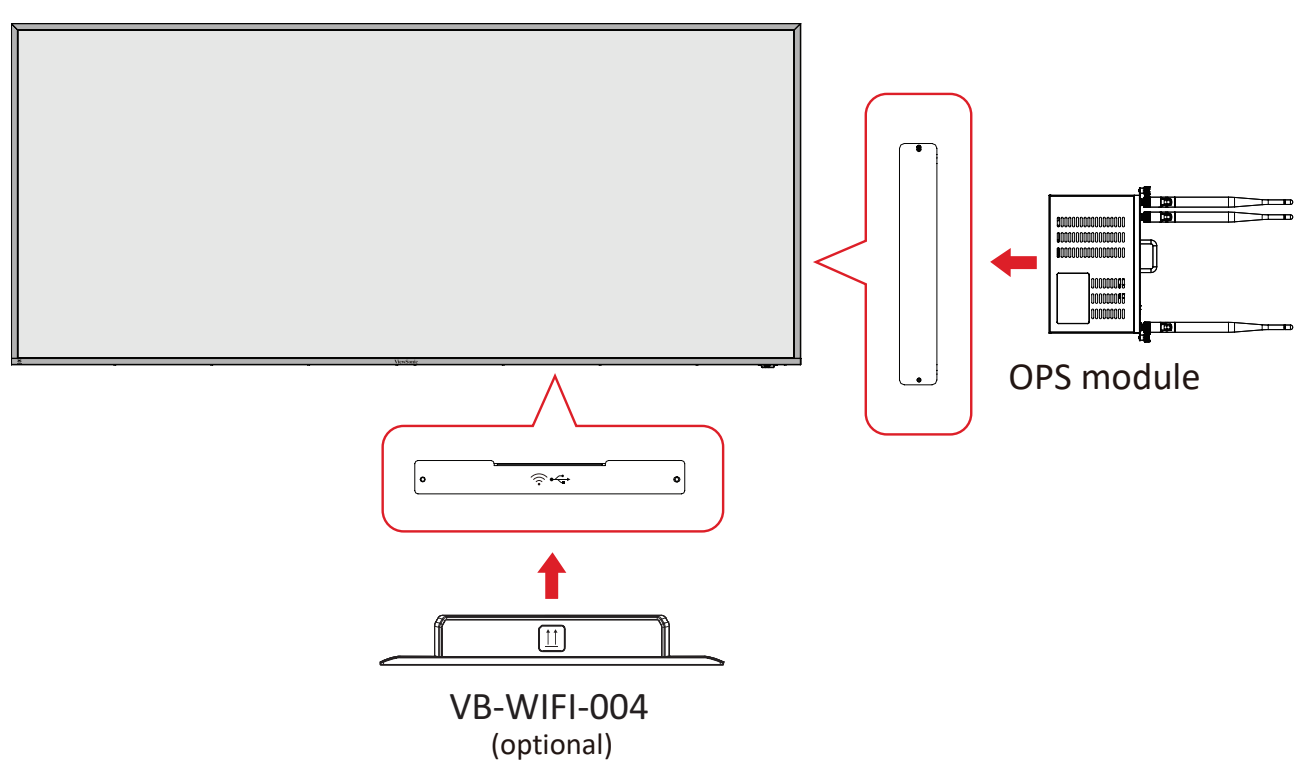

#### Fernbedienung

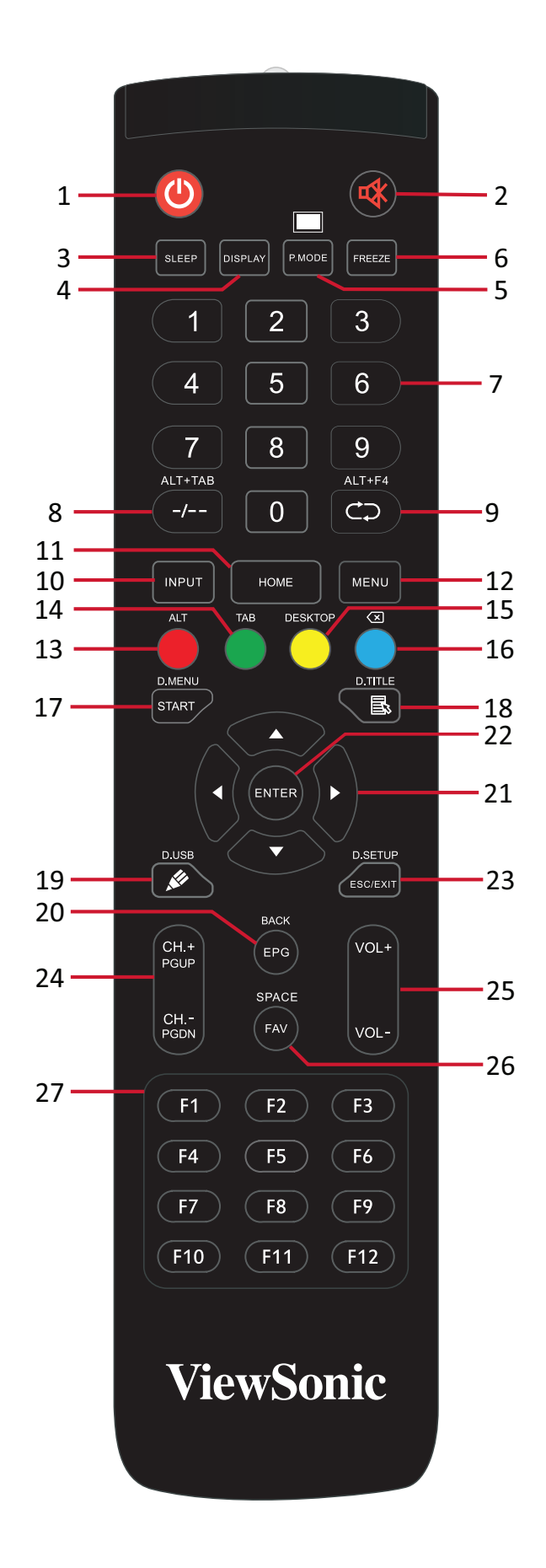

| Nummer | Element                               | Beschreibung                                                                |
|--------|---------------------------------------|-----------------------------------------------------------------------------|
| 1      | ڻ                                     | Ein- und Ausschalten                                                        |
| 2      | ~~~~~~~~~~~~~~~~~~~~~~~~~~~~~~~~~~~~~ | Stummschaltung ein/aus                                                      |
| 3      | SLEEP                                 | Ruhemodus                                                                   |
| 4      | DISPLAY                               | Bei Nicht-Android-Quellen: Zeigt Informationen zur aktuellen Eingangsquelle |
| 5      | P.MODE                                | Leeranzeige                                                                 |
| 6      | FREEZE                                | Bildschirm einfrieren                                                       |
| 7      |                                       | Zifferneingabetasten                                                        |
| 8      | ALT+TAB<br>-/                         | Einsteck-PC Leerzeichen Alt + Tab                                           |
| 9      | ALT+F4                                | Einsteck-PC, Programmfenster schließen                                      |
| 10     | INPUT                                 | Eingangsquellenwahl                                                         |
| 11     | HOME                                  | Rückseite der Hauptschnittstelle des Einsteck-Systems                       |
| 12     | MENU                                  | Auf Einstellungen zugreifen                                                 |
| 13     | Rot / ALT                             | Bildaufnahme                                                                |
| 14     | Grün / TAB                            | PC- <sup>2</sup> [Tab]-Taste                                                |
| 15     | Gelb / DESKTOP                        | Zum Einsteck-PC-Desktop wechseln                                            |
| 16     | Blau/<́≍                              | PC- <sup>2</sup> [Backspace]-Taste                                          |
| 17     | START / D.MENU                        | PC- <sup>2</sup> [Windows]-Taste                                            |
| 18     | 🗟 / D.TITLE                           | PC-² [Menü]-Taste                                                           |
| 19     | 🖋 / D.USB                             | Schreibsoftware-Einrichtung                                                 |
| 20     | EPG/BACK                              | Zurücktaste                                                                 |
| 21     | ▲ / ▼ / ◀ / ►                         | Nach oben, unten, links, rechts blättern                                    |
| 22     | ENTER                                 | Auswahl/Status bestätigen                                                   |
| 23     | ESC / EXIT /<br>D.SETUP               | Schnelltaste zum Verlassen von Dialogfenstern                               |
| 24     | CH.+/PGUP/CH/<br>PGDN                 | CH+: PC vorherige Seite<br>CH-: PC nächste Seite                            |
| 25     | VOL+ / VOL-                           | Lautstärke erhöhen/verringern                                               |
| 26     | FAV / SPACE                           | PC- <sup>2</sup> [Leertaste]                                                |
| 27     | F1-F12                                | F1- bis F12-Funktionstaste des integrierten Computers                       |

<sup>2 -</sup> Alle Computer-relevanten Funktionstasten sind ohne einen Einsteck-Computer nicht verfügbar.

#### Batterien in die Fernbedienung einlegen

So legen Sie Batterien in die Fernbedienung ein:

- 1. Nehmen Sie den Batteriefachdeckel an der Rückseite der Fernbedienung ab.
- Legen Sie zwei AAA-Batterien ein, achten Sie dabei darauf, dass das "+"-Symbol der Batterien zur "+"-Seite im Batteriefach zeigt.
- **3.** Setzen Sie die Nase des Batteriefachdeckels in den Schlitz an der Fernbedienung ein, lassen Sie den Deckel einrasten.

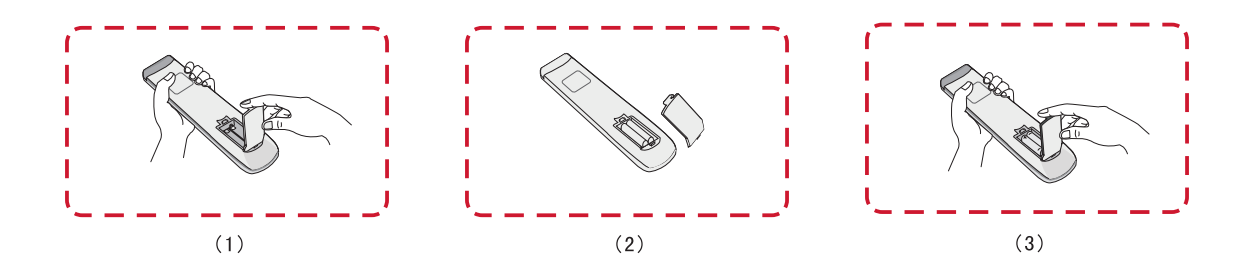

**WARNUNG:** Explosionsgefahr, falls falsche Batterien eingelegt werden.

#### HINWEIS:

- Sie sollten nicht verschiedene Batterietypen kombinieren.
- Entsorgen Sie verbrauchte Batterien stets auf umweltfreundliche Weise. Ihre Stadtverwaltung informiert Sie gerne über die richtige Entsorgung verbrauchter Batterien.

#### Reichweite des Fernbedienungsempfängers

Die Abbildung zeigt die ungefähre Reichweite der Fernbedienung. Die effektive Reichweite beträgt 6 Meter, 30° nach links und rechts. Sorgen Sie dafür, dass sich keine Hindernisse zwischen Fernbedienung und Fernbedienungsempfänger befinden.

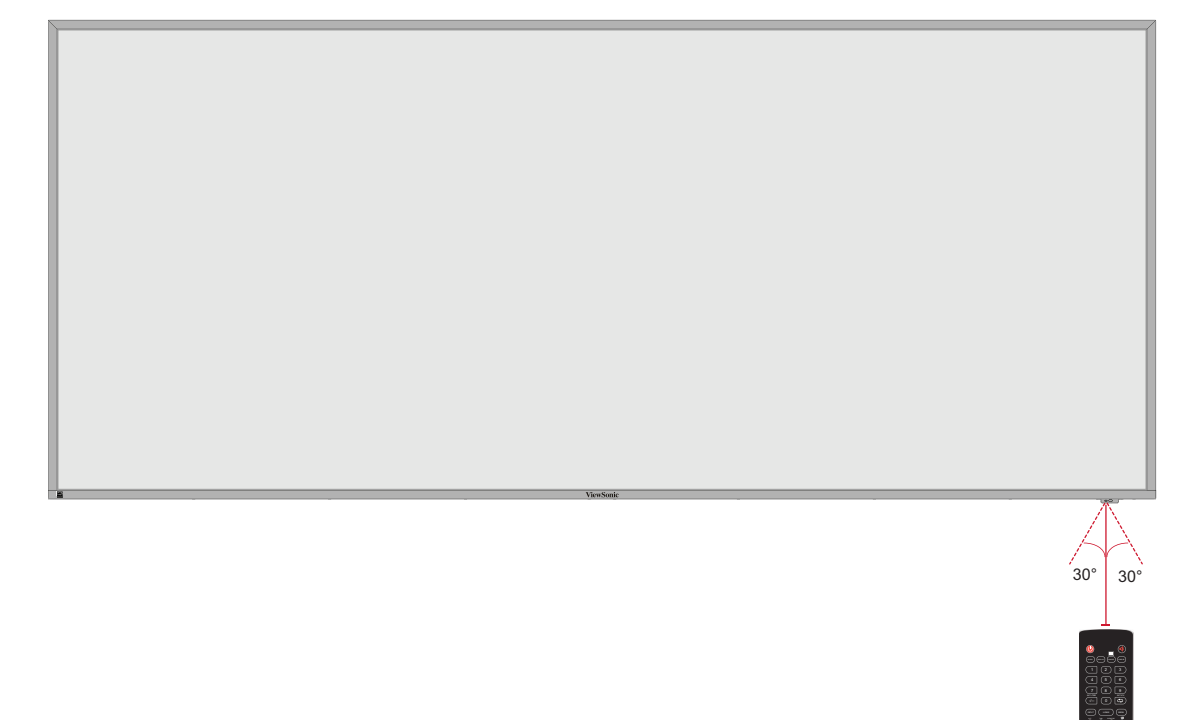

## Verbindungen herstellen

An Stromversorgung anschließen

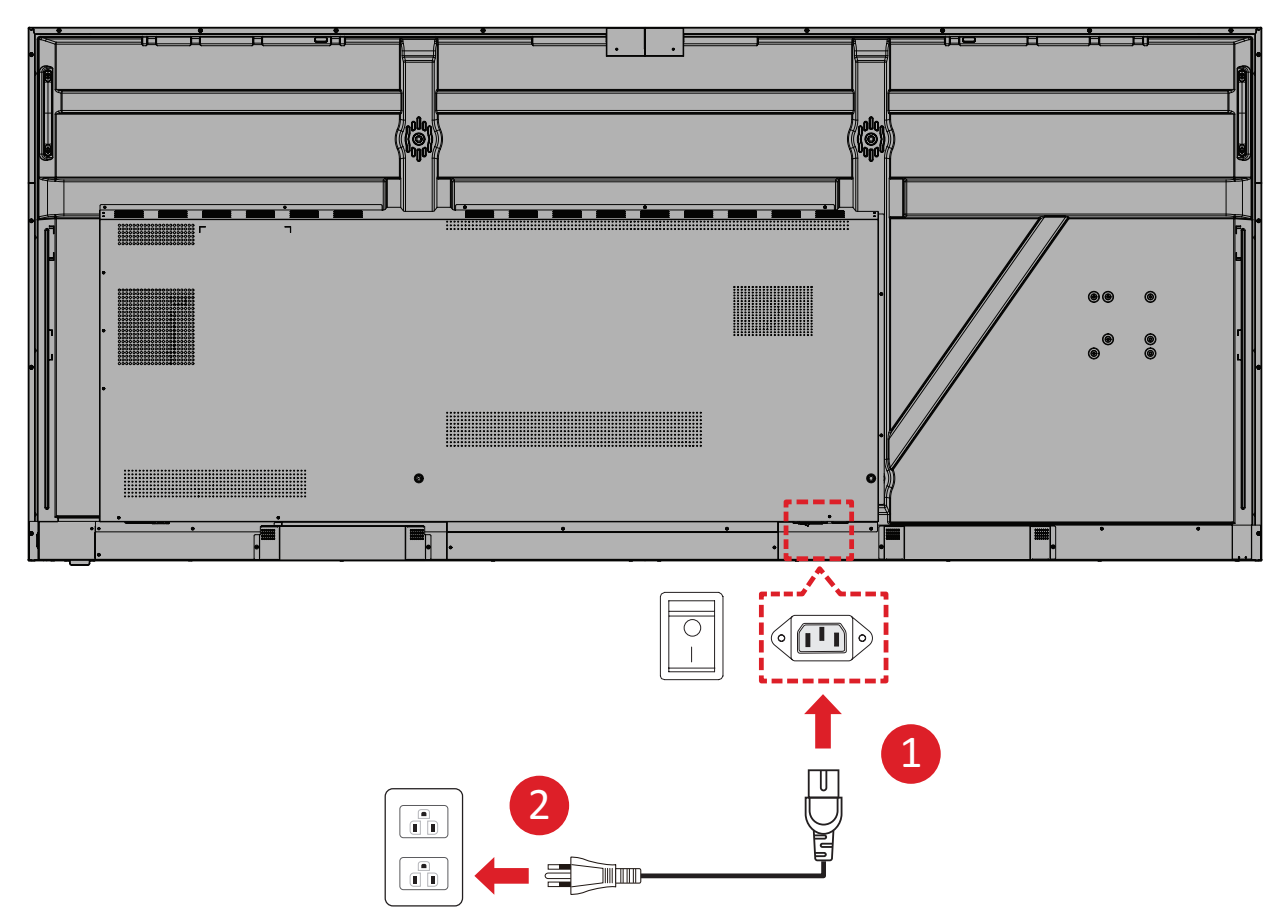

- **1.** Verbinden Sie das Netzkabel mit dem Wechselspannungseingang an der Rückseite des Gerätes.
- 2. Schließen Sie den Netzstecker an eine Steckdose an.

### Externe Geräte verbinden und Touch-Verbindung herstellen

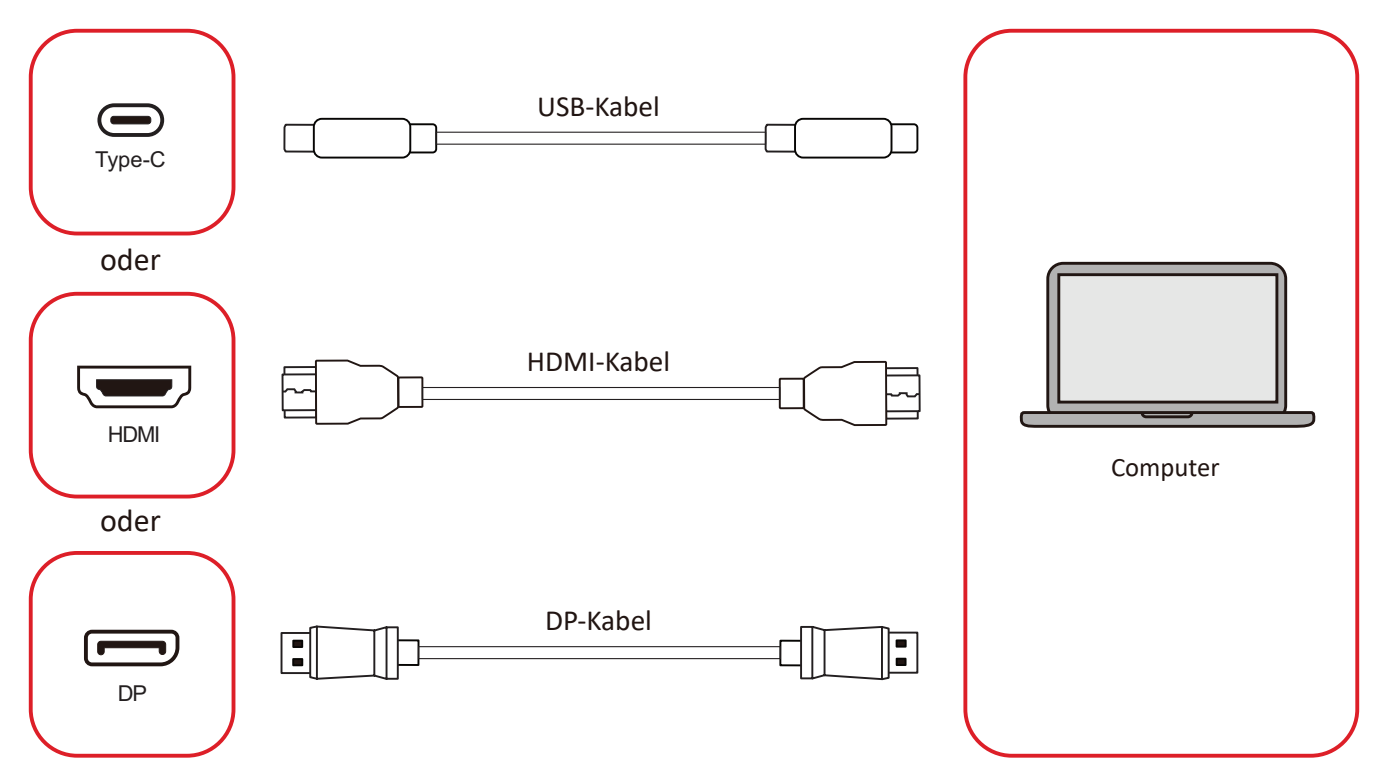

Ihr(e) externes/externen Gerät(e) können in einer der folgenden Konfigurationen verbunden werden:

#### **USB-Type-C-Verbindung**

Verbinden Sie ein USB-Type-C-Kabel von Ihrem externen Gerät mit dem Type-C (

#### **HDMI-Verbindung**

Verbinden Sie Ihr externes Gerät über ein HDMI-Kabel mit dem **HDMI 1/2/3/4**-Anschluss des Displays.

#### **DisplayPort-Verbindung**

Verbinden Sie Ihr externes Gerät über ein DisplayPort-Kabel mit dem **DP**-Anschluss des Displays.

## **RS-232-Verbindung**

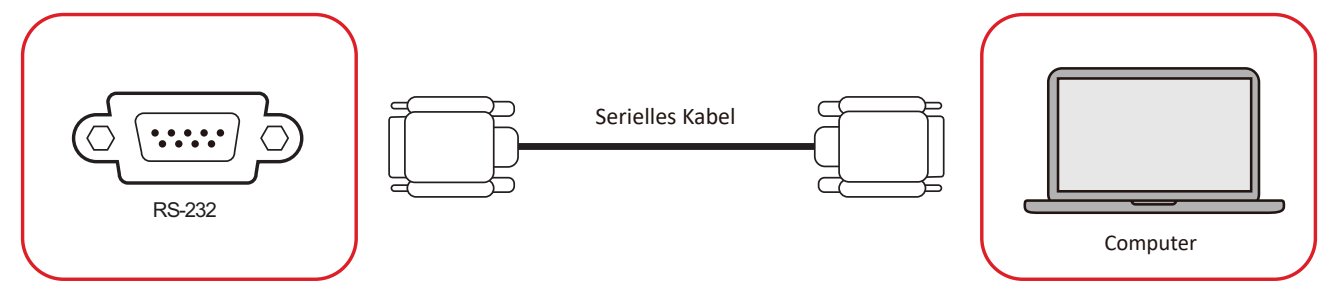

Wenn Sie Ihr Display über ein serielles RS-232-Kabel mit einem externen Computer verbinden, können Sie bestimmte Funktionen per PC fernsteuern – beispielsweise Ein-/Ausschalten, Lautstärkeregelung, Eingangsauswahl, Helligkeit und mehr.

## **USB-Verbindung**

An Ihr ViewBoard können Sie unterschiedlichste USB-Geräte und andere Peripherie anschließen, wie bei jedem PC.

#### USB-Type-A

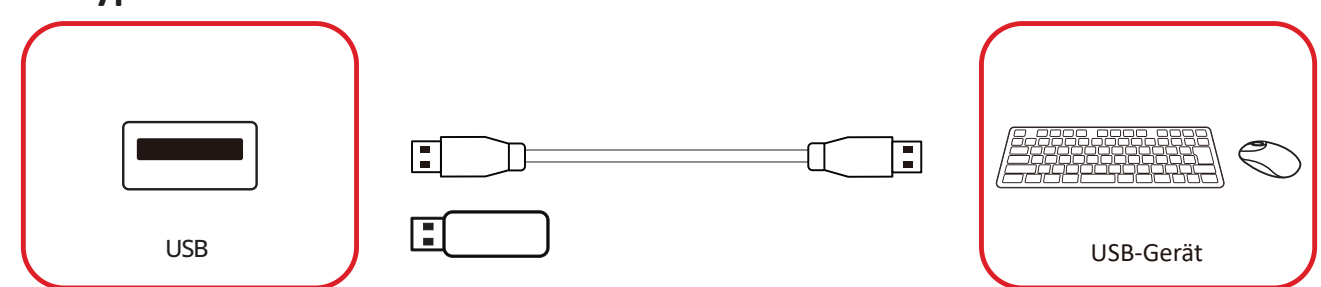

Verbinden Sie das USB-Gerät mit einem USB-Type-A-Port.

#### USB-Type-C

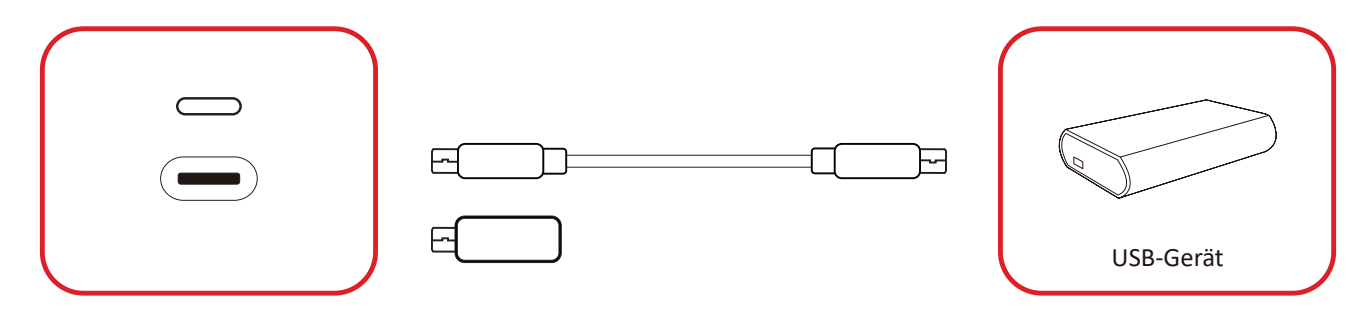

Verbinden Sie das USB-Gerät mit einem USB-Type-C ()Port.

## Netzwerkverbindung

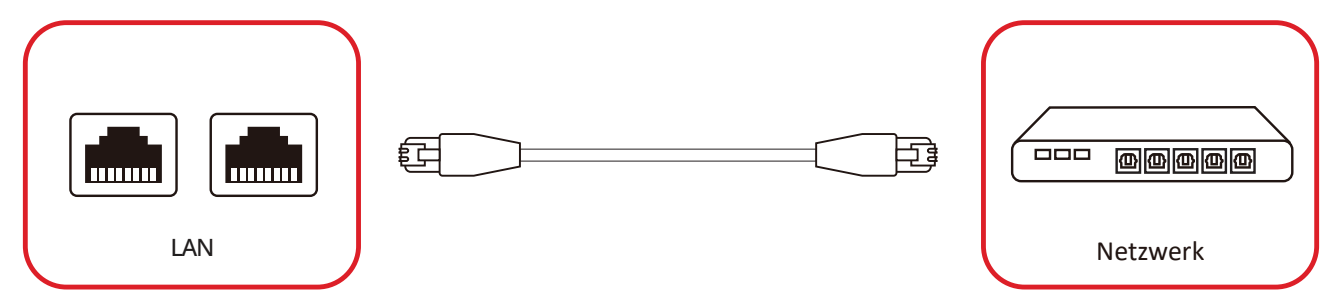

Um sich mit einem lokalen Netzwerk zu verbinden, schließen Sie ein Ethernet-Kabel an Ihr Netzwerk an und verbinden Sie das andere Ende mit einem **LAN** Anschluss des Displays.

## Media-Player-Verbindung

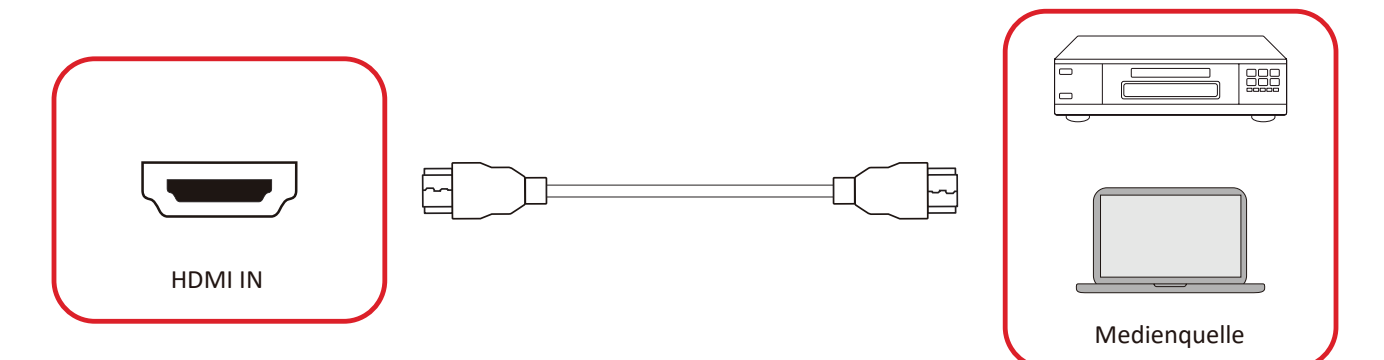

So stellen Sie eine Verbindung zum Media Player her:

- **1.** Verbinden Sie einen **HDMI**-Anschluss Ihres ViewBoard über ein HDMI-Kabel mit dem externen Gerät.
- 2. Drücken Sie die INPUT-Taste an der Fernbedienung und schalten Sie zur HDMI-Eingangsquelle um.

## Audioverbindung

Das ViewBoard unterstützt Audioeingang, Audioausgang und SPDIF.

#### Audioeingang

Verbinden Sie zur Wiedergabe von Audio von Ihrem externen Gerät über die Lautsprecher des ViewBoard ein Ende eines Audiokabels mit Ihrem externen Gerät und das andere Ende mit dem **Audioeingang** des ViewBoard.

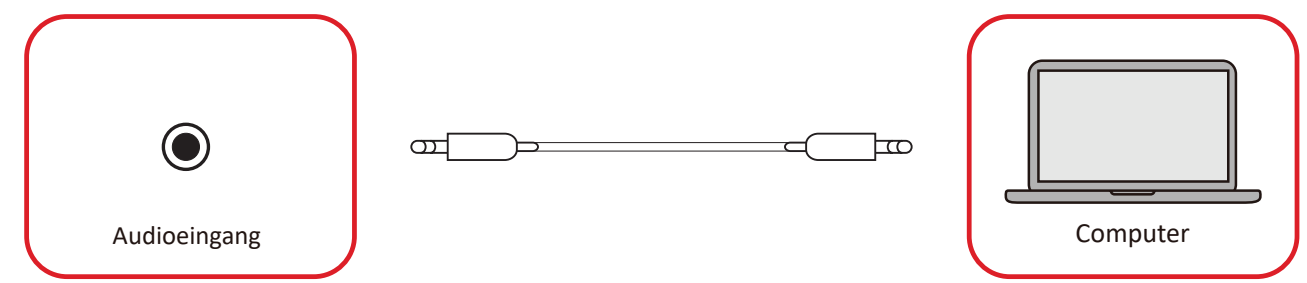

#### Audioausgang

Verbinden Sie zur Wiedergabe von Audio über einen externen Lautsprecher ein Ende eines Audiokabels mit Ihrem externen Lautsprecher und das andere Ende mit dem **Audioausgang** des ViewBoard.

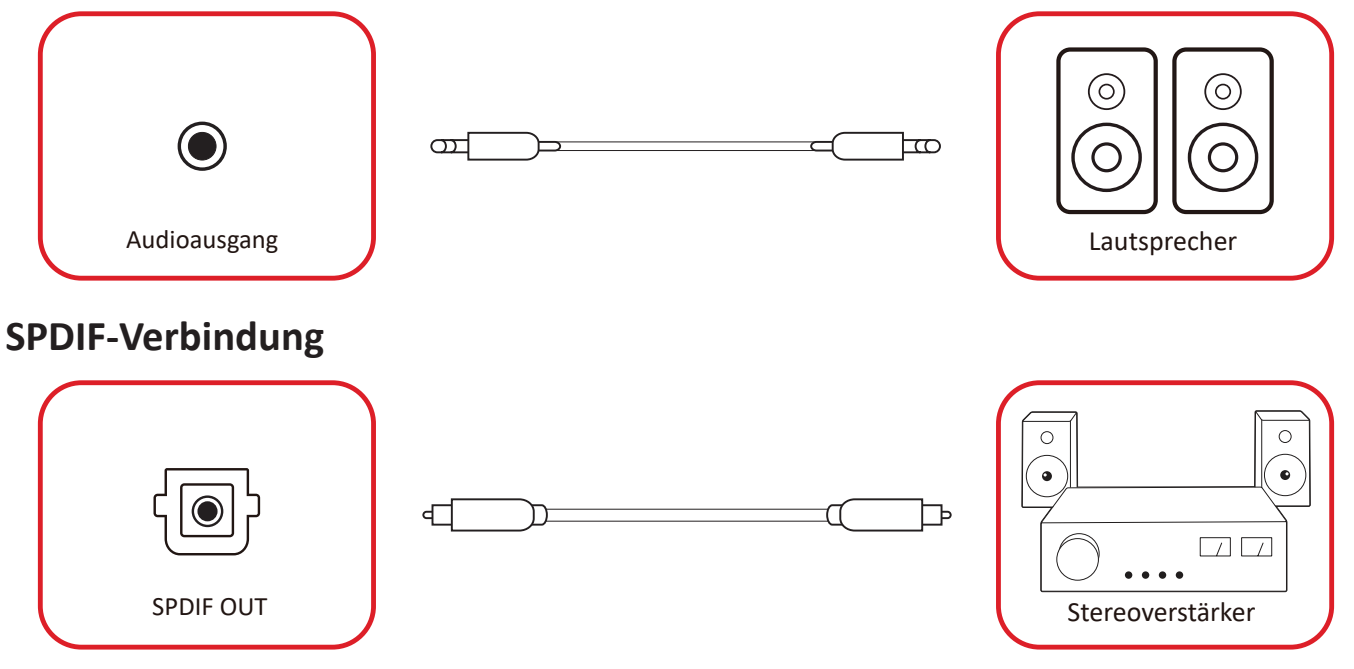

Um eine Verbindung zu einem externen Soundsystem herzustellen, verbinden Sie ein optisches Kabel vom **SPDIF** Anschluss des Displays mit dem optischen Anschluss Ihres Soundsystems.

## Verbindung mit Videoausgang (HDMI Out)

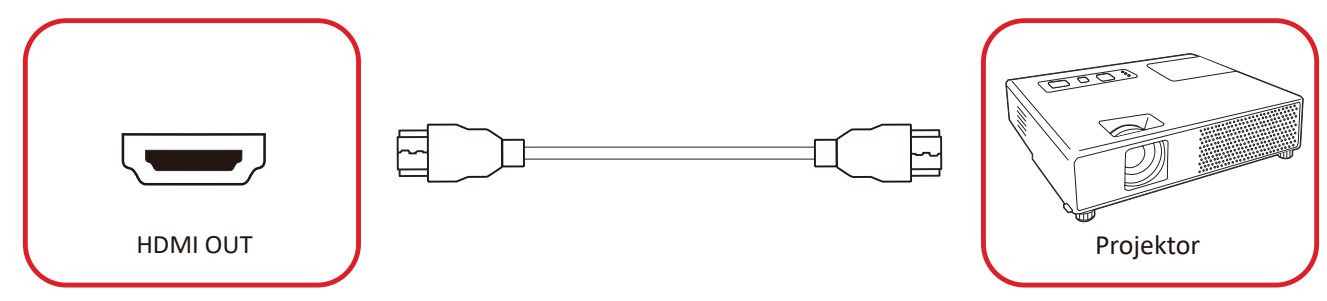

So geben Sie Video über ein Anzeigegerät aus:

- Verbinden Sie ein HDMI-Kabel mit dem HDMI-Eingang (HDMI IN) Ihres Anzeigegerätes und das andere Ende mit dem HDMI-Ausgang (HDMI OUT) Ihres ViewBoard.
- 2. Drücken Sie die INPUT-Taste an der Fernbedienung und schalten Sie zur "HDMI IN"-Eingangsquelle um.

## **Optionale Anschlüsse**

UMB202 Kameraplatte Installation

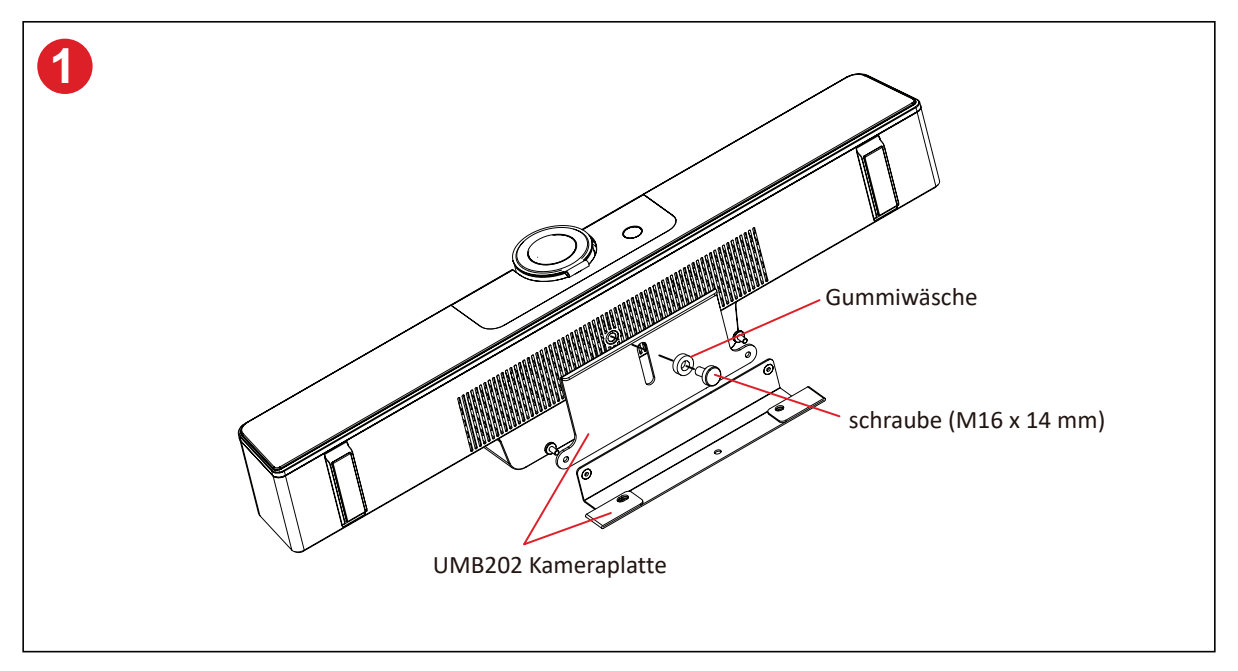

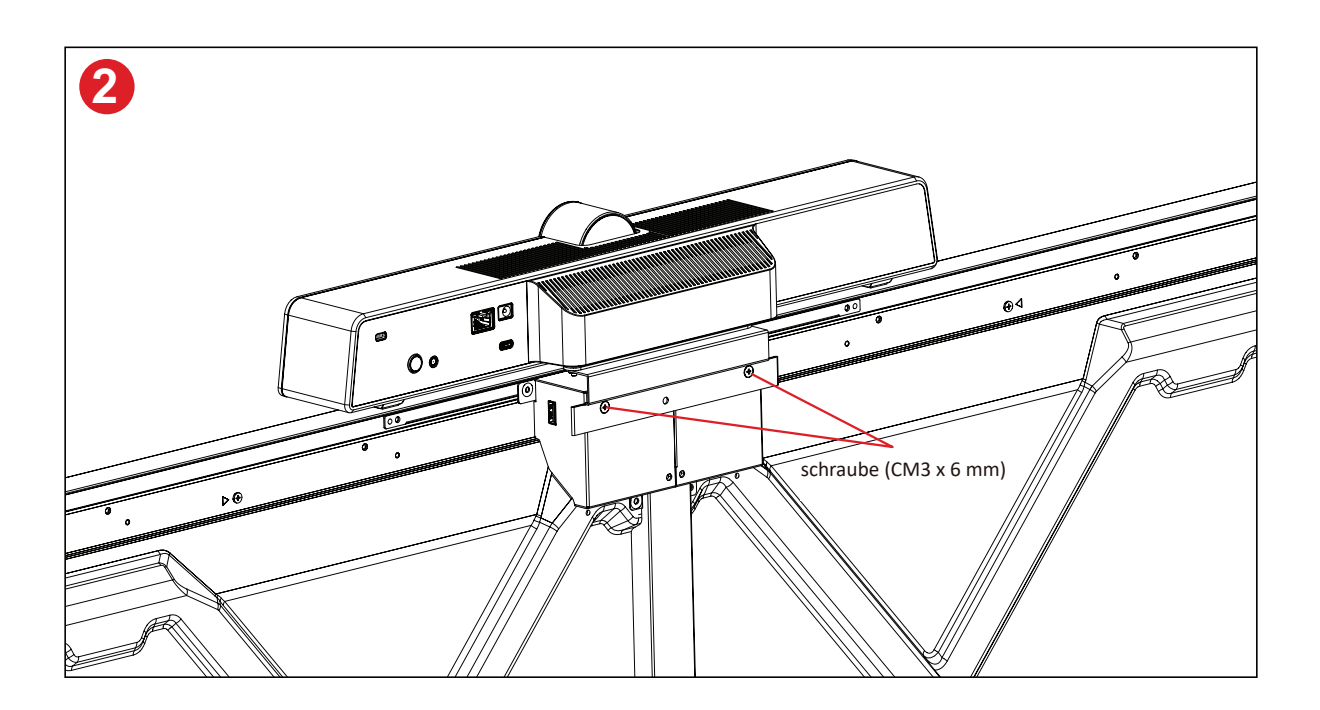

## Ihr Display verwenden

## Ihr Display ein-/ausschalten

**1.** Stellen Sie sicher, dass das Netzkabel an das Gerät und eine Steckdose angeschlossen ist, der Ein-/Ausschalter muss sich in der Ein-Position befinden.

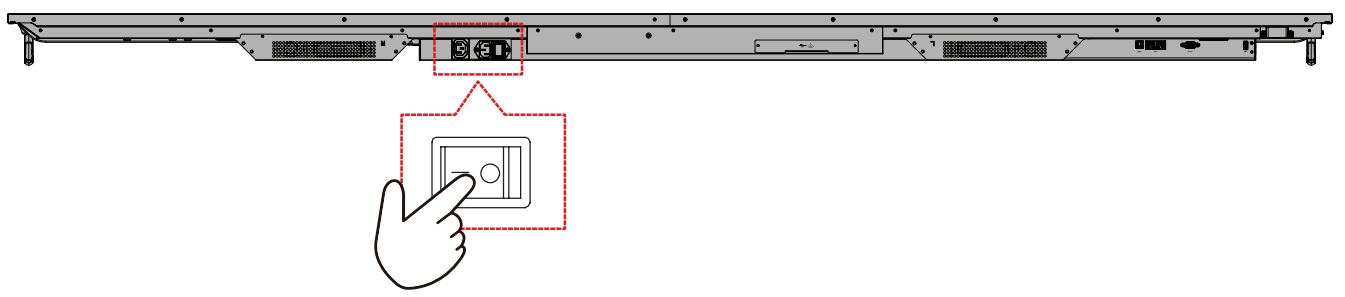

2. Schalten Sie das Display über die 🕁 Ein-/Austaste ein.

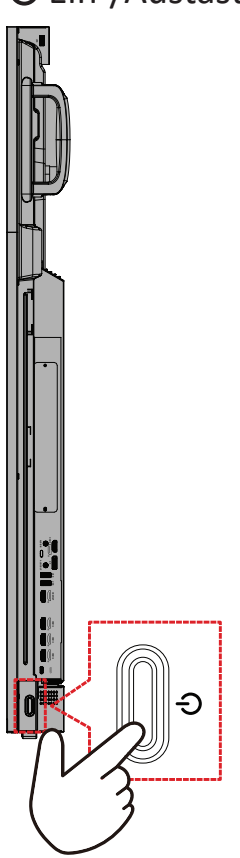

**3.** Drücken Sie zum Abschalten des Displays die 🕁 Ein-/Austaste.

### Ersteinrichtung

Beim ersten Einschalten Ihres Displays startet ein Ersteinrichtungsassistent.

1. Ihre Sprache wählen.

| Language                    |            |  |
|-----------------------------|------------|--|
|                             |            |  |
| Choose your language        |            |  |
| 🔵 English                   | ● 中文(简体)   |  |
| 中文(繁體)                      | Français   |  |
| <ul> <li>Español</li> </ul> | Deutsch    |  |
| 🔵 русский                   | Türkçe     |  |
| 🔵 polski                    | Nederlands |  |
| 🔵 Tiếng Việt                | 🕒 ไทย      |  |
| 🔵 bahasa Indonesia          | عربی 🔵     |  |
| 🔵 Italiano                  | Suomi      |  |
| 🔵 Dansk                     | Svenska    |  |
| 🔵 norsk bokmål              | 🔵 čeština  |  |
| 🔵 magyar                    | Português  |  |
| 🔵 한국어                       | ● 日本語      |  |
|                             | >          |  |

#### **2.** Ihre Zeitzone wählen.

| 1 2 4                                  |  |  |
|----------------------------------------|--|--|
| Date & Time                            |  |  |
|                                        |  |  |
| Automatic date & time 🛛 💽              |  |  |
|                                        |  |  |
|                                        |  |  |
| Time zone                              |  |  |
| GMT+01:00 Greenwich Mean Time          |  |  |
|                                        |  |  |
| Use 24-hour format                     |  |  |
| Data format                            |  |  |
| 🔵 MM/DD/YYYY 🔵 DD/MM/YYYY 🔵 YYYY/MM/DD |  |  |
|                                        |  |  |
|                                        |  |  |
|                                        |  |  |
| <                                      |  |  |
|                                        |  |  |
|                                        |  |  |
|                                        |  |  |
|                                        |  |  |

#### **3.** Ihren Startmodus wählen.

| 1 2 3 5 .                                                                                                    |  |  |
|----------------------------------------------------------------------------------------------------|--|--|
| Boot mode                                                                                                    |  |  |
|                                                                                                    |  |  |
| Normal mode                                                                                                    |  |  |
| It launches startup programs, fires up all the services configured to<br>start, and loads the hardware drivers you have installed. |  |  |
| Secured mode<br>It will remove embedded screen shuring and such as VC att 8-Aimlay                                                 |  |  |
| and Chrome Cast.                                                                                                    |  |  |
| Disable embedded OS<br>The embedded OS will be disabled after reboot.                                                              |  |  |
| 4                                                                                                    |  |  |
|                                                                                                    |  |  |
|                                                                                                    |  |  |
|                                                                                                    |  |  |
|                                                                                                    |  |  |

4. Ihren Energiesparmodus wählen.

| Power Saving Plan                                                                         |  |  |
|-------------------------------------------------------------------------------------------|--|--|
| ENERGY STAR® nower raving (Default)                                                       |  |  |
| Energy Star mode will automatically power off the device after a perior<br>of inactivity. |  |  |
| Performance                                                                               |  |  |
|                                                                                           |  |  |
| e                                                                                         |  |  |

5. Datenschutz und Copyright annehmen oder ablehnen.

| Last modified: March 12, 2020<br>Welcome to ViewBoard                                                                                                    |                                                                                                    |  |  |
|----------------------------------------------------------------------------------------------------|----------------------------------------------------------------------------------------------------|--|--|
| Vendercit: 3 Privos Policy explain from<br>your privos, and vendercitaria<br>explanational providence in an order, to use<br>privos policy and this Terms of Line.<br>Vendorai: catarias the Kolowny Categories.<br>Lochnie kanad this Kerms of Line<br>configurations and this Terms of Line<br>and Line and Line and Line and Line<br>configurations of the appendix and Line<br>and Line and Line and Line and Line<br>and Line and Line and Line and Line<br>and Line and Line and Line and Line<br>of Line and Line and Line and Line<br>and Line and Line and Line and Line and Line<br>and Line and Line and Line and Line and Line<br>and Line and Line and Line and Line and Line and Line<br>and Line and Line and Line and Line and Line and Line<br>and Line and Line and Line and Line and Line and Line and Line<br>and Line and Line and Line and Line and Line and Line and Line<br>and Line and Line and Line and Line and Line and Line and Line<br>and Line and Line and Line and Line and Line and Line and Line and Line<br>and Line and Line | We trail your personal data and potect:<br>(b) "software" by having or unity<br>car contex, use and insurent anoth data in<br>and unit data at offware your van be offware<br>and MACA datase.<br>Mark MACA datase.<br>Mark MACA datase<br>and MACA datase<br>and MACA datase<br>and MACA datase<br>and MACA datase<br>and MACA datase<br>and MACA datase<br>and MACA datase<br>and MACA datase<br>and and another another<br>and another another<br>and another another<br>and another another<br>another another<br>another another<br>another another<br>another another<br>another<br>ano |  |  |
|                                                                                                    | Accept                                                                                                    |  |  |

## Home Screen (Startbildschirm)

Über den Home Screen (Startbildschirm) sind alle installierten Apps zugänglich.

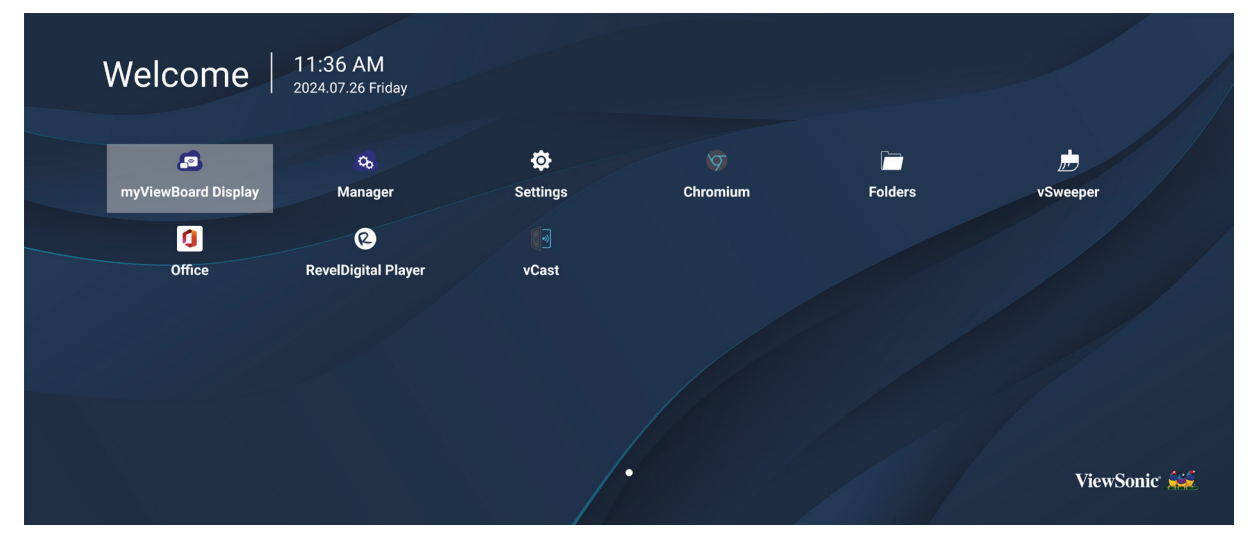

HINWEIS: Mit der Home-Taste an der Fernbedienung können Sie jederzeit zum Home Screen (Startbildschirm) zurückkehren.

## **General Settings (Allgemeine Einstellungen)**

Konfigurieren Sie grundlegende Netzwerk-, Geräte- und Systemeinstellungen.

| Settings |                          |  |  |
|----------|--------------------------|--|--|
| Network  | Ethernet                 |  |  |
| Device   | WiFI<br>Wireless Hotspot |  |  |
| System   | Bluetooth                |  |  |
|          |                          |  |  |
|          |                          |  |  |
|          |                          |  |  |
|          |                          |  |  |
#### Network (Netzwerk)

Konfigurieren Sie Ethernet-, WLAN-, Drahtlos-Hotspot- und Bluetooth-Einstellungen.

<u>Ethernet</u>

• De-/aktivieren Sie Ethernet.

| 5 | Ethernet                                    |
|---|---------------------------------------------|
|   | Main switch                                 |
|   | <ul> <li>Disable</li> <li>Enable</li> </ul> |
|   | Ethernet Configuration                      |
|   | Connection Type<br>DHCP<br>Proxy<br>None    |
|   | Mac Address<br>d4:9e:3b:98:36:c4            |
|   |                                             |

**HINWEIS:** Nach Aktivierung des Ethernets sind Connection Type (Verbindungstyp) und MAC Address (MAC-Adresse) verfügbar.

• Passen Sie den Verbindungstyp an.

| _                     |                                                     |  |
|-----------------------|-----------------------------------------------------|--|
| 🕤 Ethernet            | Ethernet Configuration<br>Connection type<br>O DHCP |  |
| Main switch           | <ul> <li>Static</li> </ul>                          |  |
|                       |                                                     |  |
|                       |                                                     |  |
|                       |                                                     |  |
| Ethernet Configuratio |                                                     |  |
|                       |                                                     |  |
|                       |                                                     |  |
|                       |                                                     |  |
|                       |                                                     |  |
|                       | Diagond Source                                      |  |
|                       | Discard Save                                        |  |
|                       |                                                     |  |

| Verbindungstyp           | Beschreibung                                                                                                    |
|--------------------------|----------------------------------------------------------------------------------------------------|
| DHCP                     | IP Address (IP-Adresse), Netmask (Netzmaske), DNS Address (DNS-Adresse) und Gateway können nicht geändert werden. |
| Static IP (Statische IP) | Sie können IP Address (IP-Adresse), Netmask (Netzmaske), DNS<br>Address (DNS-Adresse) und Gateway eingeben.       |

<u>Wi-Fi</u>

- De-/aktivieren Sie Wi-Fi.
- Fügen Sie ein Wi-Fi-Netzwerk hinzu oder wählen Sie aus der Liste verfügbarer Netzwerke.

| ſ | WiFi    |                            |
|---|---------|----------------------------|
|   | 🛛 Enat  | De ■ Disable + Add network |
|   | Availab | le networks                |
|   |         | Old-Cat_2.4G_w5w6          |
|   |         | DemoRoom                   |
|   | ବ ≜     | HR-Training                |
|   | ବ ≜     | Hyper-ClassRoom            |
|   | হি ∎    | Т81                        |
|   | ବ ≜     | VS-Meeting                 |
|   | ? ≜     | OBS                        |
|   |         | VODT_Office                |
|   | 2       | VQ.Clipet                  |

**HINWEIS:** Nach Aktivierung von Wi-Fi werden die verfügbaren Netzwerke aufgelistet.

Wireless Hotspot (Drahtlos-Hotspot)

- De-/aktivieren Sie den Wireless Hotspot (Drahtlos-Hotspot).
- Teilen Sie nach Aktivierung eine Internetverbindung mit Ihren Geräten.

| đ | Wireless Hotspot                               |
|---|------------------------------------------------|
|   | Main switch                                    |
|   | <ul> <li>Disable</li> <li>Enable</li> </ul>    |
|   | Hotspot Configuration                          |
|   | Network Name:CDE4330<br>Security Type:WPA2 PSK |
|   |                                                |
|   |                                                |
|   |                                                |

#### <u>Bluetooth</u>

• De-/aktivieren Sie Bluetooth.

| 5 | Bluetooth                                                                           |   |
|---|-------------------------------------------------------------------------------------|---|
|   | Bluetooth<br>CDE4330 is visible to nearby devices while Bluetooth settings is open. | 0 |
|   | <ul> <li>Disable</li> <li>Enable</li> </ul>                                         |   |
|   | Available Device                                                                    |   |
|   | ★ Furbo3-S3                                                                         |   |
|   | ☐ MICHAEL-WU-T490                                                                   |   |
|   | ₽ LAPTOP-KUO                                                                        |   |
|   | ₽ V07500001466                                                                      |   |
|   |                                                                                     |   |

## Device (Gerät)

Konfigurieren Sie Signage Display (Beschilderungsanzeige), System Tools (Systemwerkzeuge), Display (Anzeige), Apps und Physical Keyboard (Physikalische Tastatur).

| Setti | ings                        |                                                                                         |  |
|-------|-----------------------------|-----------------------------------------------------------------------------------------|--|
|       | Network<br>Device<br>System | Signage Display<br>System Tools<br>Display<br>Apps<br>Input Source<br>Physical Keyboard |  |
|       |                             |                                                                                         |  |
|       |                             |                                                                                         |  |

#### Signage Display

| ◆ | Signage Display                 |
|---|---------------------------------|
|   |                                 |
|   | General settings                |
|   | Signage Display Name<br>CDE92UW |
|   | Boot logo                       |
|   | Source setting                  |
|   | Custom App                      |
|   | Credential settings             |
|   | Trusted Credentials             |
|   | User Credentials                |

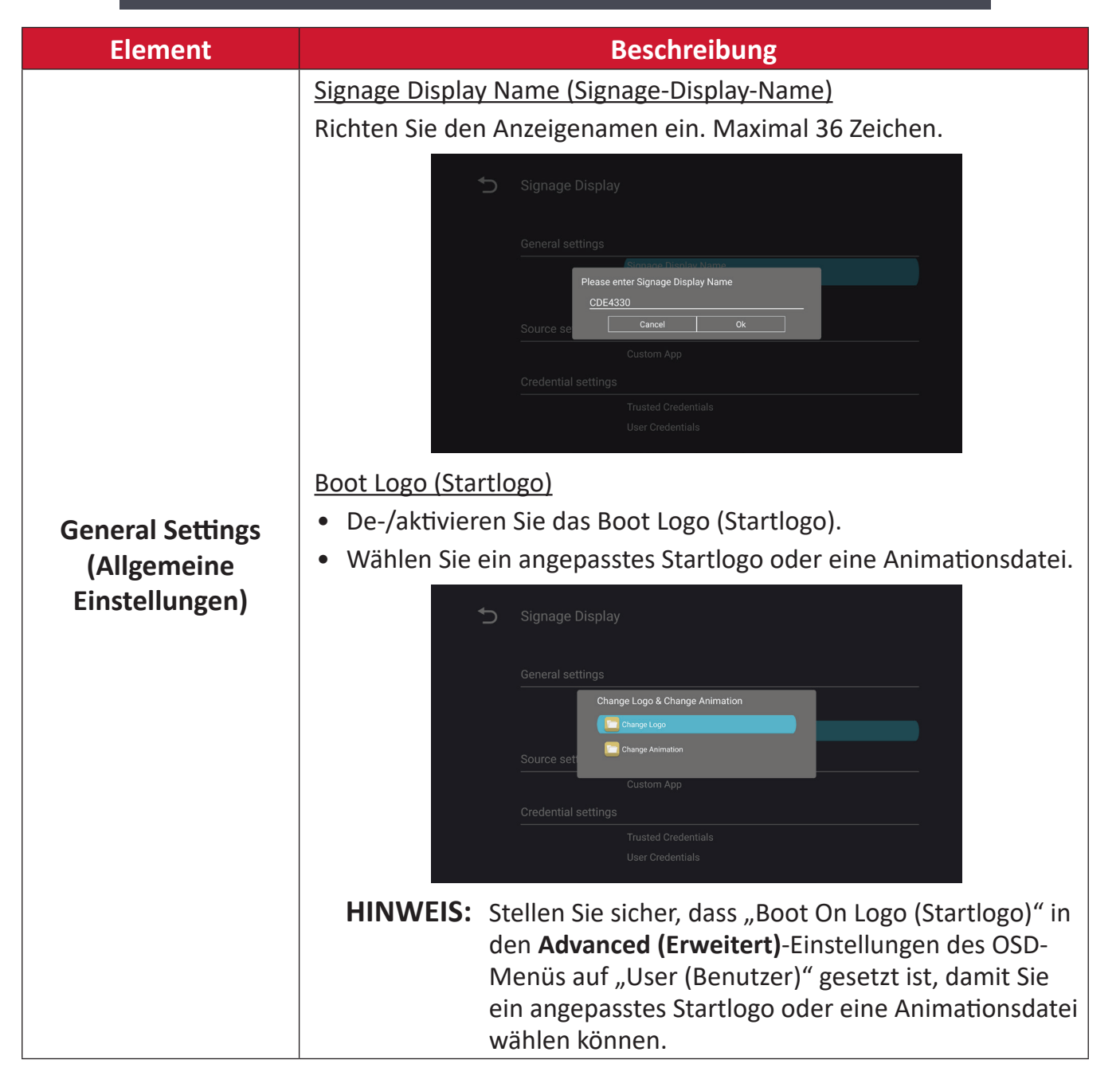

| Element                                | Beschreibung                                                                                                    |
|----------------------------------------|----------------------------------------------------------------------------------------------------|
|                                        | Custom App (Angepasste App)                                                                                                    |
|                                        | Richten Sie eine angepasste App (.apk) als angepasste<br>Eingangsquelle ein. Wenn eine angepasste App eingerichtet ist,<br>öffnet das Display die App, wenn die Eingangsquelle in "Custom<br>(Angepasst)" geändert wird.                                                                                                    |
|                                        | Signage Display Select App                                                                                                    |
| Source Setting<br>(Quelleinstellungen) | Custom App<br>Celect App<br>Celect Celect App<br>Celect App<br>Celect App |
|                                        | Select App<br>vCastReceiver                                                                                                    |
|                                        | External Storage (Externer Speicher)                                                                                                    |
|                                        | De-/aktivieren Sie den USB-Speicher.                                                                                                    |
| Security (Sicherheit)                  | HINWEIS: Stecken Sie alle verbundenen externen USB-<br>Speichergeräte nach der Aktivierung erneut ein.                                                                                                    |
|                                        | Unknown Sources (Unbekannte Quellen)                                                                                                    |
|                                        | Sie können festlegen, ob die Installation unbekannter .apk-Dateien erlaubt werden soll.                                                                                                    |

#### System Tools (Systemwerkzeuge)

| Ċ | System Tools    |                                 |
|---|-----------------|---------------------------------|
|   | Clear Storage   |                                 |
|   |                 | All                             |
|   |                 | Internal storage                |
|   |                 | USB storage                     |
|   | Reset           |                                 |
|   |                 | Factory Reset                   |
|   | Import & Export |                                 |
|   |                 | Export Signage Display Settings |
|   |                 | Import Signage Display Settings |
|   | Clone           |                                 |

| Element            | Beschreibung                                                                                                    |
|--------------------|----------------------------------------------------------------------------------------------------|
|                    | <u>All (Alles)</u>                                                                                                    |
|                    | Löscht Daten aller Ordner.                                                                                                    |
| Clear Storage      | Internal Storage (Interner Speicher)                                                                                                    |
| (Speicher löschen) | Löscht nur Daten im internen Speicherordner.                                                                                                    |
|                    | USB Storage (USB-Speicher)                                                                                                    |
|                    | Löscht nur Daten im USB-Speicherordner.                                                                                                    |
|                    | Factory Reset (Werkseinstellungen)                                                                                                    |
|                    | Zum Wiederherstellen der werkseitigen Standardeinstellungen.                                                                                                    |
|                    | S Factory Reset                                                                                                    |
| Reset (Rücksetzen) | This will erase all data from your device's internal storage, including:  System and app data and settings Downloaded apps Music Photos Video Other user data Erase all your personal information and downloaded apps? You can't reverse this action! The system will reboot later! |
|                    |                                                                                                    |

| Element                          | Beschreibung                                                                                                    |
|----------------------------------|----------------------------------------------------------------------------------------------------|
|                                  | Export Signage Display Settings (Signage-Anzeigeeinstellungen<br>exportieren)                                                                                                    |
|                                  | Zum Exportieren der Anzeigeeinstellungen auf ein USB-Gerät.                                                                                                    |
|                                  | HINWEIS:                                                                                                    |
| Import & Export                  | <ul> <li>Der Name der gespeicherten Datei lautet:<br/>vs8386SettingFile.txt</li> </ul>                                                                                                    |
| (Importieren und<br>Exportieren) | <ul> <li>Die Datei wird in einem Ordner namens "ViewSonic"<br/>gespeichert. Falls kein derartiger Ordner existiert, wird<br/>er erstellt.</li> </ul>                                                                                                    |
|                                  | Import Signage Display Settings (Signage-Anzeigeeinstellungen<br>importieren)                                                                                                    |
|                                  | Zum Importieren der Anzeigeeinstellungen von einem USB-<br>Gerät.                                                                                                    |
| Clone (Duplizieren)              | <ul> <li>Clone Media Files</li> <li>Source</li> <li>USB storage</li> <li>USB storage</li> <li>USB sto</li></ul> |

## <u>Display</u>

| Ð | Display                     |           |
|---|-----------------------------|-----------|
|   | Font Size                   | Normal    |
|   | Backlight                   | 100       |
|   | Orientation                 | Landscape |
|   | Wallpaper                   |           |
|   | HDMI Out Resolution Setting | Auto      |
|   | OPS 5K detect               | 5К        |
|   |                             |           |
|   |                             |           |

| Element                               | Beschreibung                                    |  |
|---------------------------------------|-------------------------------------------------|--|
| Font Size (Schriftgröße)              | Zur Anpassung der Schriftgröße am Display.      |  |
| Backlight<br>(Hintergrundbeleuchtung) | Zum Einstellen der Bildschirmhelligkeit.        |  |
| Orientation (Ausrichtung)             | Zur Auswahl von Hoch- oder Querformat.          |  |
| Wallpaper<br>(Hintergrundbild)        | Wählen Sie ein Hintergrundbild für das Display. |  |

#### <u>Apps</u>

- Jede laufende oder installierte Anwendung anzeigen. Wählen Sie diese für detaillierte Informationen und Optionen.
- Durch Auswahl einer laufenden App werden Informationen angezeigt und die App kann gestoppt oder gemeldet werden.

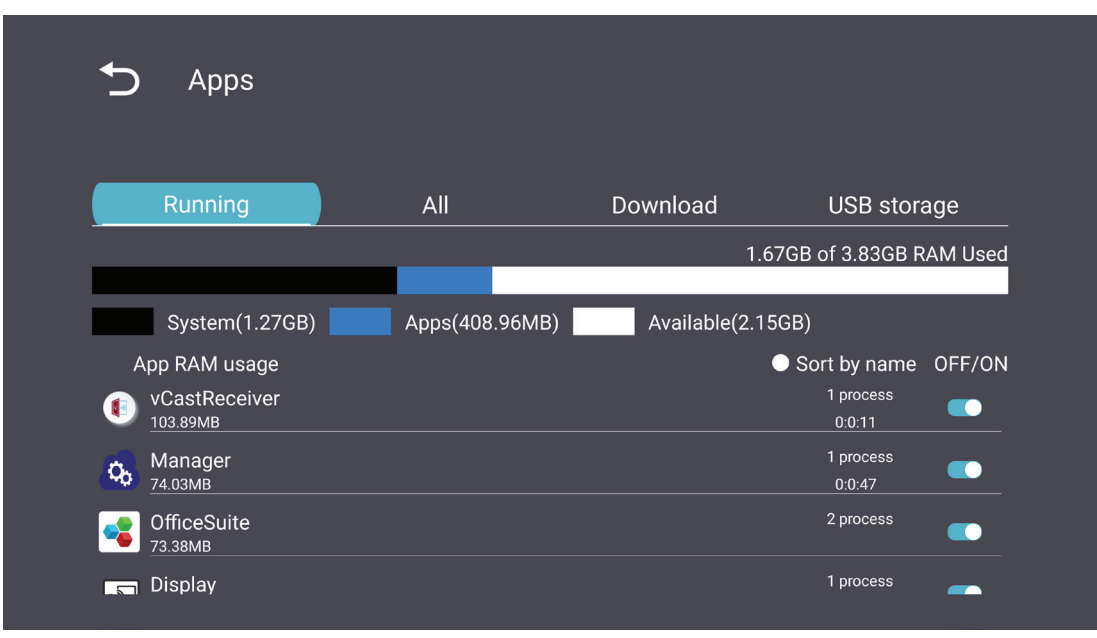

### System

Date & Time (Datum/Zeit)

Legen Sie Zeitzone und automatische Zeiteinstellungen fest.

| ¢ | Date & time                                              |
|---|----------------------------------------------------------|
|   | Select time zone<br>Coordinated Universal Time GMT+00:00 |
|   | NTP Server                                               |
|   |                                                          |
|   |                                                          |
|   |                                                          |

## <u>About (Info)</u>

| Ð | About                                                                       |
|---|-----------------------------------------------------------------------------|
|   | Asset tagging                                                               |
|   | Local system updates                                                        |
|   | Online system updates                                                       |
|   | Legal information                                                           |
|   | Android version<br>13                                                       |
|   | Kernel version<br>5.10.107-ab20240622.213413#1 Sat Jun 22 21:36:10 CST 2024 |
|   | Build number                                                                |

| Element                                                      | Beschreibung                                                                                                    |  |
|--------------------------------------------------------------|----------------------------------------------------------------------------------------------------|--|
| Online System Updates<br>(Online-<br>Systemaktualisierungen) | Wenn das Display aus ist, sucht das System automatisch nach<br>einer neuen Version. Falls eine neue Version gefunden wird,<br>führt das System die Aktualisierung automatisch durch. Nach<br>Abschluss der Aktualisierung schaltet sich das System aus. |  |
| Android Version<br>(Android-Version)                         | Informationen zur aktuellen Android-Version.                                                                                                    |  |
| Kernel Version<br>(Kernel-Version)                           | Informationen zur Kernel-Version.                                                                                                    |  |
| Build Number<br>(Versionsnummer)                             | Informationen zur Versionsnummer.                                                                                                    |  |

# Menübaum General Settings (Allgemeine Einstellungen)

| Hauptmenü         | Untermenü                              | Menüoption                                                                                               |                                                                      |
|-------------------|----------------------------------------|----------------------------------------------------------------------------------------------------|----------------------------------------------------------------------|
|                   |                                        | Enable (Aktivieren) /<br>Disable (Deaktivieren)                                                          |                                                                      |
|                   | Ethernet                               | Ethernet Configuration<br>(Ethernet-Konfiguraiton)                                                       | Connection Type<br>(Verbindungstyp)<br>MAC Address<br>(MAC-Adresse)  |
| Network           | Wi-Fi                                  | Enable (Aktivieren) /<br>Disable (Deaktivieren)                                                          |                                                                      |
| (Netzwerk)        | Wireless Hotspot<br>(Drahtlos-Hotspot) | Add Wi-Fi (Wi-Fi hinzufügen)<br>Enable (Aktivieren) /<br>Disable (Deaktivieren)<br>Hotspot Configuration |                                                                      |
|                   | Bluetooth                              | (Hotspot-Konfiguration)<br>Enable (Aktivieren) /<br>Disable (Deaktivieren)<br>Available Devices          |                                                                      |
|                   | Signage Display                        | (Verfügbare Geräte)<br>General Settings<br>(Allgemeine Einstellungen)                                    | Signage Display Name                                                 |
|                   |                                        |                                                                                                    | Boot Logo (Startlogo)                                                |
|                   |                                        | Source Setting<br>(Quelleinstellungen)                                                                   | Custom App<br>(Angepasste App)                                       |
|                   |                                        | Credentials Settings<br>(Anmeldedaten-<br>Einstellungen)                                                 | Trusted Credentials<br>(Vertrauenswürdige<br>Berechtigungsnachweise) |
|                   |                                        |                                                                                                    | (Benutzeranmeldedaten)                                               |
| Device<br>(Gerät) |                                        |                                                                                                    | Install from Storage<br>(Vom Speicher installieren)                  |
| (Gerat)           |                                        |                                                                                                    | Clear Credentials<br>(Berechtigungsnachweise<br>löschen)             |
|                   |                                        |                                                                                                    | External Storage<br>(Externer Speicher)                              |
|                   |                                        |                                                                                                    | Unknown Sources<br>(Unbekannte Quellen)                              |
|                   |                                        | Security (Sicherheit)                                                                                    | Datenschutz und<br>Copyright-Schutz                                  |
|                   |                                        |                                                                                                    | App Authority<br>(App-Autorität)                                     |

| Hauptmenü | Untermenü                               | Menüoption                          |                            |
|-----------|-----------------------------------------|-------------------------------------|----------------------------|
|           |                                         |                                     | All (Alles)                |
|           |                                         | Clear Storage                       | Internal Storage           |
|           |                                         | (Speicher löschen)                  | (Interner Speicher)        |
|           |                                         |                                     | USB Storage (USB-Speicher) |
|           |                                         | Reset (Rücksetzen)                  | Factory Reset              |
|           |                                         |                                     | (Werkseinstellungen)       |
|           | System Tools                            |                                     | Settings (Signage-         |
|           | (Systemwerkzeuge)                       |                                     | Anzeigeeinstellungen       |
|           | (0)000000000000000000000000000000000000 | Import & Export                     | exportieren)               |
|           |                                         | (Importieren und                    | Import Signage             |
|           |                                         | Exportieren)                        | Display Settings           |
| Device    |                                         |                                     | Anzeigeeinstellungen       |
| (Gerat)   |                                         |                                     | importieren)               |
|           |                                         | Clone (Dunlizieren)                 | Clone Media Files          |
|           |                                         |                                     | (Mediendateien klonen)     |
|           | Display                                 | Font Size (Schriftgröße)            | _                          |
|           |                                         | Backlight                           |                            |
|           |                                         |                                     |                            |
|           |                                         | Wallpaper (Hintergrundhild)         |                            |
|           |                                         |                                     |                            |
|           | Apps                                    |                                     |                            |
|           | (Physikalische                          |                                     |                            |
|           | Tastatur)                               |                                     |                            |
|           | Data & Timo                             | Select Time Zone                    |                            |
|           | (Datum/Zeit)                            | (Zeitzone wählen)                   |                            |
|           | (                                       | NTP Server (NTP-Server)             |                            |
|           |                                         | Online System Updates               |                            |
|           |                                         | (Online-<br>Systemaktualisierungen) |                            |
| Custom    |                                         | Legal Information                   |                            |
| System    |                                         | (Rechtliche Informationen)          |                            |
|           | Info                                    | Android Version                     |                            |
|           |                                         | (Android-Version)                   |                            |
|           |                                         | Kernel Version                      |                            |
|           |                                         | Build Number                        |                            |
|           |                                         | (Versionsnummer)                    |                            |

# OSD-Menü

Greifen Sie auf Bild-, Bildschirm-, Audio-, Zeit- erweiterte Einstellungen und Informationen zu.

#### Mit der Fernbedienung durch das OSD-Menü navigieren

- 1. Drücken Sie an der Fernbedienung zur Anzeige des OSD-Menüs die Taste Einstellungen ().
- 2. Mit den Richtungstasten ▼/▲/◀/► Menüelemente wählen und Werte anpassen.
- **3.** Drücken Sie zum Zurückkehren zur vorherigen Menüebene die Taste **Zurück** (<a>).</a>
- 4. Drücken Sie zum Verlassen des OSD-Menüs erneut die Taste Einstellungen (
  ).

## Bildschirmmenübaum

| Hauptmenü | Untermenü         |                |  |
|-----------|-------------------|----------------|--|
|           | Brightness        | (0~100)        |  |
|           | Contrast          | (0~100)        |  |
|           | Sharpness         | (0~100)        |  |
|           | Color             | (0~100)        |  |
|           |                   | Warm (7500K)   |  |
|           | Color Tomporatura | Normal (9300K) |  |
|           | Color lemperature | Cool (10000K)  |  |
|           |                   | User           |  |
|           |                   | Normal         |  |
|           | Dicture Mede      | Dynamic        |  |
| Picture   | Picture Mode      | Soft           |  |
|           |                   | User           |  |
|           | Flicker Free      | Off            |  |
|           |                   | On             |  |
|           | Blue Light Filter | (0~100)        |  |
|           |                   | Native         |  |
|           | Gamma Set         | 2.2            |  |
|           |                   | 2.4            |  |
|           |                   | DICOM          |  |
|           |                   | Cancel         |  |
|           | Ficture Neset     | Reset          |  |
|           |                   | Off            |  |
|           | Sub Mode          | PIP            |  |
|           |                   | PBP            |  |
| DID       | PIP Size          |                |  |
| FIF       | PIP Position      |                |  |
|           | PIP Source        |                |  |
|           | PIP Audio         |                |  |
|           | PIP Reset         |                |  |

| Hauptmenü   | Untermenü                   |           |  |
|-------------|-----------------------------|-----------|--|
|             | Balance                     | (0~100)   |  |
|             | Treble                      | (0~100)   |  |
|             | Bass                        | (0~100)   |  |
|             | Volume                      | (0~100)   |  |
|             | Maximum Volume              | (0~100)   |  |
|             | Minimum Volume              | (0~100)   |  |
|             |                             | Off       |  |
| 0 <b></b> . | Mute                        | On        |  |
| Audio       |                             | Speaker   |  |
|             | Volume Control              | Audio Out |  |
|             |                             | Sync      |  |
|             |                             | Enable    |  |
|             | Audio Out Sync              | Disable   |  |
|             | Audio Out Volume (Line Out) | (0~100)   |  |
|             | Audio Deset                 | Cancel    |  |
|             | Audio Reset                 | Reset     |  |

| Hauptmenü | Untermenü                           |                 |            |             |
|-----------|-------------------------------------|-----------------|------------|-------------|
|           |                                     |                 | C          | Off         |
|           | Oπ limer                            | 1 hour~         | 24 hours   |             |
|           |                                     |                 | Set Date   |             |
|           |                                     |                 | Set        | Time        |
|           |                                     | ate and time    | Choose T   | īme Zone    |
|           |                                     | Use 24-ho       | our Format |             |
|           |                                     |                 | Sched      | ule List    |
|           |                                     |                 | Ena        | able        |
|           |                                     |                 | Start      | Time        |
|           |                                     |                 | End        | Time        |
|           |                                     |                 | In         | put         |
| Time      |                                     | Schedule        | HD         | MI 1        |
| Time      |                                     | Schedule        | HDMI 2     |             |
|           |                                     |                 | Α          | AV          |
|           |                                     |                 | USB Au     | uto Play    |
|           |                                     |                 | Cus        | tom         |
|           |                                     |                 | Day of t   | he Week     |
|           |                                     |                 | Every      | Week        |
|           | OSD Turn Off<br>Display Information |                 | C          | Off         |
|           |                                     |                 | 5 seconds~ | 120 seconds |
|           |                                     |                 | C          | Off         |
|           |                                     |                 | 1 second~  | 60 seconds  |
|           | Time Reset                          |                 | Cai        | ncel        |
|           |                                     |                 | Re         | set         |
|           |                                     | Panel Saving    | Brightness | Off         |
|           |                                     |                 |            | On          |
|           | Saving Power Save Power LED Light   | Power Save      | Mo         | de 1        |
| Advanced  |                                     |                 | Mode 2     |             |
|           |                                     | Power LED Light | Mode 3     |             |
|           |                                     |                 | Off        |             |
|           |                                     | C               | Dn         |             |

| Hauptmenü | Untermenü |                       |                  |
|-----------|-----------|-----------------------|------------------|
|           |           | Boot On Source        | Last Input       |
|           |           |                       | HDMI 1           |
|           |           |                       | HDMI 2           |
|           |           |                       | AV               |
|           | Boot      |                       | USB Auto Play    |
|           |           |                       | Custom           |
|           |           |                       | Off              |
|           |           | Boot On Logo          | On               |
|           |           |                       | User             |
|           |           | Auto Signal Datastian | Off              |
|           |           | Auto Signal Detection | On               |
|           |           |                       | Off              |
|           | Signal    |                       | 0 min            |
|           |           | No Signal Standby     | 5 min            |
|           |           |                       | 15 min           |
|           |           |                       | 30 min           |
| Advanced  | Port      | HDMI with One Wire    | Off              |
|           |           |                       | On               |
|           |           | USB Cloning           | Import           |
|           |           |                       | Export           |
|           |           | USB Auto Play         | Off              |
|           |           |                       | On               |
|           |           | Switch On State       | Power Off        |
|           |           |                       | Fored On         |
|           |           |                       | Last Status      |
|           |           | W/OI                  | Off              |
|           |           | VVOL                  | On               |
|           | Others    | Monitor ID            | Monitor ID: 1~98 |
|           |           | Language              |                  |
|           |           | Factory Reset         | Cancel           |
|           |           |                       | Reset            |
|           |           | Advanced Option Reset | Cancel           |
|           |           |                       | Reset            |

| Hauptmenü | Untermenü           |                 |  |
|-----------|---------------------|-----------------|--|
|           | Heat Status         | xx° C / xx° F   |  |
|           | Display Information | Model Name      |  |
| About     |                     | Serial No.      |  |
|           |                     | Operation Hours |  |
|           |                     | SW Version      |  |

## Picture (Bild)

| Welcome 06:15 AM<br>11.27.2024 Wedr | nesday            |        |
|-------------------------------------|-------------------|--------|
| Picture                             |                   |        |
|                                     |                   |        |
|                                     |                   |        |
| C Audio                             |                   |        |
| Time                                | Color Temperature | Normal |
|                                     | Picture Mode      | Normal |
| Advanced                            | Flicker Free      | Off    |
| (i) About                           |                   |        |
|                                     | Gamma Set         |        |
|                                     | HDR10             | off    |
|                                     | Picture Reset     | Action |

| Element                                | Beschreibung                                                                                                    |
|----------------------------------------|----------------------------------------------------------------------------------------------------|
| Brightness (Helligkeit)                | Passen Sie die Schwarzwerte des Bildhintergrunds an.                                                                                                    |
| Contrast (Kontrast)                    | Passen Sie den Unterschied zwischen den hellsten und<br>dunkelsten Teilen des Bildes an und ändern Sie die Menge des<br>Schwarz- und Weißanteils im Bild. |
| Sharpness<br>(Bildschärfe)             | Passt die Bildqualität an.                                                                                                    |
| Color (Farbe)                          | Zur Anpassung der Intensität der Farbdarstellung.                                                                                                    |
| Color Temperature<br>(Farbtemperatur)  | Zur Anpasung der Farbtemperatur.                                                                                                    |
| Picture Mode<br>(Bildmodus)            | Zur Auswahl einer vordefinierten Bildeinstellung.                                                                                                    |
| Flicker Free                           | When enabled, reduces or eliminates screen flicker, thus easing potential eye strain.                                                                     |
| Blue Light Filter<br>(Blaulichtfilter) | Passt den Filter an, der für ein komfortableres Anzeigeerlebnis intensives blaues Licht blockiert.                                                        |
| Gamma Set                              | Manually adjust the brightness level of the monitor's grayscale levels.                                                                                   |
| HDR10                                  | Reduce the overall contrast of a given scene so that detail in the highlights and shadows can be seen.                                                    |
| Picture Reset<br>(Bildrücksetzung)     | Zum Rücksetzen aller Bildmenüeinstellungen auf die Standardwerte.                                                                                         |

## Low Blue Light Filter (Blaulichtfilter) und Eye Health (Augengesundheit)

Blue Light Filter (Blaulichtfilter) blockiert für ein komfortableres Anzeigeerlebnis intensives blaues Licht.

#### Pausen berechnen

Wenn Sie längere Zeit auf die Anzeige blicken, sollten Sie regelmäßige Pausen einlegen. Nach einer (1) Stunde kontinuierlicher Betrachtung wird eine Pause von mindestens zehn (10) Minuten empfohlen.

Kürzere, regelmäßigere Pausen sind im Allgemeinen besser als längere, seltenere Pausen.

#### Fokusermüdung (20-20-20-Regel)

Reduzieren Sie die Gefahr einer Augenermüdung durch konstante Betrachtung des Bildschirms, indem Sie mindestens alle 20 Minuten mindestens 20 Sekunden lang ein mindestens 20 Fuß (6 m) entferntes Objekt fokussieren.

#### Entfernte Gegenstände betrachten

Während der Pausen können Sie Augenbeanspruchung und Trockenheit weiter reduzieren, indem Sie 10 bis 15 Sekunden lang weiter entfernte Objekte und dann 10 bis 15 Sekunden lang etwas in der Nähe fokussieren. Wiederholen Sie dies bis zu 10-mal. Diese Übung reduziert die Gefahr, dass Ihre Augen aufgrund längerer Computerarbeit die Fähigkeit verlieren, Objekte auf unterschiedliche Distanz zu fokussieren.

#### Augen- und Nackenübungen

#### Eye Exercises (Augenübungen)

Augenübungen können dabei helfen, die Augen zu entlasten. Rollen Sie Ihre Augen langsam nach links, rechts, oben und unten. Wiederholen Sie diese Übung mehrmals.

#### Übungen für die Augen

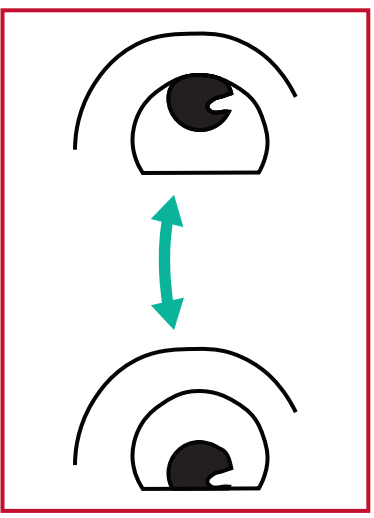

(1) Halten Sie Körper und Kopf aufrecht. Bewegen Sie Ihre Augen nach oben, um an die Decke zu schauen, dann nach unten, um auf den Boden zu schauen.

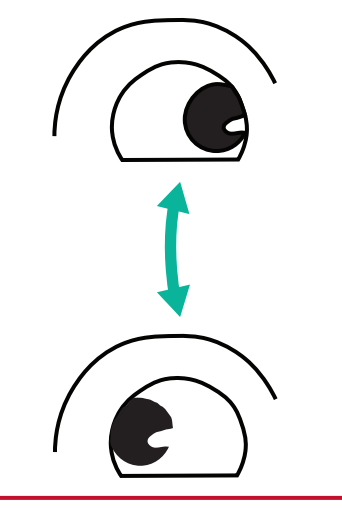

(2) Bewegen Sie die Augen langsam nach links und rechts und blicken Sie auf Gegenstände auf den beiden Seiten.

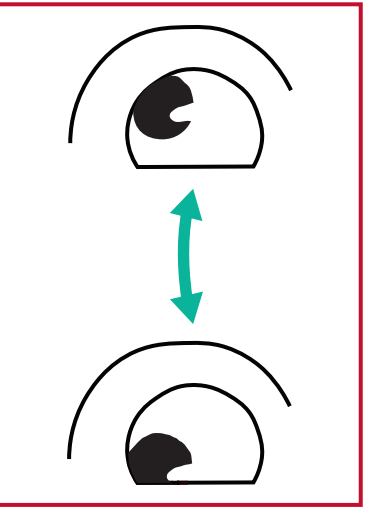

(3) Betrachten Sie einObjekt oben rechts, dann unten rechts.Wiederholen Sie dies für oben links und unten links.

#### Neck Exercises (Nackenübungen)

Nackenübungen können ebenfalls dabei helfen, die Augen zu entlasten. Entspannen Sie Ihre Arme und lassen Sie sie seitlich herunterhängen, beugen Sie sich leicht nach vorne und strecken Sie Ihren Nacken, drehen Sie Ihren Kopf nach rechts und nach links. Wiederholen Sie diese Übung mehrmals.

#### Flicker-Free (flimmerfrei)

Die CDE92UW/CDE105UW-Serie nutzt mittels Gleichspannung anpassbare Hintergrundbeleuchtung, die kein sichtbares oder unsichtbares Flimmern innerhalb eines Frequenzbereichs von 0 bis 3000 Hz erzeugt und daher Augenermüdungen reduzieren kann. PIP

| Welcome 01:57 PM<br>07.26.2024 | <b>/</b><br>Friday |        |
|--------------------------------|--------------------|--------|
| Picture                        | Sub Mode           | Off    |
|                                |                    |        |
|                                |                    |        |
| 📢 Audio                        |                    |        |
| Time                           |                    |        |
|                                | PIP Reset          | Action |
| 🛞 Advanced                     |                    |        |
| (1) About                      |                    |        |
|                                |                    |        |

| Element                       | Beschreibung                                                                                                    |
|-------------------------------|----------------------------------------------------------------------------------------------------|
| Sub Mode<br>(Submodus)        | Zur Auswahl des BiB-Modus (Bild-im-Bild). Zur Auswahl<br>stehen: Off (Aus), PIP (BiB), PBP (BnB).                                                                                                    |
| PIP Size (BiB-Größe)          | Zur Auswahl der Größe des Subbildes im BiB-Modus (Bild-<br>im-Bild). Zur Auswahl stehen: Small (Klein), Medium (Mittel),<br>Large (Groß).                                                                 |
| PIP Position                  | Zur Auswahl der Position des Subbildes im BiB-Modus (Bild-<br>im-Bild). Zur Auswahl stehen: Bottom-Right (Unten rechts),<br>Bottom-Left (Unten links), Top-Right (Oben rechts), Top-Left<br>(Oben links). |
| PIP Source<br>(BiB-Quelle)    | Zur Auswahl des Subbild-Eingangssignals.                                                                                                    |
| PIP Audio (BiB-Audio)         | <ul> <li>Zur Auswahl der Audioquelle im Submodus.</li> <li>Main (Haupt) – Zur Auswahl des Tons vom Hauptbild.</li> <li>Sub – Zur Auswahl des Tons vom Subbild.</li> </ul>                                 |
| PIP Reset (BiB<br>rücksetzen) | Setzt sämtliche Einstellungen im Menü PIP (BiB) auf die<br>Werksvorgaben zurück.                                                                                                    |

#### PBP (Split-Screen-Modus) mit einer Anwendung verwenden

Bevor Sie PBP (Split-Screen-Modus) verwenden, ist es notwendig, die Anwendungsquelle festzulegen.

Um die Anwendungsquelle festzulegen:

1. Gehe von den allgemeinen Einstellungen zu: Gerät > Beschilderungsanzeige > Quelleneinstellung > Benutzerdefinierte App.

| 5 | Signage Display     |                                 |
|---|---------------------|---------------------------------|
|   | General settings    |                                 |
|   |                     | Signage Display Name<br>CDE92UW |
|   |                     | Boot logo                       |
|   | Source setting      |                                 |
|   |                     | Custom App                      |
|   | Credential settings |                                 |
|   |                     | Trusted Credentials             |
|   |                     | User Credentials                |
|   |                     |                                 |

**2.** Wählen Sie die Anwendung für die Verwendung von PBP aus.

| 5 | Custom App |                                            |         |  |
|---|------------|--------------------------------------------|---------|--|
|   | Select App |                                            |         |  |
|   |            |                                            |         |  |
|   |            |                                            |         |  |
|   |            |                                            |         |  |
| € | Custom App |                                            |         |  |
|   |            | Select App                                 |         |  |
|   |            | Folders     Office                         |         |  |
|   |            | KeveiDigital Player     Settings     vCast | ©<br>() |  |
|   |            | Forget Cancel SAVE                         | E       |  |
|   |            |                                            |         |  |

Um PBP (Split-Screen-Modus) zu verwenden:

**1.** Gehe im OSD-Menü zu: **PIP > Sub-Modus >** wähle **PBP**.

| Welcome   | 10:25 AM<br>08.06.2024 Tuesday |           |        |  |
|-----------|--------------------------------|-----------|--------|--|
| Picture   |                                | Sub Mode  | Off    |  |
|           |                                |           |        |  |
|           |                                | Sub Mode  |        |  |
| 📢 Audio   |                                | Off       |        |  |
| Time      |                                |           |        |  |
|           |                                | FIF Nesel | Action |  |
| Advanced  |                                |           |        |  |
| (i) About |                                |           |        |  |
|           |                                |           |        |  |

**2.** Für die PIP-Quelle wählen Sie **Benutzerdefiniert**.

| Welcome                                                                                                    | 10:26 AM<br>08.06.2024 Tuesday |           |
|----------------------------------------------------------------------------------------------------|--------------------------------|-----------|
| <ul> <li>PIP Source</li> <li>PIP Source</li> <li>Homi1</li> <li>Homi2</li> <li>Homi3</li> <li>Homi4</li> <li>DP</li> <li>TYPE-C</li> <li>Custor</li> <li>(i) About</li> </ul> |                                | No signal |

**HINWEIS:** Um das Anwendungsfenster zu wechseln, drücken Sie die grüne/Tab-Taste auf der Fernbedienung.

## Audio

| We | Icome 02:02 PM<br>07.26.2024 Friday |                |        |    |
|----|-------------------------------------|----------------|--------|----|
|    | Picture                             | Balance        | 50     |    |
|    | מוס                                 | Treble         | 50     |    |
|    | PIP                                 | Bass           | 50     |    |
|    | Audio                               | Volume         |        |    |
|    | Time                                | Maximum volume | 100    |    |
|    |                                     | Minimum volume |        |    |
| ×  | Advanced                            | Mute           | Off    |    |
|    | About                               | Volume Control | Sync   |    |
|    |                                     | SPDIF sync     | Enable |    |
|    |                                     |                |        |    |
|    |                                     | Audio reset    | Action | \$ |

| Element                                                     | Beschreibung                                                                     |
|-------------------------------------------------------------|----------------------------------------------------------------------------------|
| Balance                                                     | Passen Sie die Balance zwischen linkem und rechtem<br>Lautsprecher an.           |
| Treble (Höhen)                                              | Erhöhen/verringern Sie die Höhen (höhere Töne).                                  |
| Bass (Bässe)                                                | Erhöhen/verringern Sie die Bässe (tiefere Töne).                                 |
| Volume (Lautstärke)                                         | Erhöhen/verringern Sie die Lautstärke des Displays.                              |
| Maximum Volume<br>(Maximale Lautstärke)                     | Zum Einstellen der maximalen Lautstärke der Anzeige.                             |
| Minimum Volume<br>(Minimale Lautstärke)                     | Zum Einstellen der minimalen Lautstärke der Anzeige.                             |
| Mute (Stumm)                                                | Zur Aktivierung der Stummschaltung.                                              |
| Volume Control<br>(Lautstärkeregelung)                      | Wählen Sie als Audioquelle den internen Lautsprecher oder den Audioausgang.      |
| Audio Out Sync<br>(Audioausgang<br>synchronisieren)         | Synchronisiert die Audioausgabelautstärke mit den<br>Lautsprechern des Displays. |
| Audio Out Volume<br>(Audioausgang-Lautstärke)<br>(Line-Out) | Erhöhen/verringern Sie die Audioausgabelautstärke.                               |
| Audio Reset<br>(Audio rücksetzen)                           | Zum Rücksetzen aller Audiomenüeinstellungen auf die Standardwerte.               |

## Time (Uhrzeit)

| Welcome 01:57 PM<br>07.26.2024 Friday |                    |        |
|---------------------------------------|--------------------|--------|
| Picture                               | Off time           | Off    |
|                                       | Date and Time      | Action |
| PIP                                   | Schedule           | Action |
| ☐» Audio                              | SlideShow Interval | 20s    |
| Time                                  | OSD turn off       | 120    |
|                                       | OSD Information    | 60     |
| X Advanced                            | Time Reset         | Action |
| ① About                               |                    |        |
|                                       |                    |        |

| Element                                     | Beschreibung                                                                                  |
|---------------------------------------------|-----------------------------------------------------------------------------------------------|
| Off Time (Abschaltzeit)                     | Legen Sie die Zeit der automatischen Abschaltung fest.                                        |
| Date and Time<br>(Datum und Zeit)           | Passen Sie Datum und Zeit des Displays an.                                                    |
| Schedule (Zeitplan)                         | Legen Sie bis zu sieben (7) verschiedene Zeitintervalle zur<br>Aktivierung des Displays fest. |
| Slide Show Intervall<br>(Diaschauintervall) | Legen Sie das Fotodiaschauintervall für die automatische USB-<br>Wiedergabe fest.             |
| OSD Turn Off<br>(OSD-Anzeigedauer)          | Legen Sie fest, wie lange das OSD-Menü angezeigt werden soll.                                 |
| OSD Information<br>(OSD-Informationen)      | Legen Sie fest, wie lange OSD-Informationen links oben am Display angezeigt werden sollen.    |
| Time Reset<br>(Zeitrücksetzung)             | Zum Rücksetzen aller Zeitmenüeinstellungen auf die Standardwerte.                             |

## Advanced (Erweitert)

| Welcome 01:57 PM<br>07.26.2024 F | <b>1</b><br>riday     |             |
|----------------------------------|-----------------------|-------------|
| Picture                          | Saving                |             |
| PIP                              | Panel saving          | Action      |
|                                  | Power save            | Mode 1      |
| 🖘 Audio                          | Power LED light       | On          |
| C Time                           | Energy Star           | On          |
|                                  | Boot                  |             |
| Advanced                         | Boot on source        | Last Source |
| (i) About                        | Boot on Logo          | On          |
| About                            | Signal                |             |
|                                  | Auto signal detection | Off         |
|                                  | No Signal Standby     | 5 min       |

| Element                                  | Beschreibung                                                                          |  |
|------------------------------------------|---------------------------------------------------------------------------------------|--|
| Panel Saving<br>(Bildschirmschoner)      | Reduziert bei Aktivierung die Gefahr eingebrannter Bilder.                            |  |
| Power Save<br>(Energiesparen)            | Zur Reduzierung der Leistungsaufnahme.                                                |  |
|                                          | Mode 1 (Modus 1)                                                                      |  |
|                                          | TCP aus, WOL ein.                                                                     |  |
|                                          | Mode 2 (Modus 2)                                                                      |  |
|                                          | TCP aus, WOL ein, Aufweckung durch Fortsetzung des Videosignals.                      |  |
|                                          | <u>Mode 3 (Modus 3)</u>                                                               |  |
|                                          | TCP ein, WOL aus, Aufweckung durch Fortsetzung des Videosignals.                      |  |
|                                          | Mode 4 (Modus 4)                                                                      |  |
|                                          | TCP ein, WOL aus, keine Aufweckung durch Fortsetzung des<br>Unterstützt Videosignals. |  |
| Power LED Light<br>(Betriebsanzeige-LED) | Schaltet die Betriebsanzeige-LED ein/aus.                                             |  |
| Boot on Source<br>(Startquelle)          | Wählen Sie die Eingangsquelle nach dem Startvorgang.                                  |  |

| Element                                            | Beschreibung                                                                                                    |  |
|----------------------------------------------------|----------------------------------------------------------------------------------------------------|--|
|                                                    | De-/aktivieren Sie die Anzeige eines Logos beim Einschalten des Displays.                                                                                                    |  |
|                                                    | <u>Off (Aus)</u>                                                                                                    |  |
|                                                    | Weder ViewSonic- noch Animationslogo werden angezeigt.                                                                                                    |  |
|                                                    | <u>On (Betrieb)</u>                                                                                                    |  |
| Boot on Logo (Startlogo)                           | ViewSonic-Logo und Animation werden angezeigt.                                                                                                    |  |
|                                                    | <u>User (Benutzer)</u>                                                                                                    |  |
|                                                    | Wenn eine angepasste Logooption unter <b>General Settings</b><br>(Allgemeine Einstellungen) eingestellt ist, wird das angepasste<br>Logo angezeigt. Wenn kein angepasstes Logo eingestellt ist,<br>wird kein Logo angezeigt. Informationen dazu finden Sie unter<br>Seite 40.                                                                                            |  |
| Auto Signal Detection<br>(Auto-Signalerkennung)    | Lassen Sie das Display verfügbare Eingangsquellen automatisch erkennen und anzeigen.                                                                                                    |  |
| Kein Signal Standby                                | Legen Sie den Zeitraum zum Aufrufen des Bereitschaftsmodus fest, wenn kein Signal anliegt.                                                                                                    |  |
| HDMI with One Wire<br>(HDMI mit einem Kabel)       | De-/aktiviert CEC (Consumer Electronics Control).                                                                                                    |  |
|                                                    | CEC synchronisiert die Ein-/Abschaltung über HDMI-<br>Verbindung. Wenn ein Gerät, das ebenfalls CEC unterstützt,<br>demnach mit dem HDMI-Eingang des Displays verbunden<br>ist, wird bei Abschaltung des Displays das verbundene Gerät<br>automatisch abgeschaltet. Wenn das verbundene Gerät<br>eingeschaltet wird, wird auch das Display automatisch<br>eingeschaltet. |  |
| USB Cloning<br>(USB-Klonierung)                    | Zum Speichern der OSD-Menükonfiguration auf einem USB-<br>Speichermedium.                                                                                                    |  |
| USB Auto Play<br>(Automatische USB-<br>Wiedergabe) | Bei Einstellung auf ON (Ein) kopiert das Display Mediendateien<br>vom externen USB-Speicher auf den internen Speicher des<br>Gerätes und gibt dann automatisch Mediendateien wieder.                                                                                                    |  |
|                                                    | Wählen Sie den Displaystatus, wenn das Netzkabel das nächste mal an eine Steckdose angeschlossen wird.                                                                                                    |  |
|                                                    | <u>Power Off (Abschalten)</u>                                                                                                    |  |
| Switch on State                                    | Das Display bleibt ausgeschaltet, wenn das Netzkabel angeschlossen wird.                                                                                                    |  |
| (Einschaltstatus)                                  | Forced On (Einschaltung erzwingen)                                                                                                    |  |
|                                                    | Das Display wird eingeschaltet, wenn das Netzkabel angeschlossen wird.                                                                                                    |  |
|                                                    | Last Status (Letzter Status)                                                                                                    |  |
|                                                    | Das Display kehrt zum vorherigen Betriebsstatus zurück.                                                                                                    |  |

| Element                                       | Beschreibung                                                                                                    |  |
|-----------------------------------------------|----------------------------------------------------------------------------------------------------|--|
| WOL                                           | De-/aktivieren Sie die Funktion Wake On LAN (WOL).                                                                                                    |  |
| Monitor ID (Monitor-ID)                       | Der Fernbedienung eine Nummer per RS-232 zuweisen.<br>HINWEIS: Der Wertebereich ist: 1 bis 98; 99 ist für die<br>Steuerung aller Displays reserviert. |  |
| Language (Sprache)                            | Wählen Sie die Sprache des OSD-Menüs.                                                                                                    |  |
| Factory Reset<br>(Werkseinstellungen)         | Zum Rücksetzen aller OSD-Menüeinstellungen auf die Standardwerte.                                                                                     |  |
| Advanced Reset<br>(Erweiterte<br>Rücksetzung) | Zum Rücksetzen aller erweiterten Menüeinstellungen auf die<br>Standardwerte.                                                                          |  |

# About (Info)

| Welcome 01:57 F<br>07.26.202 | PM<br>4 Friday      |                 |
|------------------------------|---------------------|-----------------|
| Picture                      | Heat status         | 46.2 °C         |
|                              | Monitor Information |                 |
|                              | Model name          | CDE92UW         |
| 📢 Audio                      | Serial NO.          | XR42414531FC    |
|                              | Operation hours     | 1322 h 20 min   |
|                              | SW Version          | 20240622.213723 |
| Advanced                     |                     |                 |
| (i) About                    |                     |                 |
|                              |                     |                 |
|                              |                     |                 |

| Element                                       | Beschreibung                                                                                                   |
|-----------------------------------------------|----------------------------------------------------------------------------------------------------|
| Heat Status<br>(Temperaturstatus)             | Zur Prüfung der Temperatur des Displays.                                                                       |
| Display Information<br>(Anzeigeinformationen) | Zeigt Informationen über das Display. Modellbezeichnung,<br>Seriennummer, Betriebsstunden und Softwareversion. |

# Eingebettete Anwendungen und Einstellungen

# myViewBoard Display

Bildschirme kabellos an einem größeren Anzeigegerät spiegeln.

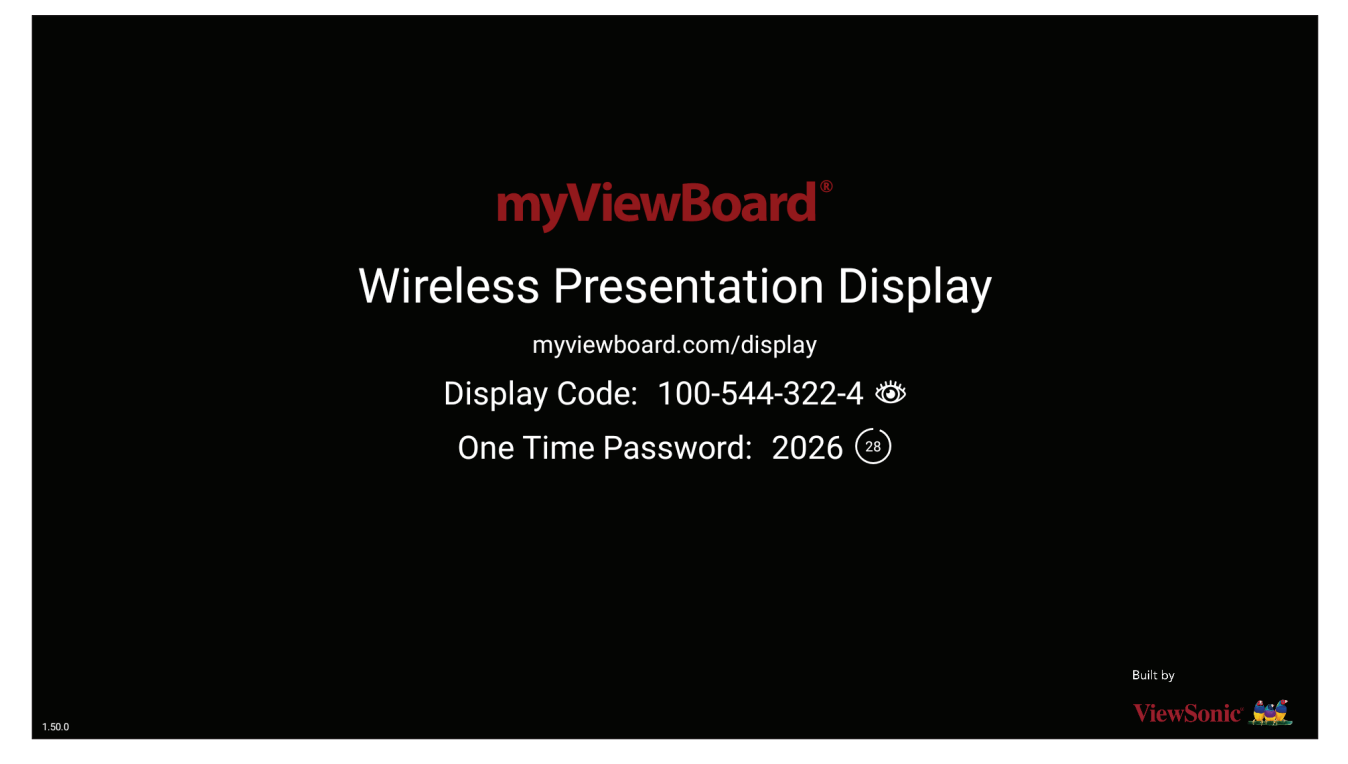

So teilen Sie einen Bildschirm an einem ViewBoard mit myViewBoard Display:

- 1. Öffnen Sie myViewBoard Display an dem ViewBoard, an dem Sie Ihren Bildschirm teilen möchten.
- 2. Navigieren Sie an dem Gerät, dessen Bildschirm Sie teilen möchten, zu: <u>https://myviewboard.com/display</u>.
- 3. Geben Sie bei dem ViewBoard, an das Sie freigeben möchten, Display Code (Anzeigecode) und One Time Password (Einmalkennwort) ein.

HINWEIS: Beachten Sie, dass sich das Kennwort alle 30 Sekunden aktualisiert.

# myViewBoard Manager

Verwalten Sie mehrere Installationen von ViewSonic-Geräten extern.

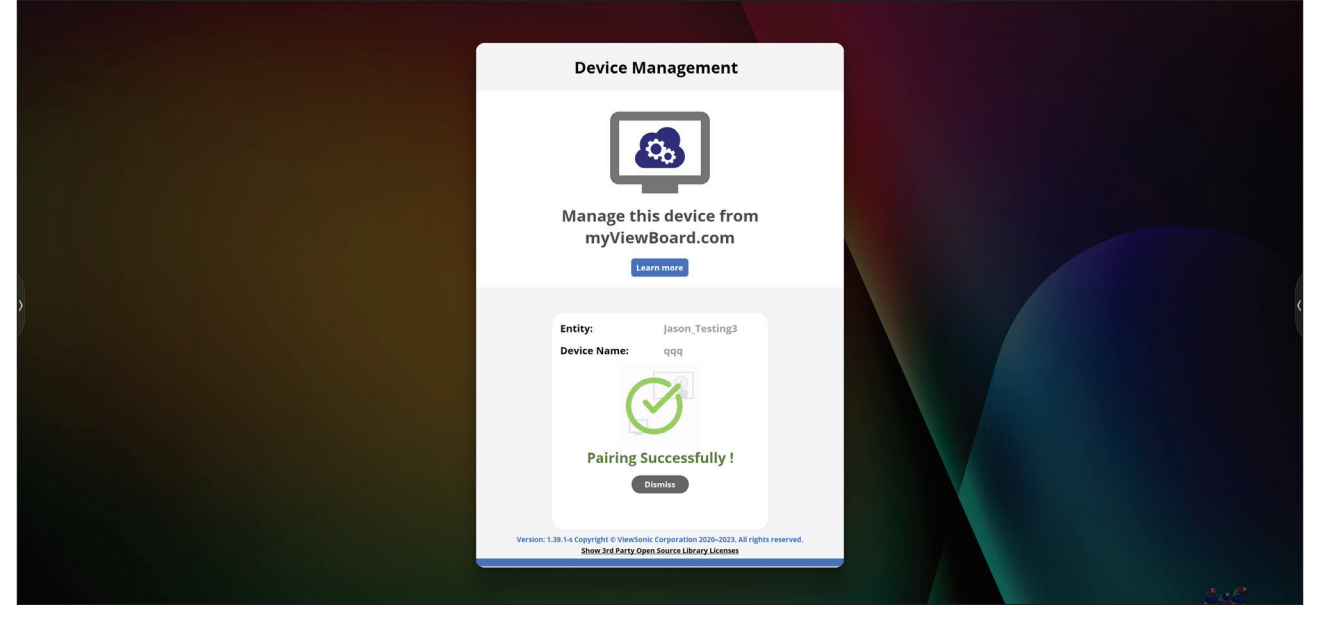

Sobald Geräte eingerichtet sind und myViewBoard Manager darauf installiert ist, können sie der Entität zugefügt und über die Manager-Webanwendung extern verwaltet werden.

**HINWEIS:** Nur für Entitäts-Admins von myviewboard.com nach der Anmeldung verfügbar.

#### Ein Gerät zufügen

Am zu verwaltenden Gerät:

- 1. myViewBoard Manager herunterladen und installieren.
- 2. myViewBoard Manager öffnen und die angezeigte 6-stellige PIN notieren.

In der Webanwendung unter myViewBoard Manager unter myviewboard.com:

- 1. Klicken Sie auf Add Device (Gerät zufügen).
- 2. Die zuvor erhaltene 6-stellige PIN eingeben.
- 3. Dem Gerät einen Namen geben (falls zutreffend).
- 4. Auf Add (Hinzufügen) klicken.

# vCast

Unter Einsatz der ViewBoard<sup>®</sup>-Cast-Software (vCast, vCast Pro und vCastSender) ermöglicht die vCast-Anwendung ViewBoard den Empfang von Laptop-Bildschirmen (Windows/Mac/Chrome) und Bildschirmen, Fotos, Videos, Anmerkungen und Kameras mobiler Nutzer (iOS/Android).

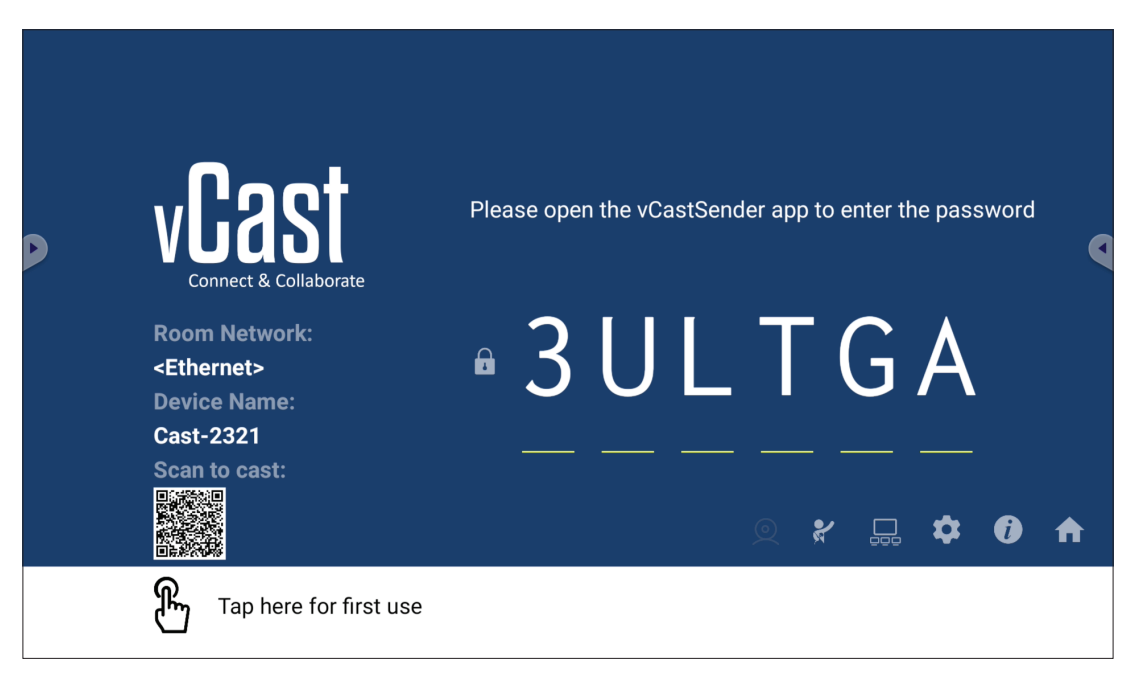

#### Netzwerkinformationen

- ViewBoard<sup>®</sup>-Cast-Software, Laptops und Mobilgeräte können sich mit demselben Subnetz und Subnetz-übergreifend durch Eingabe des am Bildschirm angezeigten PIN-Codes verbinden.
- Verbundene Geräte erscheinen unter **Device List (Geräteliste)** in derselben Subnetz-Verbindung.
- Falls das Gerät unter **Device List (Geräteliste)** nicht erscheint, müssen Sie den PIN-Code am Bildschirm eingeben.

#### • Ports:

- » TCP 56789, 25123, 8121 und 8000 (Steuerung Nachrichtenanschluss und Audioübertragung vom Client-Gerät)
- » TCP 8600 (BYOM)
- » TCP 53000 (Bildschirmfreigabe anfragen)
- » TCP 52020 (Rückwärtssteuerung)
- » TCP 52025 (Rückwärtssteuerung für ViewBoard Cast Button)
- » TCP 52030 (Status-Sync)
- » TCP 52040 (Moderatormodus)
- » UDP 48689, 25123 (Gerätesuche und -Übertragung und Audioübertragung vom Client-Gerät)
- » UDP 5353 (Multicast-Suchgeräte-Protokoll)
- Port and DNS for Activation (Port und DNS für Aktivierung):
  - » Port: 443
  - » DNS: https://vcastactivate.viewsonic.com
- OTA-Dienst
  - » Server Port (Serveranschluss): TCP 443
  - » Server-FQDN-Name: https://vcastupdate.viewsonic.com
# **Display Group Settings (Anzeigegruppeneinstellungen)**

Passen sie die Display Group Settings (Anzeigegruppeneinstellungen) an, indem Sie das Symbol Display Group (Anzeigegruppe) (\_\_\_\_) rechts unten am Bildschirm wählen.

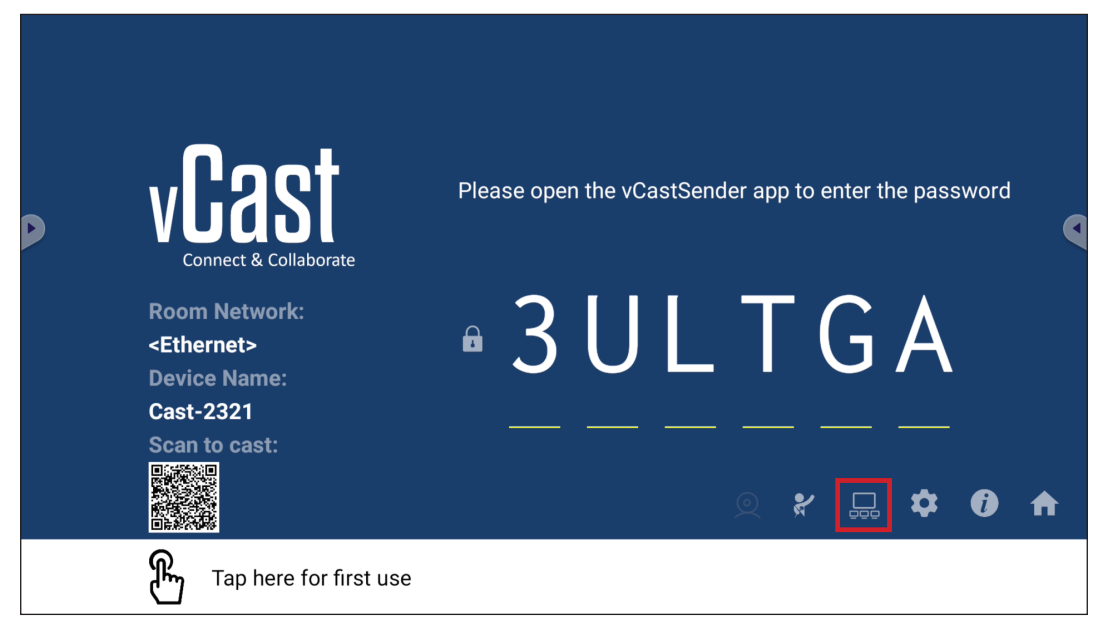

 Schalten Sie "Turn On/Off Display Group" (Anzeigegruppe ein-/ausschalten) zum Aktivieren der Funktion Display Group (Anzeigegruppe) ein.

| Display Group Settings                                                 | × |
|------------------------------------------------------------------------|---|
| Turn On/Off Display Group                                              |   |
| Synchronized group screen all the time                                 |   |
| If you turn-off the toggle will work on ViewBoard Cast mirroring only. |   |

- **HINWEIS:** Andere vorinstallierte ViewBoard Cast-Geräte in demselben Netzwerkwerk werden aufgelistet.
- 2. Wählen Sie die Geräte, die sich der Anzeigegruppe anschließen sollen, und wählen Sie zum Speichern der Einstellungen **OK**.

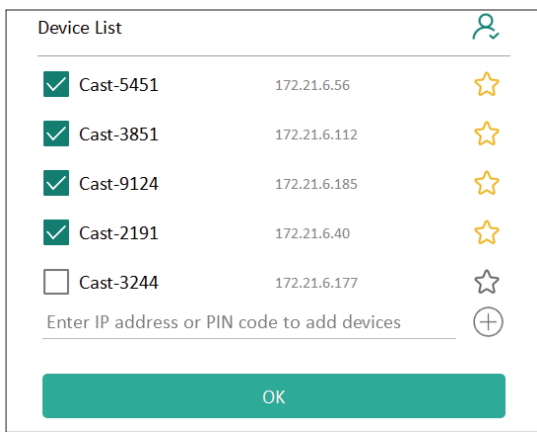

#### **HINWEIS:**

- Wenn die Geräte, die Sie gruppieren möchten, nicht aufgelistet sind, können Sie ihre entsprechende IP-Adresse oder den Verbindungs-PIN-Code eingeben.
- Die maximale Anzahl Geräte der Anzeigegruppe beträgt sechs.

**3.** Wenn Sie häufig eine Verbindung zu demselben Gerät herstellen, können Sie das Stern-Symbol ( ) neben dem Gerät wählen, damit es zu Ihrer Liste häufig verbundener Geräte, "My List of Devices in Group (Meine Liste der Geräte in der Gruppe)" hinzugefügt wird. Dies vereinfacht die Einrichtung und Verwaltung der Anzeigegruppe.

| evice is powered on and th<br>ot | ne IP address is changed or |         |
|----------------------------------|-----------------------------|---------|
| 🗸 Cast-2191                      | 172.21.6.40                 | On-line |
| 🗸 Cast-9124                      | 172.21.6.185                | On-line |
| 🗸 Cast-3851                      | 172.21.6.112                | On-line |
| Cast-5451                        | 172.21.6.56                 | On-line |
|                                  |                             |         |
|                                  |                             |         |
|                                  |                             |         |
|                                  |                             | (-      |

# Synchronized Group Screen All the Time (Gruppenbildschirm dauerhaft synchronisiert)

Wenn "Synchronized Group Screen All the Time (Gruppenbildschirm dauerhaft synchronisiert)" eingeschaltet ist, erscheint dauerhaft ein synchronisierter Gruppenbildschirm. Bei Deaktivierung erfolgt nur eine vCast-Spiegelung.

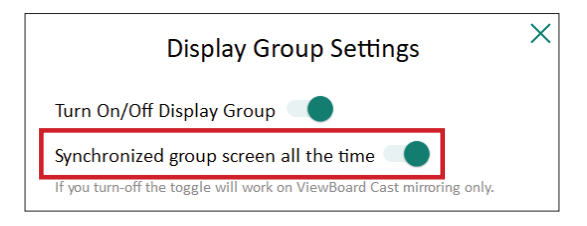

**HINWEIS:** Wählen Sie zunächst die Geräte, die gruppiert werden sollen, schalten Sie dann "Screen All the Time (Gruppenbildschirm dauerhaft synchronisiert)" ein, damit Unterbrechungen vermieden werden.

## Einen Bildschirm an der Anzeigegruppe teilen (Übertragung einer zu viele)

Nach Bestätigung der obigen Einstellungen können Sie Ihren Bildschirm am Hauptdisplay teilen. Die gruppierten Client-Geräte werden an Ihrem Bildschirm synchronisiert.

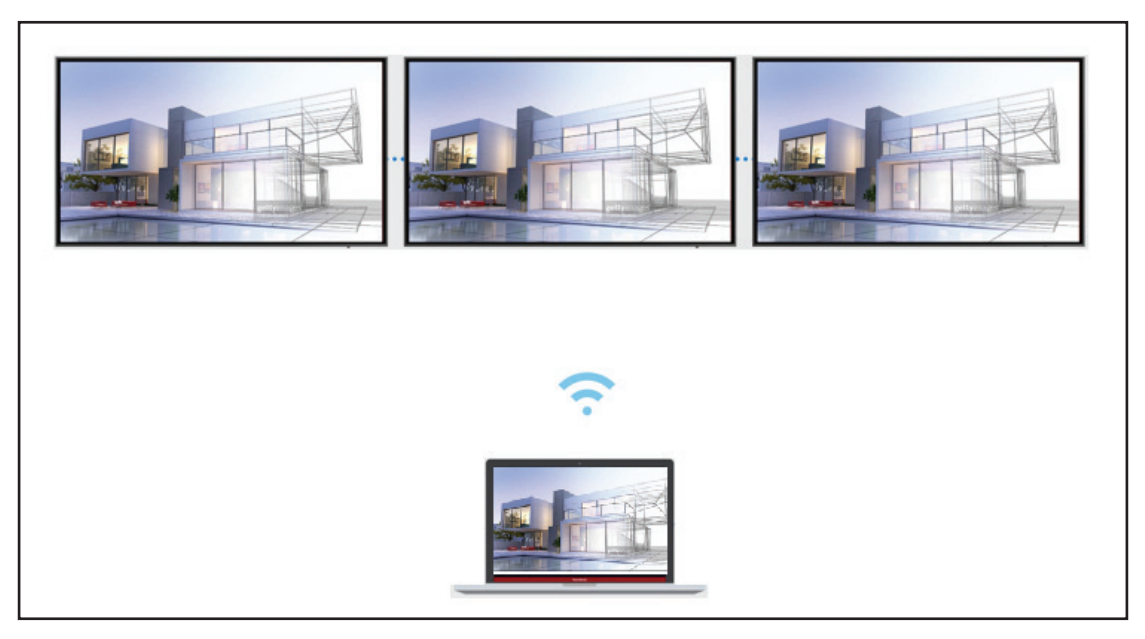

# Moderator Mode (Moderatormodus)

Moderator Mode (Moderatormodus) ermöglicht dem Moderator die Steuerung der mit dem ViewBoard oder Display verbundenen Geräte. Rufen Sie den Moderator Mode (Moderatormodus) auf, indem Sie das Symbol Moderator Mode (Moderatormodus) (\*) rechts unten am Bildschirm wählen.

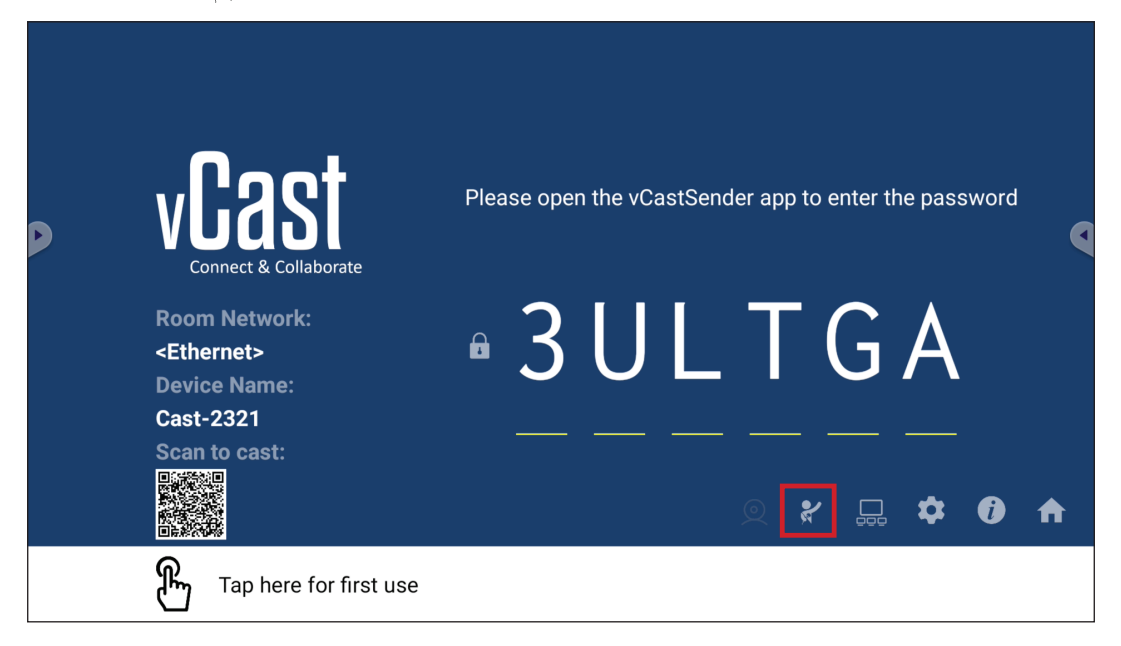

Bei Aktivierung kann der Moderator eine Liste aller verbundenen Bildschirme im linken schwebenden Fenster anzeigen, den Bildschirm jedes Teilnehmers vorab prüfen, dann den Bildschirm eines Teilnehmers wählen und zur Präsentation an den Hauptbildschirm des ViewBoard oder Displays übertragen. Zudem kann der Moderator den Bildschirm jedes Teilnehmers steuern, Anmerkungen am ViewBoard oder Display machen und unerwünschte Teilnehmer durch Auswahl des Schließen-Symbols (X) entfernen.

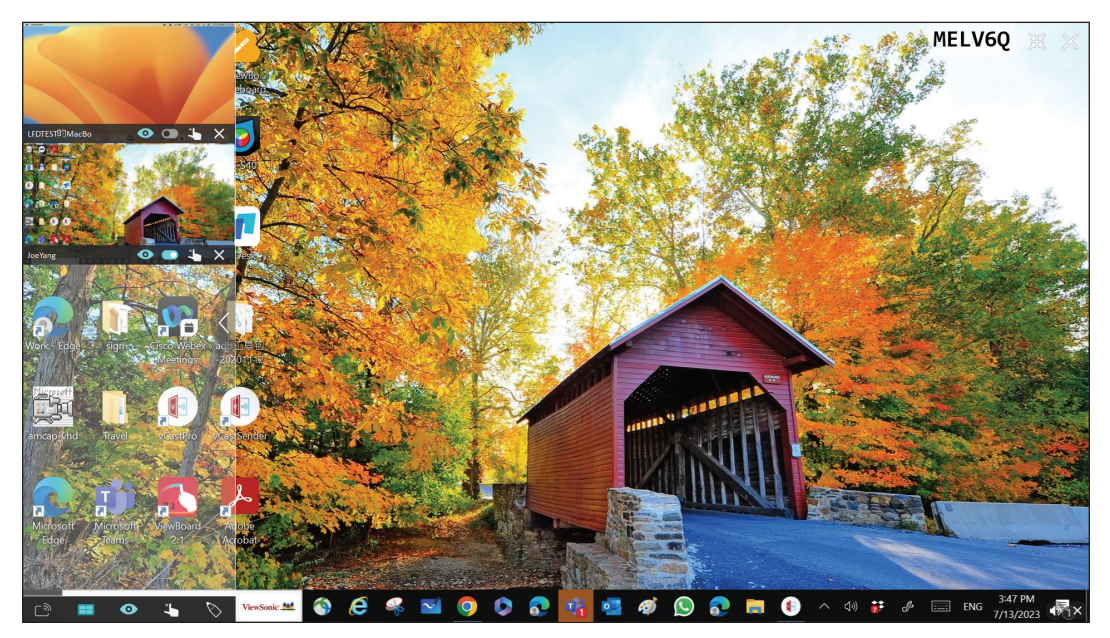

# ر) Broadcast (Übertragen)

Bei Aktivierung wird der ViewBoard-Bildschirm an die verbundenen Bildschirme aller Teilnehmer gleichzeitig übertragen. Die Teilnehmer können die Präsentationsinhalte nur ansehen, bis der Moderator die Funktion Broadcast (Übertragen) deaktiviert.

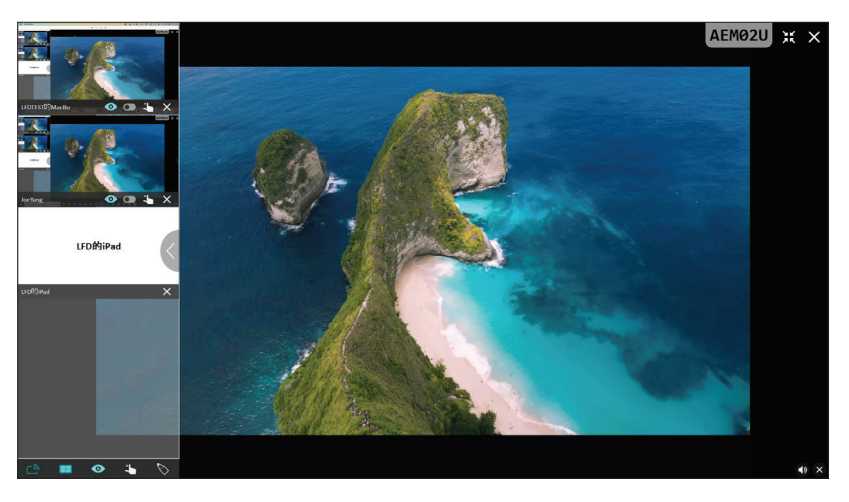

# Multiple Screen Sharing (Freigabe mehrerer Bildschirme)

Standardmäßig ist vCast so eingestellt, dass mehrere Bildschirme angezeigt werden können. Es kann allerdings auch nur ein einzelner Bildschirm freigegeben werden. Zu diesem Zweck kann der Moderator das Symbol Multiple Screen Sharing (Freigabe mehrerer Bildschirme) zum Umschalten zur Freigabe eines einzelnen Bildschirms wählen.

# • Preview Screen (Vorschaubildschirm)

Standardmäßig ist vCast darauf eingestellt, dem Moderator eine Vorschau der Bildschirminhalte des Teilnehmers zur Freigabe am ViewBoard zu ermöglichen. Durch Auswahl des Symbols Preview Screen (Vorschaubildschirm) kann der Moderator umschalten, um nur den Namen des Teilnehmers zu sehen.

# Touch

Standardmäßig können Teilnehmer nach der Verbindung über Berührungen zusammenarbeiten. Der Moderator kann die Touch-Funktion eines Teilnehmers de-/aktivieren, indem er das Touch-Symbol in ihrem Fenster auswählt.

#### **HINWEIS:**

- Der Moderator Mode (Moderatormodus) wird an allen vCastSenderund AirPlay-Geräten unterstützt, während Mobilgeräte nur auf eine Vorschaufunktion beschränkt sind. Zudem können Android-Mobilgeräte keinen Ton übertragen.
- Wenn Sie Ihren Windows-/Mac-/Chrome-Bildschirm an ein ViewBoard oder Display übertragen, wird das ausgewählte Vollbild-Gerät nicht zurück an Ihr Gerät übertragen, damit Bildschirme nicht wiederholt übertragen werden.

- Der aktive Präsentator kann die Bildschirme jedes einzelnen Teilnehmers zur Fernsteuerung der Übertragungsgeräte berühren.
- Die Zahl der Präsentatorbildschirme hängt von der Prozessorleistung Ihrer Windows-CPU und den Router-Spezifikationen ab.

## Von Windows-, MacBook- und Chrome-Geräten übertragen

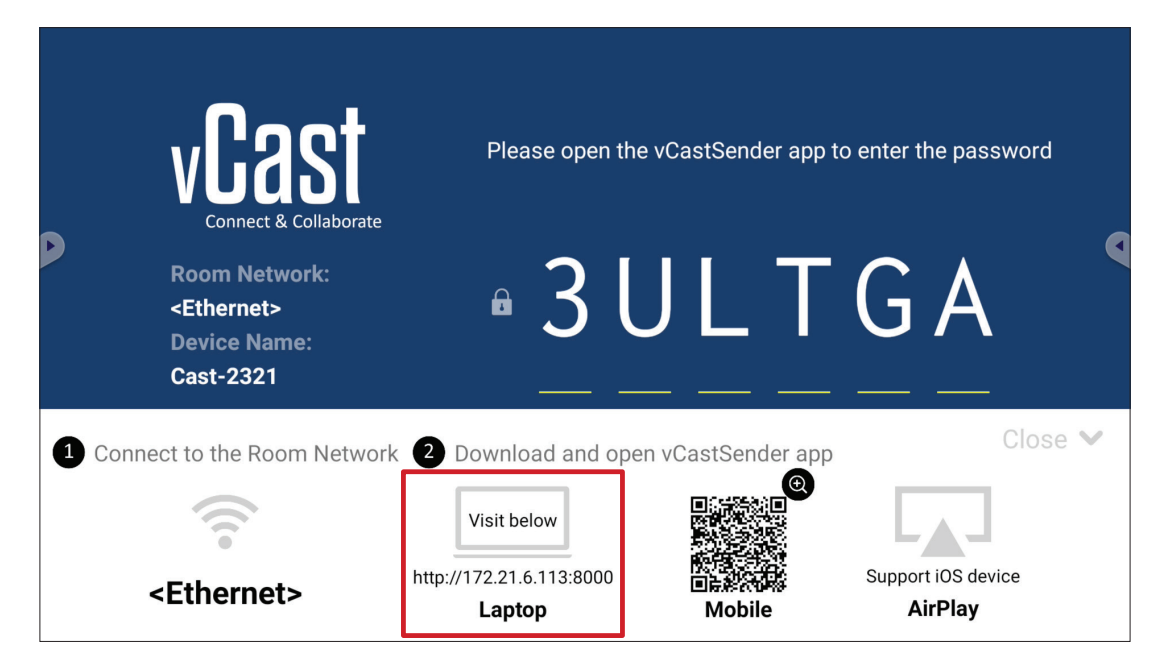

- **1.** Stellen Sie sicher, dass das Client-Gerät (z. B. Laptop) mit demselben Netzwerk wie das ViewBoard verbunden ist.
  - HINWEIS: Den Netzwerknamen finden Sie unter Room Network (Raumnetzwerk).

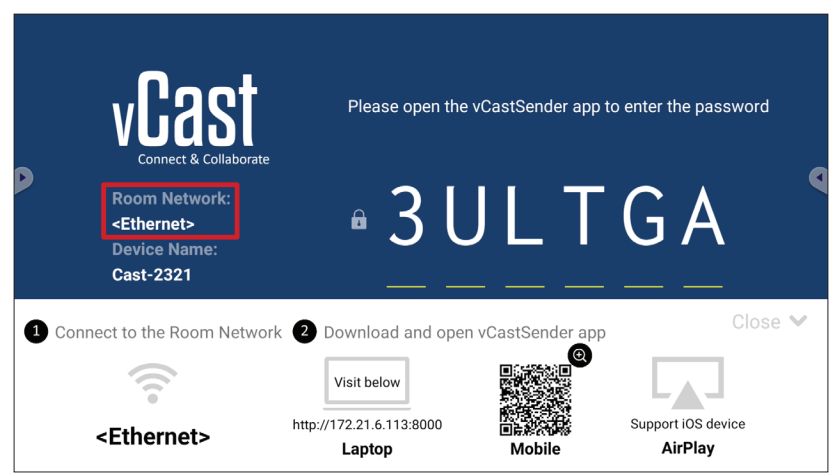

- **2.** Besuchen Sie am Client-Gerät die Adresse, die am ViewBoard angezeigt ist, laden Sie die Anwendung vCastSender herunter und installieren Sie sie.
- 3. Starten Sie nach der Installation die Anwendung vCastSender.
- Stellen Sie zur Verbindung mit ViewBoard den PIN-Code ein und klicken Sie auf OK.

**HINWEIS:** Nachstehend wird hervorgehoben, wo **PIN code (PIN-Code)** zu finden ist:

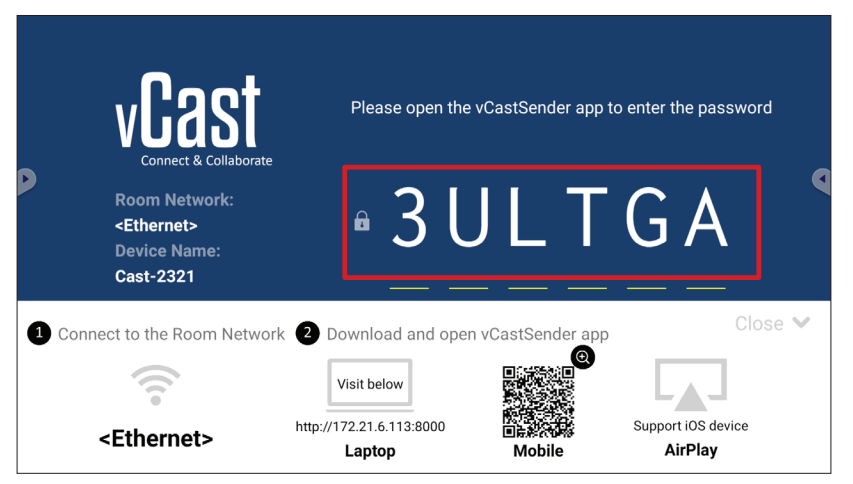

**5.** Zudem können Sie durch Anklicken von **Device List (Geräteliste)** und des aufgelisteten **Device Name (Gerätename)** eine Verbindung zum ViewBoard herstellen.

| vCastSender                                                   | vCastSender       |                                     |
|---------------------------------------------------------------|-------------------|-------------------------------------|
| Places Enter PIN Code connect to View Poord                   | 5 De              | vice List                           |
|                                                               | Cast-3447         | 172.21.13.93                        |
|                                                               | Cast-6314         | 172.21.10.103                       |
| Clear OK                                                      | Cast-3084         | 172.21.11.187                       |
|                                                               | Cast-1176         | 172.21.10.31                        |
|                                                               | Cast-5152         | 172.21.12.85                        |
|                                                               | Cast-6124         | 172.21.12.62                        |
|                                                               |                   |                                     |
|                                                               |                   |                                     |
|                                                               |                   |                                     |
|                                                               |                   |                                     |
| ASUS_AI22 2 172.21.11.1 <ul> <li>vunknown ssid&gt;</li> </ul> | ASUS_AI22 🖉 172.2 | 21.11.1 <unknown ssid=""></unknown> |

**HINWEIS:** Nachstehend wird hervorgehoben, wo **Device Name (Gerätename)** zu finden ist:

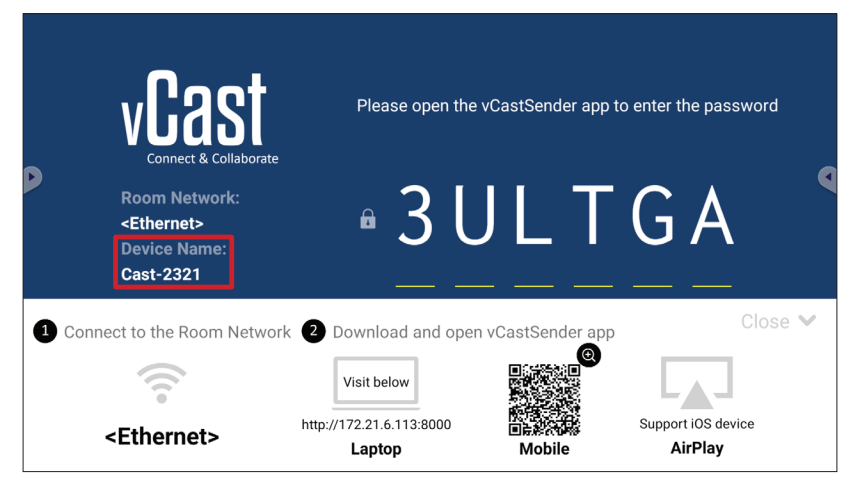

#### Von Android-Geräten übertragen

|       | vCast<br>Connect & Collaborate                                        | Please open th                     | e vCastSender app 1     | to enter the password         |          |
|-------|-----------------------------------------------------------------------|------------------------------------|-------------------------|-------------------------------|----------|
| D     | Room Network:<br><ethernet><br/>Device Name:<br/>Cast-2321</ethernet> | • 3 l                              | JLT                     | GA                            | <b>Q</b> |
| 1 Cor | nnect to the Room Netwo                                               | rk 2 Download and ope              | en vCastSender app      | Close 💙                       |          |
|       | (((**                                                                 | Visit below                        |                         |                               |          |
|       | <ethernet></ethernet>                                                 | http://172.21.6.113:8000<br>Laptop | ∎ <b>ह≹्य</b><br>Mobile | Support iOS device<br>AirPlay |          |

- 1. Stellen Sie sicher, dass das Client-Gerät (z. B. Android-Telefon oder -Tablet) mit demselben Netzwerk wie das ViewBoard verbunden ist.
  - **HINWEIS:** Den Netzwerknamen finden Sie unter **Room Network** (Raumnetzwerk).

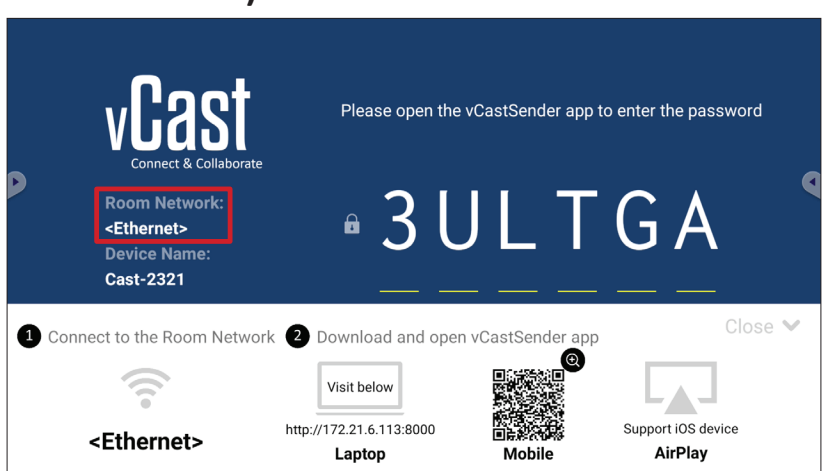

**2.** Scannen Sie am Android-Client-Gerät den am ViewBoard angezeigten QR-Code, damit die Anwendung vCastSender direkt heruntergeladen wird, oder laden Sie die Anwendung vom Google Play Store herunter.

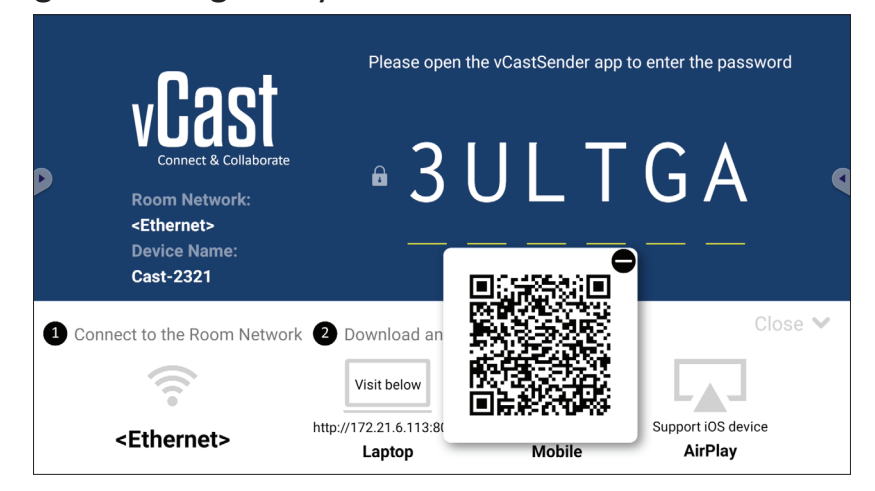

- **3.** Starten Sie nach der Installation die Anwendung vCastSender.
- 4. Stellen Sie zur Verbindung mit ViewBoard den PIN-Code ein und wählen Sie OK.
  - **HINWEIS:** Nachstehend wird hervorgehoben, wo **PIN code (PIN-Code)** zu finden ist:

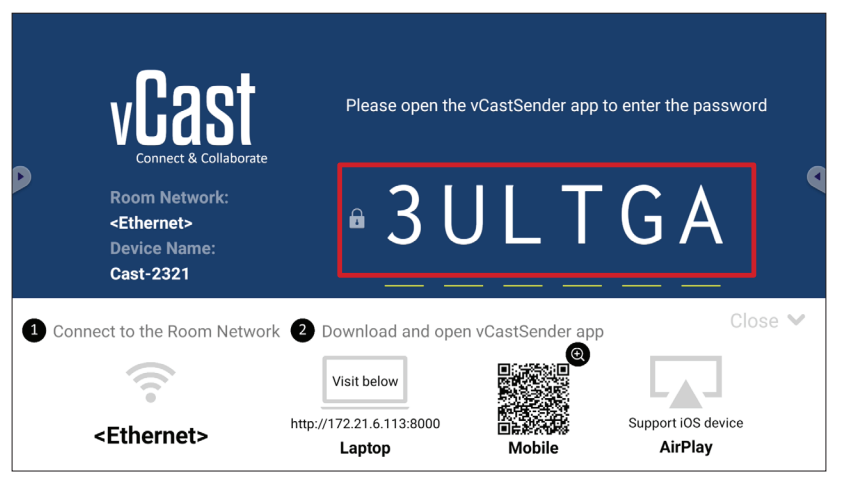

5. Außerdem können Sie durch Auswahl von Device List (Geräteliste) und anschließende Auswahl des aufgelisteten Device Name (Gerätename) eine Verbindung zum ViewBoard herstellen.

| 🛃 vCastSender දරා                          | vo<br>V   | CastSender      |                             |
|--------------------------------------------|-----------|-----------------|-----------------------------|
| Plasse Enter PIN Code connect to ViewBoard | 5         | Device Lis      | st                          |
|                                            | Cast-344  | 17              | 172.21.13.93                |
|                                            | Cast-631  | 4               | 172.21.10.103               |
| Clear OK                                   | Cast-308  | 34              | 172.21.11.187               |
|                                            | Cast-117  | 6               | 172.21.10.31                |
|                                            | Cast-515  | 52              | 172.21.12.85                |
|                                            | Cast-612  | 24              | 172.21.12.62                |
|                                            |           |                 |                             |
|                                            |           |                 |                             |
|                                            |           |                 |                             |
|                                            |           |                 |                             |
| Scan Device List                           |           |                 |                             |
| ASUS_AI2202 🖉 192.168.0.6 P268             | ASUS_AI22 | 2 🖉 172.21.11.1 | <unknown ssid=""></unknown> |

**HINWEIS:** Nachstehend wird hervorgehoben, wo **Device Name (Gerätename)** zu finden ist:

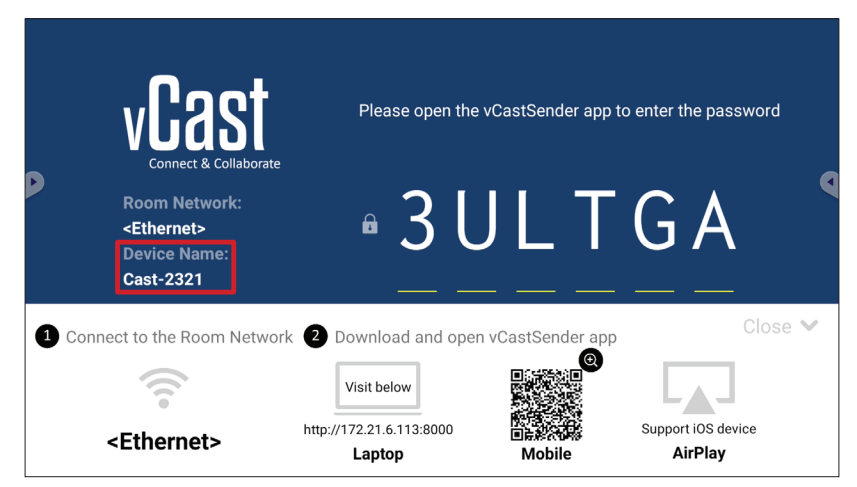

**6.** Und Sie können eine Verbindung zum ViewBoard herstellen, indem Sie **Scan** auswählen und dann zur automatischen Verbindung den QR-Code am Bildschirm im Rahmen platzieren.

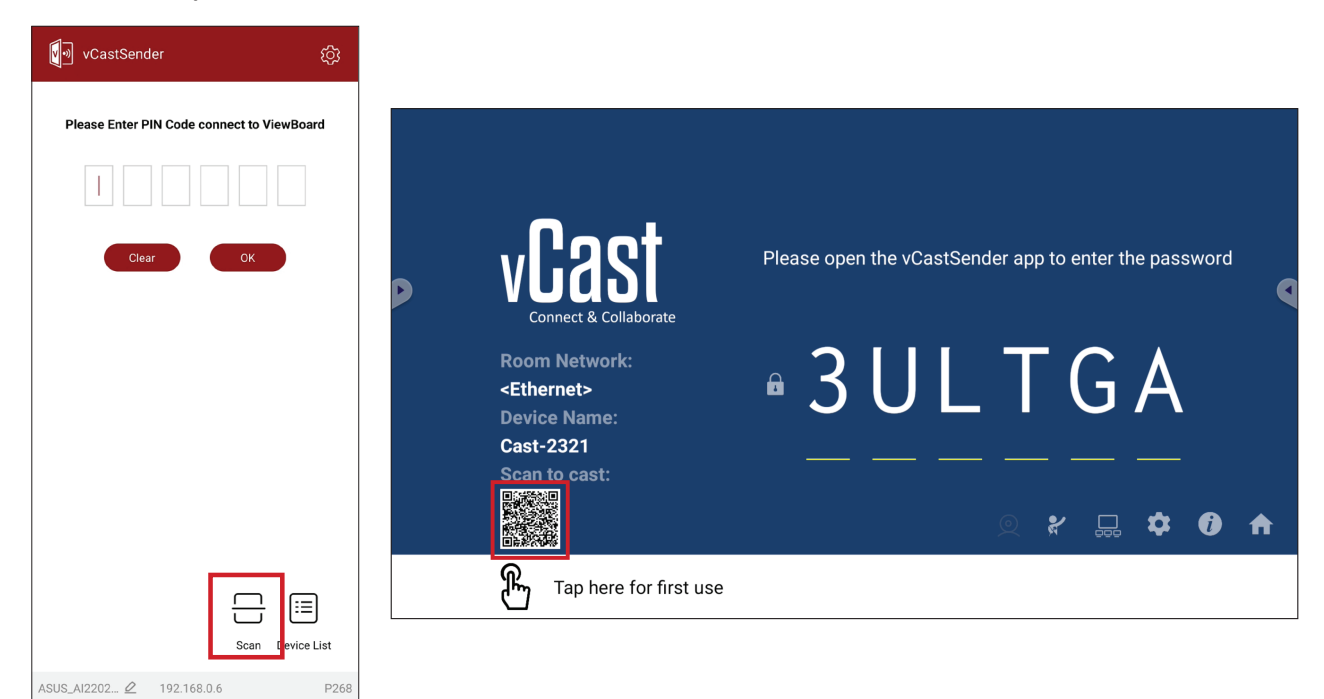

## Von Apple iOS-Geräten übertragen

Apple AirPlay<sup>®</sup> ist mit vCast kompatibel, unterstützt Bildschirmspiegelung und Inhaltsstreaming nur in derselben Subnetz-Umgebung. Wenn AirPlay zur Übertragung an ein ViewBoard genutzt wird, wird zur Verbindung ein "AirPlay Password (AirPlay-Kennwort)" am Bildschirm generiert.

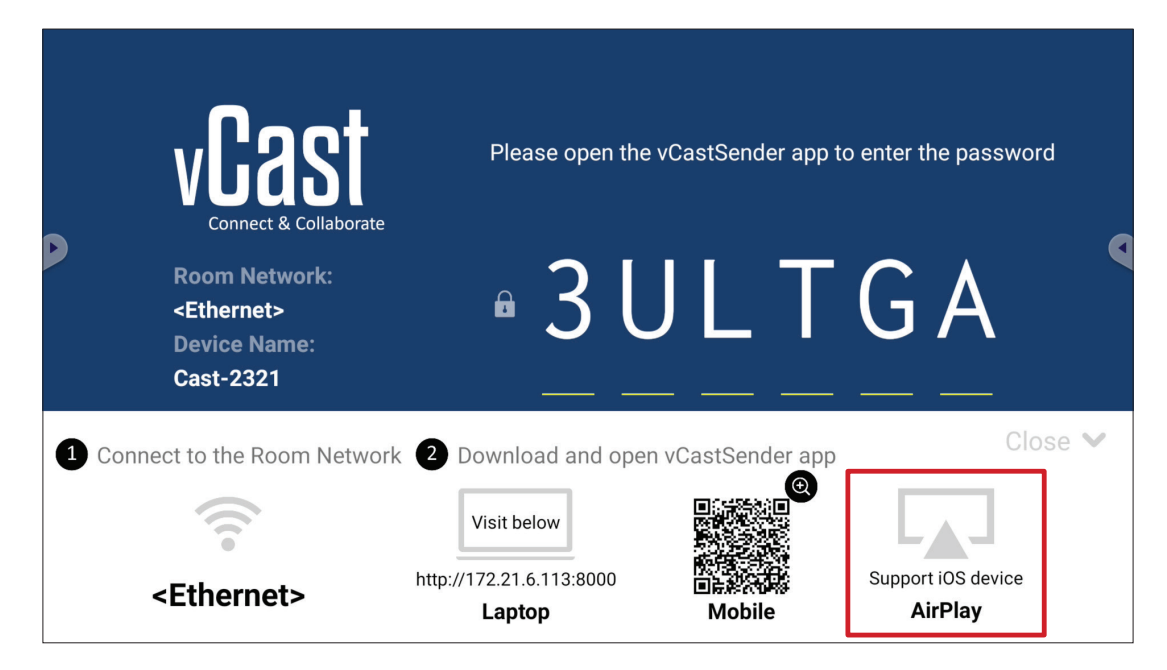

- **1.** Stellen Sie sicher, dass das Client-Gerät (z. B. iPhone oder iPad) mit demselben Netzwerk wie das ViewBoard verbunden ist.
  - HINWEIS: Den Netzwerknamen finden Sie unter Room Network (Raumnetzwerk).

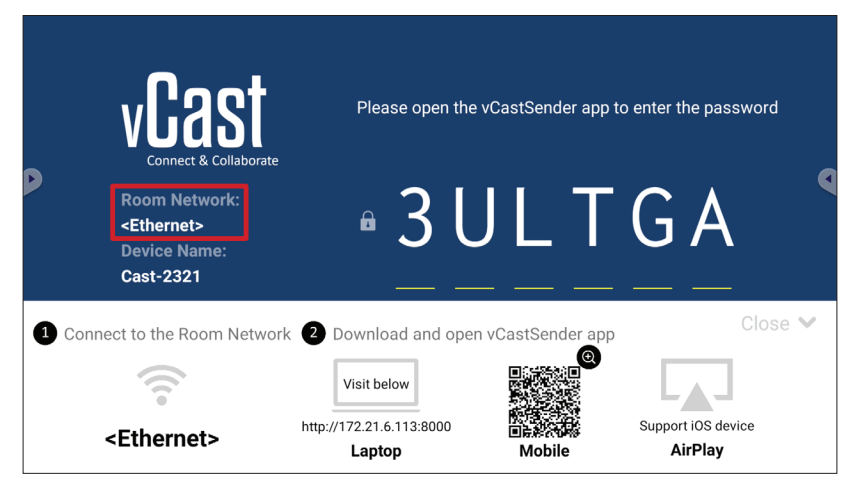

- Öffnen Sie am iOS-Client-Gerät direkt AirPlay und wählen Sie Device Name (Gerätename) des ViewBoard, zu dem eine Verbindung hergestellt werden soll.
  - **HINWEIS:** Nachstehend wird hervorgehoben, wo **Device Name (Gerätename)** zu finden ist:

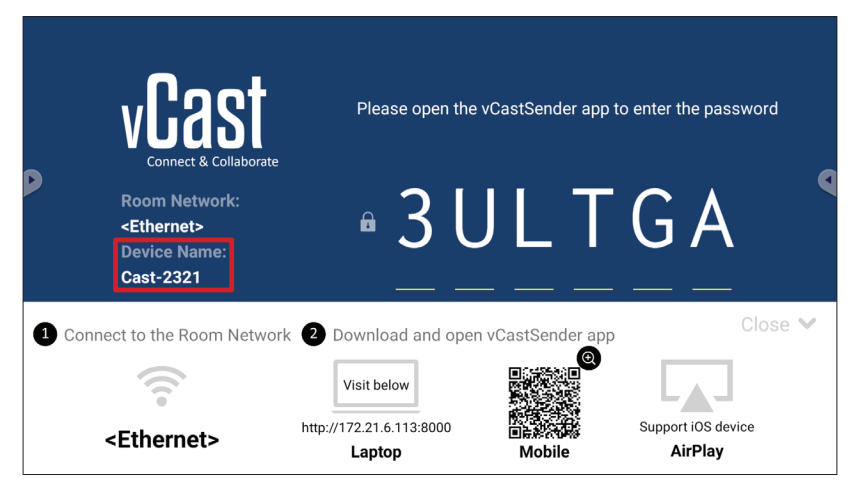

**3.** Geben Sie das am Bildschirm generierte **AirPlay Password (AirPlay-Kennwort)** an dem zu verbindenden Client-Gerät an.

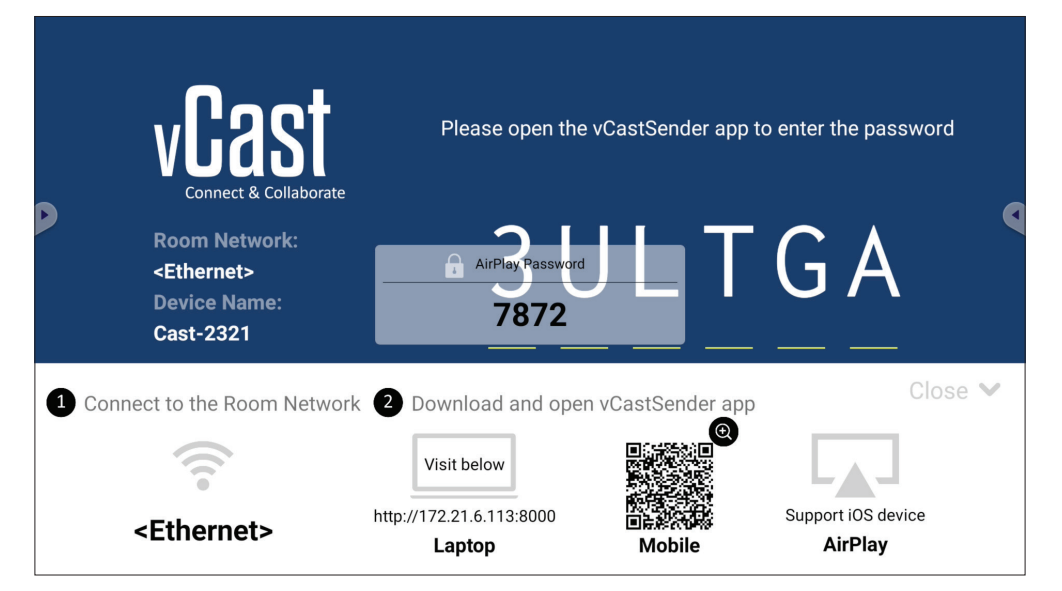

**HINWEIS:** Bitte laden Sie in einer Subnetz-übergreifenden Umgebung die Anwendung vCastSender iOS aus dem Apple App Store herunter und verbinden Sie sie. **4.** Zudem können Sie eine Verbindung zum ViewBoard herstellen, indem Sie **Scan** auswählen und dann zur automatischen Verbindung den QR-Code am Bildschirm im Rahmen platzieren.

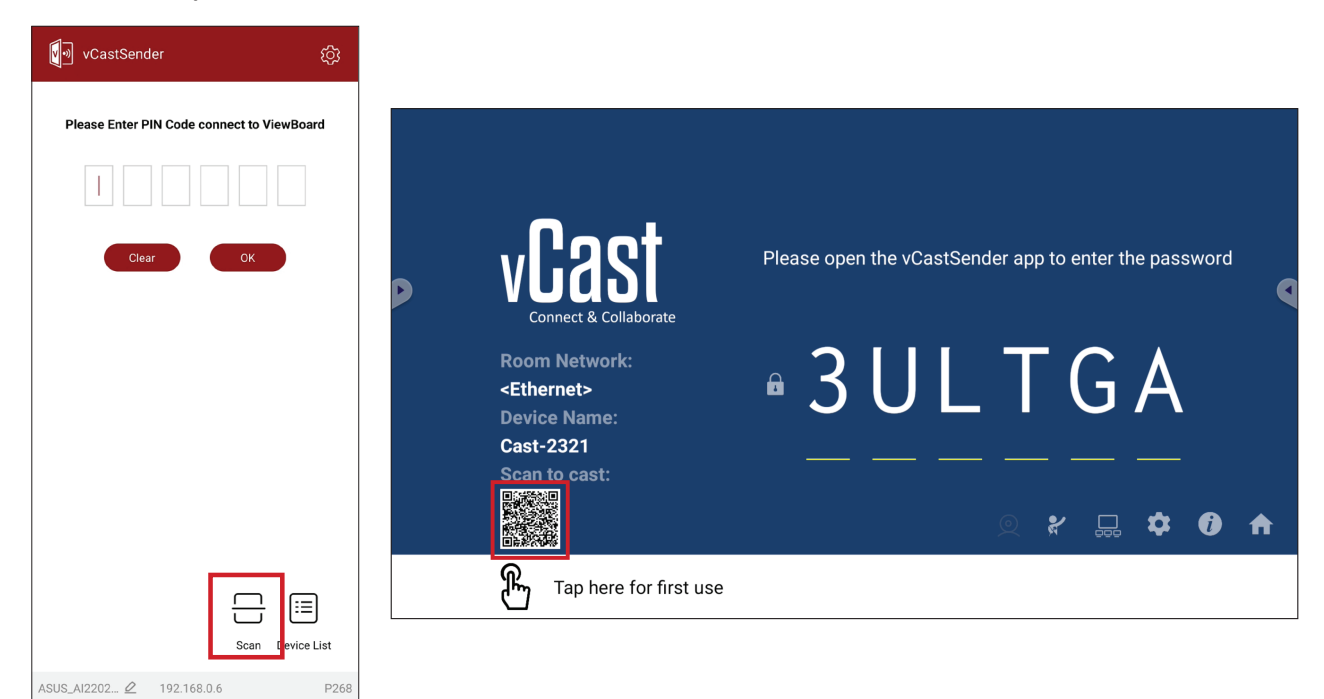

### Von einem Mobilgerät mit einem ViewBoard verbinden

Wählen Sie nach dem Verbindungsaufbau **Receive (Empfangen)**. ViewBoard erscheint mit einer Symbolleiste am Mobilgerät. Nutzer können mit dem ViewBoard mit Anmerkungen, Dateifreigabe usw. interagieren.

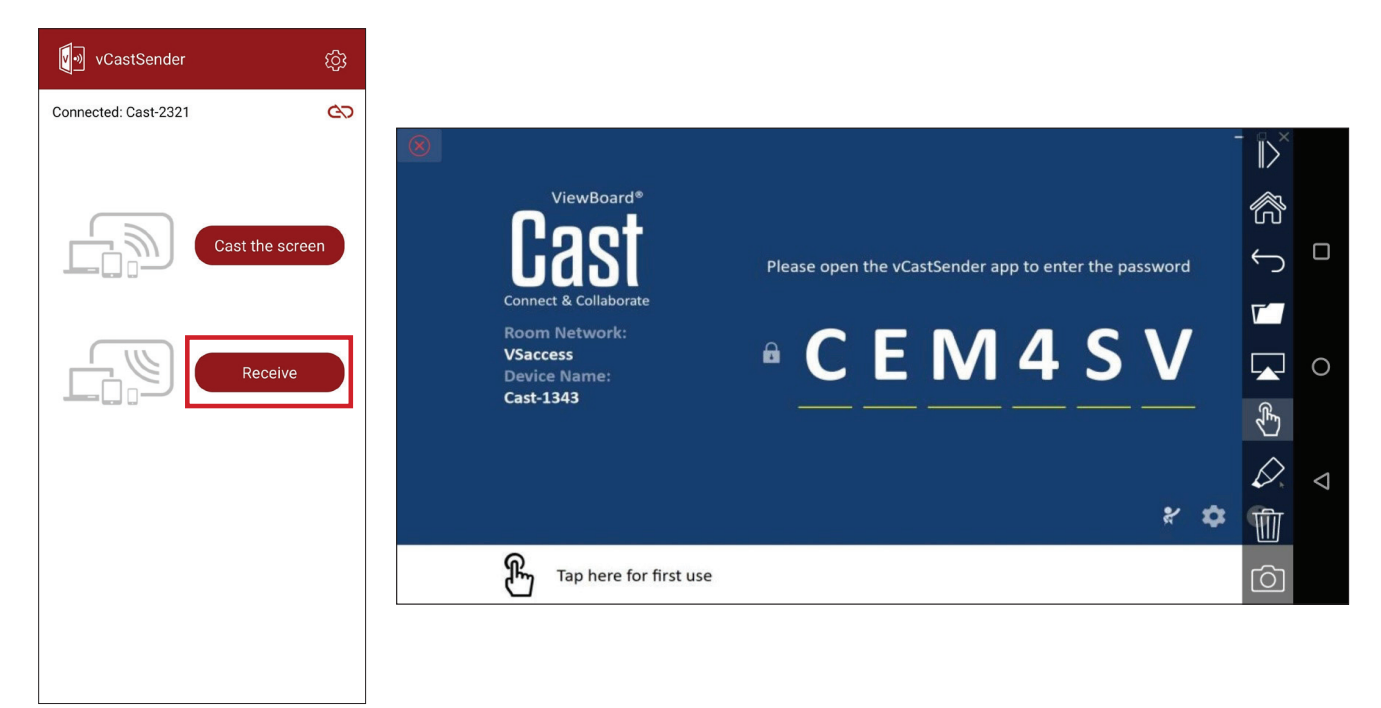

|              | Element    | Beschreibung                                                                        |
|--------------|------------|-------------------------------------------------------------------------------------|
| $\parallel$  | Umschalten | Symbolleiste aus- oder einblenden.                                                  |
| $\bigcirc$   | Startseite | Zum Startseite zurückkehren.                                                        |
| $\leftarrow$ | Zurück     | Zur vorherigen Betrieb zurückkehren.                                                |
| <b>V</b>     | Ordner     | Dateien des Mobilgerätes anzeigen oder öffnen.                                      |
|              | Freigeben  | Bildschirm von mit dem ViewBoard oder Display verbundenen<br>Mobilgerät übertragen. |
| ¢,           | Berührung  | Verbundenes ViewBoard oder Display fernsteuern.                                     |
| $\Diamond$   | Anmerken   | Anmerkungen machen und Stiftfarbe anpassen.                                         |
| Ŵ            | Leeren     | Alles am Bildschirm löschen.                                                        |
| Ô            | Kamera     | Kamerabilder an das verbundene ViewBoard oder Display senden.                       |

# Übertragung mit Chromecast

vCast unterstützt native Chromecast-Bildschirmfreigabe über die Chrome-Browser-Übertragung, wenn die Chromecast-Funktion aktiviert ist.

- **HINWEIS:** Chromecast unterstützt keinen Kennwortschutz und keine Übertragung mehrerer Bildschirme.
- **1.** Stellen Sie sicher, dass das Client-Gerät (z. B. Laptop) mit demselben Netzwerk wie das ViewBoard verbunden ist.
  - HINWEIS: Den Netzwerknamen finden Sie unter Room Network (Raumnetzwerk).

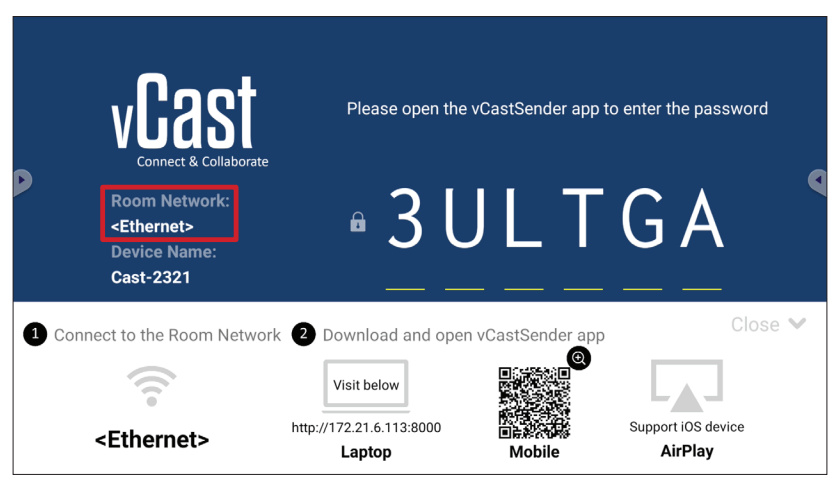

2. Stellen Sie sicher, dass das Kontrollkästchen Chromecast Enable (Chromecast aktivieren) in den vCast-Einstellungen ausgewählt ist.

|                            | Cast Settings                                                                |           |       |       |     |
|----------------------------|------------------------------------------------------------------------------|-----------|-------|-------|-----|
| 0                          | Device Name: Cast-6585 🔀                                                     |           |       |       |     |
| vI:20                      | Connect Code: V9NZLL C                                                       |           |       |       |     |
| Connect & Colla            | PIN Code Visible                                                             | o connect | the d | evice | 4   |
|                            | Z Touch & Annotate From Mobile                                               | 20:       |       |       |     |
| Room Network:              | ✓ Chromecast Enable                                                          | ile.      |       |       | l l |
| old_cat_5G_WP              | Open moderator mode by default                                               | 585       |       |       | l l |
| Device Name:               | Smart Scaling                                                                |           |       |       |     |
| Cast-6585<br>Scan to cast: | Miracast Enable (Miracast sharing is only available when Wi-Fi is connected) |           |       |       |     |
|                            | Multiple Screen: 4 Screens                                                   |           |       |       |     |
|                            | : iOS Advanced Settings                                                      | , _       | -     |       |     |
|                            | Cast Settings Password Setup                                                 |           | *     | U     | Π   |
| Tap here 1                 | OK PIN Enable Screen capture saved to internal storage                       |           |       |       |     |

3. Navigieren Sie in einem Chrome-Browser zu: Settings (Einstellungen) > Save and share (Speichern und freigeben) > Cast... (Übertragen...) > wählen Sie den Bildschirm, an den übertragen werden soll.

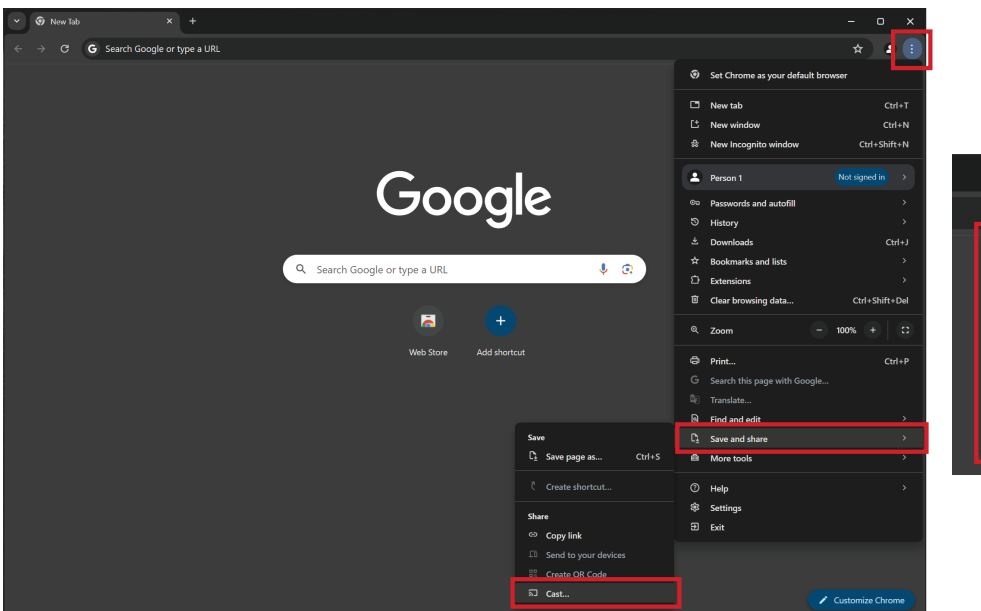

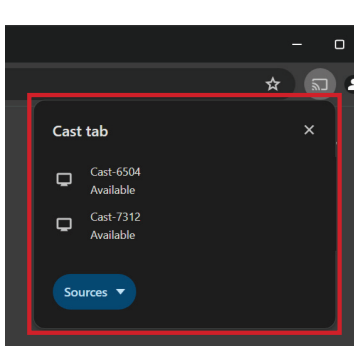

# Übertragung mit Miracast

vCast unterstützt natives Miracast zur Übertragung von Inhalten von Windows- und Android-Geräten an ein ViewBoard, wenn die Miracast-Funktion aktiviert ist.

#### **HINWEIS:**

- Miracast unterstützt keinen Kennwortschutz und keine Übertragung mehrerer Bildschirme.
- Miracast-Freigabe ist nur über WLAN verfügbar.
- Miracast schaltet sich nach einstündiger Inaktivität automatisch aus.
- **1.** Stellen Sie sicher, dass das Client-Gerät (z. B. Laptop) mit demselben Netzwerk wie das ViewBoard verbunden ist.
  - HINWEIS: Den Netzwerknamen finden Sie unter Room Network (Raumnetzwerk).

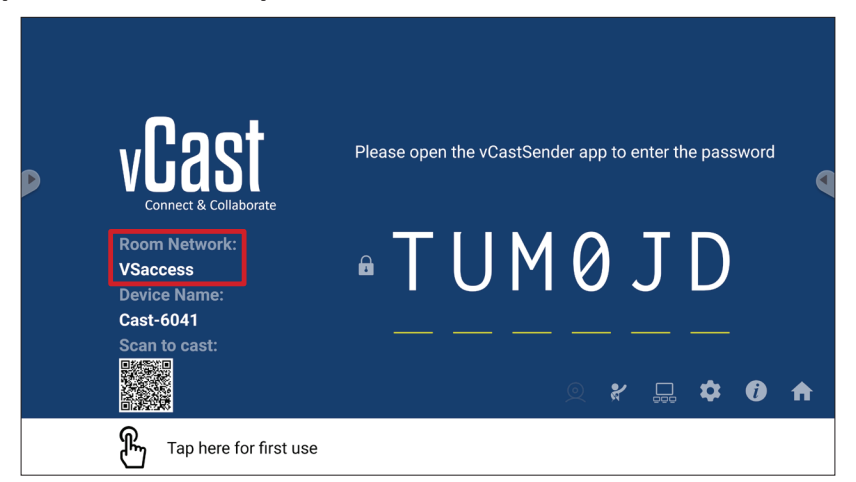

2. Stellen Sie sicher, dass das Kontrollkästchen Miracast Enable (Miracast aktivieren) in den vCast-Einstellungen ausgewählt ist.

|                            | Cast Settings                                                                |           |       |       |   |
|----------------------------|------------------------------------------------------------------------------|-----------|-------|-------|---|
|                            | Device Name: Cast-6585 🔀                                                     |           |       |       |   |
|                            | Connect Code: V9N2LL C                                                       |           |       |       |   |
|                            | PIN Code Visible                                                             | o connect | the a | evice | 4 |
| connect a cont             | ✓ Touch & Annotate From Mobile                                               |           |       |       |   |
| Room Network:              | ✓ Chromecast Enable                                                          | ne:       |       |       |   |
| old_cat_5G_WP              | Open moderator mode by default                                               | 585       |       |       |   |
| Device Name:               | Smart Scaling                                                                |           |       |       |   |
| Cast-6585<br>Scan to cast: | Miracast Enable (Miracast sharing is only available when Wi-Fi is connected) |           |       |       |   |
|                            | Multiple Screen: 4 Screens                                                   |           |       |       |   |
|                            | iOS Advanced Settings                                                        |           | *     | •     |   |
|                            | Cast Settings Password Setup                                                 |           | ∽ .   | U     | Π |
| Tap here 1                 | OK Enable<br>CITIEST GOC Screen capture saved to internal storage            |           |       |       |   |

**3.** Bitte befolgen Sie die nachstehenden Schritte zur Übertragung:

Bei Windows-Geräten:

**1.** Drücken Sie am Windows-Gerät Win + K und wählen Sie das Display, an das übertragen werden soll.

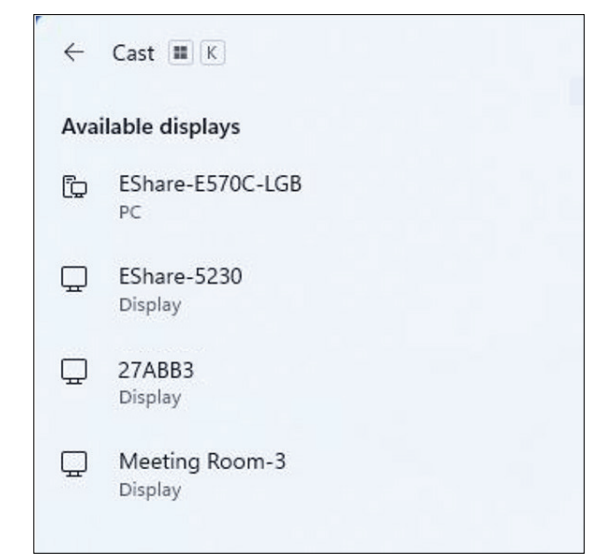

2. Wählen Sie zur Aktivierung der Berührungsrückmeldung-Funktion das Kontrollkästchen "Allow mouse, keyboard, touch, and pen input from the device" (Maus-, Tastatur-, Berührungs- und Stifteingabe vom Berät erlauben).

| ← c        | ast III K                                                       |
|------------|-----------------------------------------------------------------|
|            | Allow mouse, keyboard, touch, and pen<br>input from this device |
| 0          | Duplicate                                                       |
| <u>a</u> 0 | Extend                                                          |
| <u> </u>   | Second screen only                                              |

#### Bei Android-Geräten:

Wählen Sie am Android-Gerät direkt Cast/Smart View (Intelligente Ansicht)/ Wireless Projection (Drahtlosprojektion), wählen Sie dann das Display, an das übertragen werden soll.

# Andere Standardanwendungen

# Chrome

Webbrowser zum Surfen im Internet.

| • ا | lew tab      |               |   | × +              |                                      |                             |                            |                         |    |   |          |   |
|-----|--------------|---------------|---|------------------|--------------------------------------|-----------------------------|----------------------------|-------------------------|----|---|----------|---|
|     | $\leftarrow$ | $\rightarrow$ | G | G Search or type | web address                          |                             |                            |                         |    | ☆ | <b>±</b> | : |
|     |              |               |   |                  | The Chromi<br>The Chromi<br>freenode | Chromium<br>G<br>Github Pag | Git Reposito<br>Chrome Fla | Google Ope<br>Top sites |    |   |          |   |
|     |              |               |   |                  | Discover - off                       |                             |                            |                         | \$ |   |          |   |
|     |              |               |   |                  |                                      |                             |                            |                         |    |   |          |   |

# Ordner

| Quick access                                 | Local Files >                                                                         | Search                                          | Q |
|----------------------------------------------|---------------------------------------------------------------------------------------|-------------------------------------------------|---|
| Public  Local Files  Public Cloud  JACK 32GB | Mark Download Notes Update.og vCast Notifications Music Podcasts                      |                                                 | 0 |
| 1                                            | Ringtones DCIM Documents Movies Alarms Pictures Audiobooks 2023-0630.pg               |                                                 | C |
|                                              | 4                                                                                     | 2023-06-15-17-13-30.jpg<br>Dimension: 3940+2160 | C |
|                                              | (2)                                                                                   | 5822 500,16%<br>Time: 2023/06/15                |   |
|                                              | Image: Select     Create     Copy     Patte     Cat     Delete     Remarks     Seried |                                                 |   |

# 1. Speichergeräte

Wählen Sie ein geeignetes Speichergerät.

# 2. Symbole

|            | Element                | Beschreibung                              |
|------------|------------------------|-------------------------------------------|
|            | Grid (Raster)          | Dateien über Miniaturbildansicht anzeigen |
| $\equiv$   | List (Liste)           | Dateien über Listenansicht anzeigen       |
| • • • •    | Sort<br>(Anordnen)     | Dateien anordnen                          |
| $\bigcirc$ | Select<br>(Auswählen)  | Eine Datei wählen                         |
| <b>_</b> + | Create<br>(Erstellen)  | Einen neuen Ordner erstellen              |
| Ŧ          | Copy<br>(Kopieren)     | Eine Datei kopieren                       |
|            | Paste<br>(Einfügen)    | Eine Datei einfügen                       |
| 8          | Cut<br>(Ausschneiden)  | Eine Datei ausschneiden                   |
| Î          | Delete<br>(Löschen)    | Eine Datei löschen                        |
| [Τ]        | Rename<br>(Umbenennen) | Eine Datei umbenennen                     |
|            | Send (Senden)          | Eine Datei freigeben                      |

#### 3. Dateiinformationen

Anzeige von Dateivorschau, Name, Größe, Auflösung und Erstellungsdatum der Datei.

## 4. Hauptanzeigebereich

Zeigt Dateien des ausgewählten Typs.

# OfficeMobile

Dokumente, Tabellenkalkulationen, Präsentationen und PDFs erstellen, bearbeiten und anzeigen.

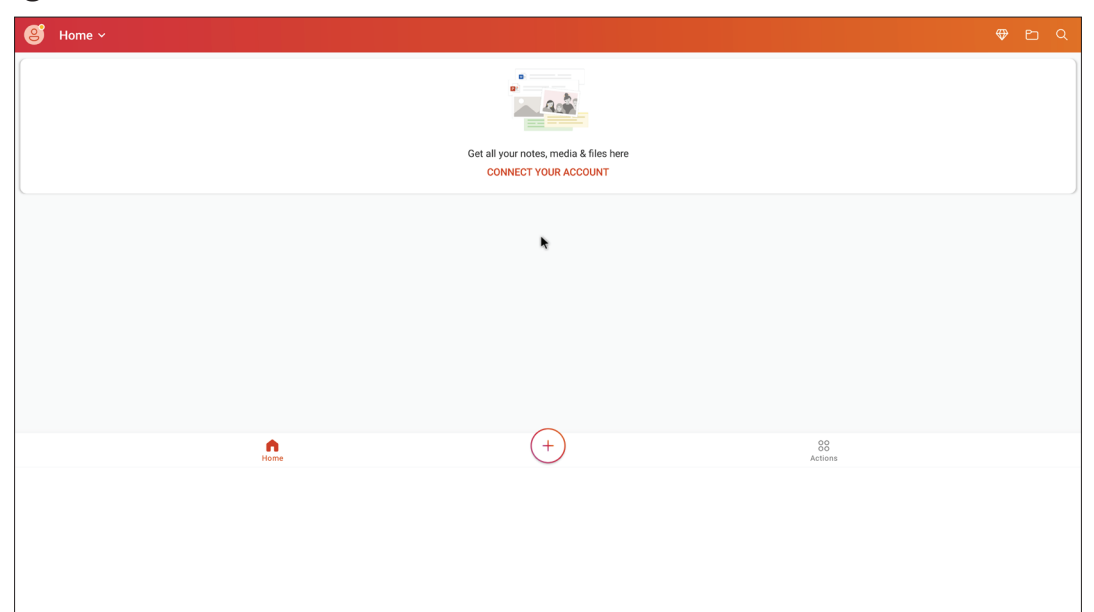

#### vSweeper

Löschen Sie nicht benötigte Daten und unerwünschte Dateien.

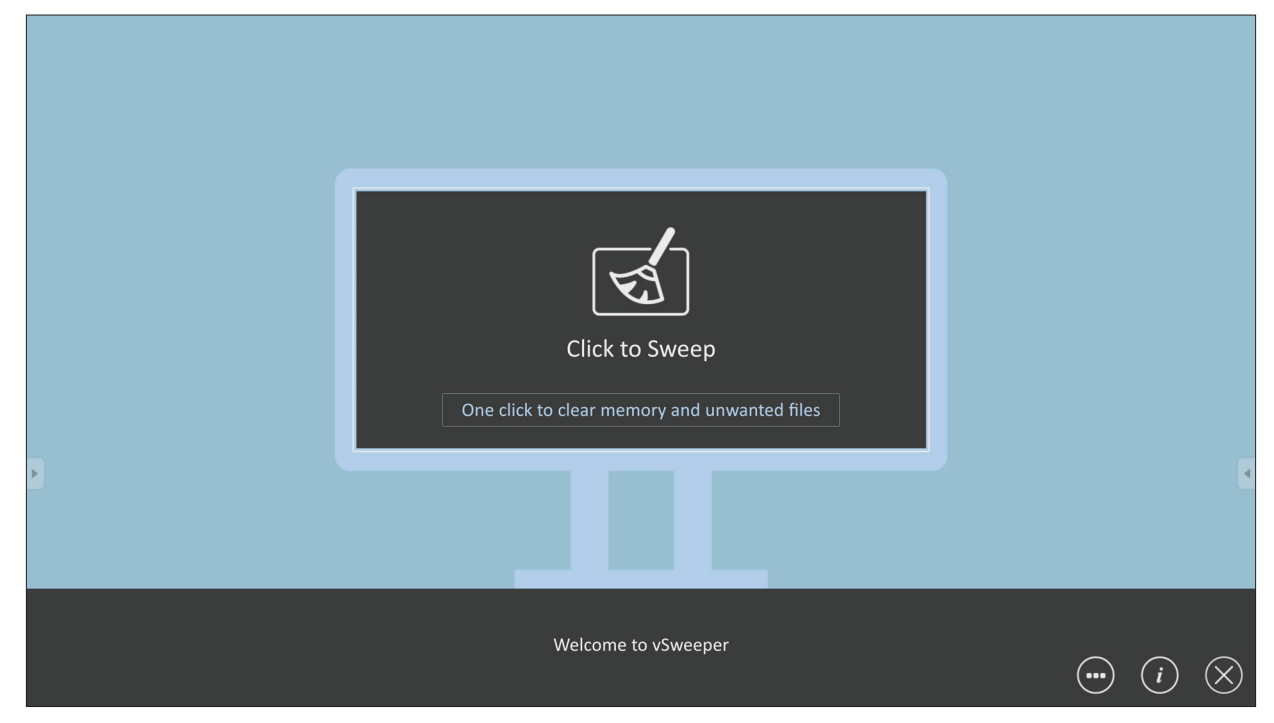

Advanced Settings (Erweiterte Einstellungen) können ebenso entsprechend den Nutzeranforderungen angepasst werden.

| Main Preference                                                                                                    |                                                                                      |                                                             |   |
|----------------------------------------------------------------------------------------------------|--------------------------------------------------------------------------------------|-------------------------------------------------------------|---|
| <ul> <li>Clear all<br/>Auto clear all junk files when the app starts</li> <li>Exit after clearing<br/>Exit after the clear button is clicked and the clean up has<br/>completed</li> <li>Auto Clear</li> <li>Auto clear interval<br/>Automatically clear all caches</li> </ul> | Auto Clear Interval          1 hour         3 hours         6 hours         12 hours | <ul><li>○ 1 day</li><li>○ 2 days</li><li>○ 1 week</li></ul> | 9 |
| <ul> <li>Auto clear on boot</li> <li>Automaticaly clear caches on system startup</li> </ul>                                                                                                    |                                                                                      |                                                             |   |
| Advanced Settings                                                                                                    |                                                                                      |                                                             |   |

# RS-232-Protokoll

Dieses Dokument beschreibt die Schnittstellenspezifikationen und Softwareprotokolle der RS-232-Kommunikation zwischen ViewSonic-LFD und PC oder anderen RS-232-fähigen Steuergeräten.

Das Protokoll enthält drei Befehlsabschnitte:

- Festlegen-Funktion
- Abrufen-Funktion
- Fernbedienungssignale weiterleiten
  - **HINWEIS:** Nachstehend wird der Begriff "PC" stellvertretend für sämtliche Geräte verwendet, die per RS-232-Protokoll mit dem Anzeigegerät kommunizieren können.

# Beschreibung

# **RS-232-Hardware-Spezifikationen**

ViewSonic-LFD-Kommunikationsport an der Rückseite:

- 1. Anschlusstyp: DSUB 9-poliger Stecker (oder 3,5-mm-Zylinderanschluss)
- 2. Crossover-(Null-Modem-)Kabel zur Verbindung verwenden
- 3. Pinbelegung:

| D-Sub, 9-polig, weiblich | Pin-Nr. |                  | Signal       | Anmerkung                         |
|--------------------------|---------|------------------|--------------|-----------------------------------|
| 12345                    | 1       | Nich             | t mitgeteilt |                                   |
| lo errer lo              | 2       |                  | RXD          | Eingabe an Display                |
|                          | 3       |                  | TXD          | Ausgabe vom Display               |
| 6789                     | 4       | Nich             | t mitgeteilt |                                   |
| D-Sub. 9-polig, männlich | 5       |                  | Masse        |                                   |
| 54321                    | 6       | Nich             | t mitgeteilt |                                   |
| (*****)(*                | 7       | Nich             | t mitgeteilt |                                   |
|                          | 8       | Nich             | t mitgeteilt |                                   |
| 9876                     | 0       | Nicht mitgeteilt |              | Bereitstellung von +5 V/2 A für   |
|                          | 9       |                  |              | externen spezifischen Dongle *3.0 |
|                          | Rahmen  |                  | Masse        |                                   |
| 3,5-mm-                  | Elen    | nent             | Signal       | Anmerkung                         |
| Zvlinderanschluss        | Tir     | ac               | TXD          | Ausgabe vom Displav               |

Zylinderanschluss (Alternative bei beschränktem Platz)

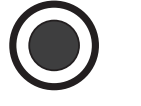

|                | IVIU33C |                     |
|----------------|---------|---------------------|
| Element Signal |         | Anmerkung           |
| Тірр           | TXD     | Ausgabe vom Display |
| Ring           | RXD     | Eingabe an Display  |
| Hülse          | Masse   |                     |

# LAN-Hardware-Spezifikationen

ViewSonic-LFD-Kommunikationsport an der Rückseite:

- 1. Anschlusstyp: 8P8C RJ45
- **2.** Pinbelegung:

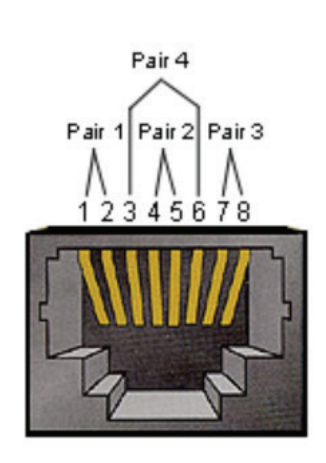

| Pin-Nr. | Signal | Anmerkung           |
|---------|--------|---------------------|
| 1       | TX+    | Ausgabe vom Display |
| 2       | TX-    | Ausgabe vom Display |
| 3       | RX+    | Eingabe an Display  |
| 4       | BI_D3+ | Bei 1G              |
| 5       | BI_D3- | Bei 1G              |
| 6       | RX-    | Eingabe an Display  |
| 7       | BI_D4+ | Bei 1G              |
| 8       | BI_D4- | Bei 1G              |
| Rahmen  | Masse  |                     |

### RS232-Kommunikationseinstellungen

- Baudrate wählen: 9600 Bit/s (festgelegt)
- Datenbits:8 Bit (festgelegt)
- Parität: Keine (festgelegt)
- Stoppbits: 1 (festgelegt)

#### LAN-Kommunikationseinstellungen

| — Тур:           | Ethernet                |
|------------------|-------------------------|
| – Protokoll:     | TCP/IP                  |
| – Port:          | 5000 (festgelegt)       |
| – WOL-Port:      | 9 (fest) für UDP *3.2.0 |
| – Cross-Subnetz: | Nein                    |
| – Anmeldedaten:  | Nein                    |

#### Befehlsreferenz

Der PC sendet ein Befehlspaket an das LFD, gefolgt von einem "CR"-Code (Zeilenende). Nach jedem vom PC an das Anzeigegerät gesendeten Befehl muss das Anzeigegerät wie folgt antworten:

- Bei einem korrekt empfangenen Befehl wird "+" (02Bh), gefolgt von "CR" (00Dh) gesendet
- Bei einem falsch empfangenen Befehl wird "-" (02Dh), gefolgt von "CR" (00Dh) gesendet

# Protokoll

#### **Festlegen-Funktionen**

Der PC kann das Anzeigegerät mit bestimmten Aktionen steuern. Über die Festlegen-Funktion können Sie bestimmte Anzeigegerätfunktionen über die RS-232-Schnittstelle von extern steuern. Das Festlegen-Funktion-Paket besteht aus 9 Bytes.

#### **Beschreibung Festlegen-Funktion:**

| Länge:      | Nachrichten-Gesamtlänge ohne "CR" in Bytes                                                                                                    |
|-------------|----------------------------------------------------------------------------------------------------|
| LFD-ID      | Identifizierung jedes Anzeigegeräts (01 bis 98, Standard ist 01)<br>ID "99" bedeutet die Anwendung des Einstellbefehls auf alle verbundenen<br>Anzeigegeräte. Unter solchen Umständen muss nur das Anzeigegerät mit<br>ID 1 antworten.<br>Die LFD-ID lässt sich über das OSD-Menü bei jedem Anzeigerät einstellen. |
| Befehlstyp  | Befehlstyp identifizieren,<br>"s" (0x73h): Festlegen-Befehl<br>"+" (0x2Bh): Befehl-gültig-Antwort<br>"-" (0x2Dh): Befehl-ungültig-Antwort                                                                                                    |
| Befehl:     | Befehlscode: Ein-Byte-ASCII-Code.                                                                                                    |
| Wert [1–3]: | 3-Bytes-ASCII-Code zur Wertdefinition.                                                                                                    |
| CR          | 0x0D                                                                                                    |

## Festlegen-Funktionsformat

#### Senden: (Befehlstyp: "s")

| Name                 | Länge  | ID      | Befehlstyp | Befehl | Value1 | Value2 | Value3 | CR     |
|----------------------|--------|---------|------------|--------|--------|--------|--------|--------|
| Bytean-<br>zahl      | 1 Byte | 2 Bytes | 1 Byte     | 1 Byte | 1 Byte | 1 Byte | 1 Byte | 1 Byte |
| Byterei-<br>henfolge | 1      | 2~3     | 4          | 5      | 6      | 7      | 8      | 9      |

#### Antwort: (Befehlstyp = "+" oder "-")

| Name                 | Länge  | ID      | Befehlstyp | CR     |
|----------------------|--------|---------|------------|--------|
| Bytean-<br>zahl      | 1 Byte | 2 Bytes | 1 Byte     | 1 Byte |
| Byterei-<br>henfolge | 1      | 2~3     | 4          | 5      |

**HINWEIS:** Wenn der PC den Befehl auf alle Anzeigegeräte (ID = 99) anwendet, muss nur Set #1 über den Namen von ID = 1 antworten.

Beispiel 1: Helligkeit bei Anzeigegerät (02) auf 76 einstellen, gültiger Befehl Senden (Hexadezimalformat)

| Name | Länge | ID           | Befehlstyp | Befehl | Value1 | Value2 | Value3 | CR   |
|------|-------|--------------|------------|--------|--------|--------|--------|------|
| Hex  | 0x38  | 0x30<br>0x32 | 0x73       | 0x24   | 0x30   | 0x37   | 0x36   | 0x0D |

#### **Antwort (Hexadezimalformat)**

| Name | Länge | ID           | Befehlstyp | CR   |
|------|-------|--------------|------------|------|
| Hex  | 0x34  | 0x30<br>0x32 | 0x2B       | 0x0D |

# Beispiel 2: Helligkeit bei Anzeigegerät (02) auf 75 einstellen, KEIN gültiger Befehl Senden (Hexadezimalformat)

| Name | Länge | ID           | Befehlstyp | Befehl | Value1 | Value2 | Value3 | CR   |
|------|-------|--------------|------------|--------|--------|--------|--------|------|
| Hex  | 0x38  | 0x30<br>0x32 | 0x73       | 0x24   | 0x30   | 0x37   | 0x35   | 0x0D |

#### **Antwort (Hexadezimalformat)**

| Name | Länge | ID           | Befehlstyp | CR   |
|------|-------|--------------|------------|------|
| Hex  | 0x34  | 0x30<br>0x32 | 0x2D       | 0x0D |

# Tabelle: Festlegen-Funktionen

# A. Basisfunktion

| Festlegen-<br>Funktion           | Länge | ID | Befehl       | Bef             | fehl          | Wertebereich                                                                                                    | Anmerkungen                                                                                                    |
|----------------------------------|-------|----|--------------|-----------------|---------------|----------------------------------------------------------------------------------------------------|----------------------------------------------------------------------------------------------------|
|                                  |       |    | Type (ASCII) | Code<br>(ASCII) | Code<br>(Hex) | (Three ASCII bytes)                                                                                                    |                                                                                                    |
| Power ON *3.2.1/OFF<br>(standby) | 8     |    | S            | !               | 21            | 000: STBY<br>001: ON                                                                                                    | <ol> <li>The Power-on via<br/>LAN control may work<br/>only under specific<br/>modes. See display UG<br/>for details. *3.1.1</li> <li>"WOL by MAC<br/>address" maybe avail-<br/>able as an alterna-<br/>tive.*3.2.1</li> </ol>                                                                                                    |
| Input Select                     | 8     |    | S            | u               | 22            | 000: TV<br>001: AV<br>002: S-Video<br>003: YPbPr<br>004: HDMI1<br>014: HDMI2<br>024: HDMI3<br>034: HDMI4<br>005: DVI<br>006: VGA1<br>016: VGA2<br>026: VGA3<br>007: Slot-in PC (OPS/<br>SDM)/HDBT<br>008: Internal memory<br>009: DP1 *3.2.4<br>023: DP2<br>019: Type-C 1 *3.3.2<br>039: Type-C 2<br>00A: Embedded/Main<br>(Android) | <ol> <li>No need for USB</li> <li>For the case of two<br/>or more same sources,<br/>the 2nd digital is<br/>used to indicate the<br/>extension.</li> <li>The HEX of 00A is<br/>30 30 41.</li> <li>00Z is reserved for<br/>cycle mode *3.3.1</li> <li>Using 2nd digi to<br/>identify DP or Type C.</li> <li>O and even numbers<br/>stand for DP; odd<br/>numbers stand for<br/>Type C *3.3.2</li> </ol> |
| Brightness                       | 8     |    | S            | \$              | 24            | 000 ~ 100<br>900: Bright down (-1)<br>901: Bright up (+1)<br>*3.1.1                                                                                                    |                                                                                                    |
| Backlight *3.2.0                 | 8     |    | A            | В               | 42            | 000 ~ 100                                                                                                    | <ol> <li>For Android plat-<br/>form whose main<br/>mode is controlled<br/>by backlight and the<br/>other sources are con-<br/>trolled by brightness.</li> <li>Derived from Color<br/>calibration. *3.2.0</li> </ol>                                                                                                    |
| Power lock                       | 8     |    | S            | 4               | 34            | 000: Unlock<br>001: Lock                                                                                                    | *See note in details                                                                                                    |
| Volume                           | 8     |    | S            | 5               | 35            | 000 ~ 100<br>900: Volume down(-1)<br>901:Volume up(+1)                                                                                                    |                                                                                                    |
| Mute                             | 8     |    | S            | 6               | 36            | 000: OFF<br>001: ON (mute)                                                                                                    |                                                                                                    |
| Button lock                      | 8     |    | S            | 8               | 38            | 000: Unlock<br>001: Lock                                                                                                    | *See note in details                                                                                                    |
| Menu lock                        | 8     |    | S            | >               | 3E            | 000: Unlock<br>001: Lock                                                                                                    | *See note in details                                                                                                    |

| Festlegen-<br>Funktion | Länge | ID | Befehl | Befehl |    | Wertebereich                                                                                                 | Anmerkungen                                                                                                    |
|------------------------|-------|----|--------|--------|----|----------------------------------------------------------------------------------------------------|----------------------------------------------------------------------------------------------------|
| Number *3.1.1          | 8     |    | S      | @      | 40 | 000~009                                                                                                    |                                                                                                    |
| Key Pad *3.1.1         | 8     |    | 5      | A      | 41 | 000: UP<br>001: DOWN<br>002: LEFT<br>003: RIGHT<br>004: ENTER<br>005: INPUT<br>006: MENU/(EXIT)<br>007: EXIT |                                                                                                    |
| Remote<br>Control      | 8     |    | S      | В      | 42 | 000: Disable<br>001: Enable<br>002: Pass through                                                             | Disable: RCU will have<br>no function<br>Enabled: RCU controls<br>normally<br>Pass through: Display<br>will bypass the RC<br>code to connected<br>device via the RS-232<br>port, but not react<br>itself. |
| Restore default        | 8     |    | S      | ~      | 7E | 000                                                                                                    | Recover to factory settings                                                                                                    |

#### **HINWEIS:**

#### 1. Verhalten bei Sperren

| Sperrmodus                    | Verhalten                                                                                                    |
|-------------------------------|----------------------------------------------------------------------------------------------------|
| Tastensperre                  | <ol> <li>Sämtliche Tasten außer Ein/Aus auf Gerätebedienfeld und Fernbedienung<br/>gesperrt</li> <li>Sämtliche Festlegen-Funktionen sollten über RS-232 ausgeführt werden<br/>können, auch Befehle, die von Fernbedienungstasten wie MUTE ausgelöst<br/>werden.</li> </ol>                                                                                                    |
| Menüsperre                    | <ol> <li>Sperrt die MENU-Taste auf dem Gerätebedienfeld und auf der<br/>Fernbedienung</li> <li>Bei Modellen, bei denen Werk- und Hotel-Modi mit Tastenkombinationen<br/>mit der MENU-Taste aufgerufen werden, sollte auf die Sperre verzichtet<br/>werden. Alternative Ansätze können je nach Modell möglich sein.</li> </ol>                                                                                                    |
| Ein/Aus-Sperre                | <ol> <li>Sperrt die Ein/Aus-Taste auf dem Gerätebedienfeld und auf der<br/>Fernbedienung.</li> <li>Das Gerät sollte sich per Ein/Aus-Befehl über RS-232 steuern lassen, die<br/>Ein/Aus-Sperre wird dabei nicht aufgehoben.</li> <li>Kann nicht durch Rücksetzen per OSD freigegeben werden</li> <li>Ein/Aus wird beim Einschalten automatisch gesperrt</li> <li>Bei aktiver Ein/Aus-Sperre wechselt das Gerät nicht in den<br/>Bereitschaftsmodus, wenn kein PC-Signal eingeht, und schaltet sich nicht<br/>ab, wenn 15 Minuten lang keine Videosignale eingeht.</li> </ol> |
| Fernbedienung<br>deaktivieren | Sperrt die Fernbedienungstasten, die Tasten am Bedienfeld funktionieren weiterhin.                                                                                                    |

#### 2. Wake-on-LAN per MAC-Adresse als Alternative für Einstellung der Einschaltung

(Länge = 126 Bytes)

| 6 Bytes 6 Bytes (#1) |             | 6 Bytes (#2) | <br>6 Bytes (#16) | 24 Bytes   |  |
|----------------------|-------------|--------------|-------------------|------------|--|
| OxFF FF FF           | MAC-Adresse | MAC-Adresse  | <br>MAC-Adresse   | 0x00 00 00 |  |

# **B. Optionale Funktion**

| Festlegen-<br>Funktion        | Länge | ID | Befehl       | Befehl          |            | Wertebereich                                                       | Anmerkungen                                                                                          |
|-------------------------------|-------|----|--------------|-----------------|------------|--------------------------------------------------------------------|----------------------------------------------------------------------------------------------------|
|                               |       |    | Type (ASCII) | Code<br>(ASCII) | Code (Hex) | (Three ASCII bytes)                                                |                                                                                                    |
| Input Select:<br>Cycle *3.3.1 | 8     |    | S            | "               | 22         | 00Z                                                                | Inputs in cycle loop<br>depend on display<br>itself                                                  |
| Contrast                      | 8     |    | S            | #               | 23         | 000 ~ 100                                                          |                                                                                                    |
| Sharpness                     | 8     |    | S            | %               | 25         | 000 ~ 100                                                          |                                                                                                    |
| Color                         | 8     |    | S            | &               | 26         | 000 ~ 100                                                          |                                                                                                    |
| Tint                          | 8     |    | s            | "               | 27         | 000 ~ 100                                                          |                                                                                                    |
| Backlight On_Off<br>*3.2.3    | 8     |    | S            | (               | 28         | 000: OFF<br>001: ON                                                | Keep both "Backlight<br>On_Off" and "Func-<br>tion On_Off" for<br>backward compati-<br>bility *3.3.2 |
| Color mode                    | 8     |    | S            | )               | 29         | 000: Normal<br>001: Warm<br>002: Cold<br>003: Personal             |                                                                                                    |
| Freeze On_Off                 | 8     |    | S            | *               | 2A         | 000: OFF<br>001: ON                                                | Keep both "Freeze<br>On_Off" and "Func-<br>tion On_Off" for<br>backward compati-<br>bility *3.3.2    |
| Surround sound                | 8     |    | S            | -               | 2D         | 000: OFF<br>001: ON                                                |                                                                                                    |
| Bass                          | 8     |    | S            |                 | 2E         | 000 ~ 100                                                          |                                                                                                    |
| Treble                        | 8     |    | s            | 1               | 2F         | 000 ~ 100                                                          |                                                                                                    |
| Balance                       | 8     |    | s            | 0               | 30         | 000 ~ 100                                                          | 050 is central                                                                                       |
| Picture Size                  | 8     |    | S            | 1               | 31         | 000: FULL (16:9)<br>001: NORMAL (4:3)<br>002: REAL (1:1)<br>*3.1.0 |                                                                                                    |
| OSD language                  | 8     |    | S            | 2               | 32         | 000: English<br>001: French<br>002: Spanish                        | Could be extended<br>for more supported<br>languages by model                                        |
| PIP-Mode                      | 8     |    | S            | 9               | 39         | 000: OFF<br>001: PIP(POP)<br>002: PBP                              |                                                                                                    |
| PIP-Sound select              | 8     |    | S            | :               | 3A         | 000: Main<br>001: Sub                                              |                                                                                                    |
| PIP-Position                  | 8     |    | S            | . ,             | 3В         | 000: Up<br>001: Down<br>002: Left<br>003: Right                    |                                                                                                    |

| Festlegen-<br>Funktion        | Länge | ID | Befehl | Befehl |         | Wertebereich                                                                                                    | Anmerkungen                                                                              |
|-------------------------------|-------|----|--------|--------|---------|----------------------------------------------------------------------------------------------------|------------------------------------------------------------------------------------------|
|                               |       |    |        |        |         | 000: TV<br>001: AV<br>002: S-Video<br>003: YPbPr<br>004: HDMI1<br>014: HDMI2<br>024: HDMI3<br>034: HDMI4                                                                                                    |                                                                                          |
| PIP-Input                     | 8     |    | S      | 7      | 37 *2.9 | 006: VGA1<br>016: VGA2<br>026: VGA3                                                                                                    | Value range is same<br>as SET-Input select                                               |
|                               |       |    |        |        |         | 007: Slot-in PC<br>(OPS/SDM)/HDBT<br>008: Internal mem-<br>ory<br>009: DP/Type-C<br>*3.2.4                                                                                                    |                                                                                          |
|                               |       |    |        |        |         | 00A: Embedded/<br>Main (Android)                                                                                                    |                                                                                          |
| Tiling-Mode                   | 8     |    | S      | Р      | 50      | 000: OFF<br>001: ON                                                                                                    | (for video wall)                                                                         |
| Tiling-<br>Compensation       | 8     |    | S      | Q      | 51      | 000: OFF<br>001: ON                                                                                                    | (for video wall)<br>Bezel width<br>compensation                                          |
| Tiling-H by V<br>Monitors     | 8     |    | S      | R      | 52      | 01x~09x: H<br>0x1~0x9: V                                                                                                    | (for video wall)<br>1. 2nd digital for H<br>monitors<br>2. 3rd digital for V<br>monitors |
| Tiling-Position               | 8     |    | S      | S      | 53      | 001~025                                                                                                    | (for Video wall)<br>Copy the screen of<br>Position# to identi-<br>fied display           |
| Date: Year                    | 8     |    | S      | V      | 56      | Y17~Y99                                                                                                    | Last 2 digits<br>(20)17~(20)99                                                           |
| Date: Month                   | 8     |    | S      | V      | 56      | M01~M12                                                                                                    | 2 digits                                                                                 |
| Date: Day                     | 8     |    | S      | V      | 56      | D01~D31                                                                                                    | 2 digits                                                                                 |
| Time: Hour                    | 8     |    | S      | W      | 57      | H00~H23                                                                                                    | 24-hr format.<br>2 digits.                                                               |
| Time: Min                     | 8     |    | S      | W      | 57      | M00~M59                                                                                                    | 2 digits                                                                                 |
| Time: Sec                     | 8     |    | S      | W      | 57      | S00~S59                                                                                                    | 2 digits                                                                                 |
| Customized Hot<br>Keys *3.2.6 | 8     |    | S      | X      | 58      | 001~999<br>001: Open MVB<br>Whiteboard *3.3.3<br>002: Open MVB<br>Display *3.3.3<br>003: Open MVB<br>Manager *3.3.3<br>004: Open vCast<br>*3.3.3<br>005: Open Signage<br>Launcher *3.3.3<br>006: Open<br>RevelDigital Player<br>*3.3.3<br>007: Open XiO<br>Connected *3.3.2 |                                                                                          |

| Festlegen-<br>Funktion    | Länge | ID | Befehl | Befehl |    | Wertebereich                                                                                                    | Anmerkungen |
|---------------------------|-------|----|--------|--------|----|----------------------------------------------------------------------------------------------------|-------------|
| Function On_Off<br>*3.3.2 | 8     |    | S      | =      | 3D | 001: Backlight OFF<br>101: Backlight ON<br>002: Freeze OFF<br>102: Freeze ON<br>003: Touch OFF<br>103: Touch ON |             |

#### **HINWEIS:**

#### 1. Kacheln-Definition von h. Monitoren, v. Monitoren und Position

H. Monitoren

| _       |    |    | -  |    |    | l         |
|---------|----|----|----|----|----|-----------|
|         | 1  | 2  | 3  | 4  | 5  | -Position |
| en      | 6  | 7  | 8  | 9  | 10 |           |
| lonitor | 11 | 12 | 13 | 14 | 15 |           |
| ∠ `     | 16 | 17 | 18 | 19 | 20 |           |
|         | 21 | 22 | 23 | 24 | 25 |           |

# 2. Beispiel zur Datumseinstellung

Datum: 2017-3/15

| Senden: | 0x 38 30 31 73 56 59 31 37 0D ("Y17") |
|---------|---------------------------------------|
| Senden: | 0x 38 30 31 73 56 4D 30 33 0D ("M03") |
| Senden: | 0x 38 30 31 73 56 44 31 35 0D ("D15") |

#### 3. Beispiel zur Zeiteinstellung

Zeit: 16:27:59

| Senden: | 0x 38 30 31 73 57 48 31 36 0D ("H16") |
|---------|---------------------------------------|
| Senden: | 0x 38 30 31 73 57 4D 32 37 0D ("M27") |
| Senden: | 0x 38 30 31 73 57 53 35 39 0D ("S59") |

#### **Get-Function Listing**

Der PC kann bestimmte Informationen vom LFD abfragen. Ein Abrufen-Paket besteht ähnlich wie ein Festlegen-Paket aus 9 Bytes. Beachten Sie, dass das Wert-Byte grundsätzlich 000 enthält.

#### **Get-Function Funktionsbeschreibung:**

| Länge:      | Paket-Gesamtlänge ohne "CR" in Bytes.                                                                                                    |
|-------------|----------------------------------------------------------------------------------------------------|
| TV/DS ID    | Identifizierung jedes TV/DS (01 bis 98, Standard ist 01).                                                                                  |
| Befehlstyp  | Befehlstyp identifizieren,<br>"g" (0x67h) : Abrufen-Befehl<br>"r" (0x72h) : Befehl-gültig-Antwort<br>"-" (0x2Dh) : Befehl-ungültig-Antwort |
| Befehl:     | Befehlscode: Ein-Byte-ASCII-Code.                                                                                                    |
| Wert [1–3]: | 3-Bytes-ASCII-Code zur Wertdefinition.                                                                                                    |
| CR          | 0x0D                                                                                                    |

#### Abrufen-Funktionsformat

#### Senden: (Befehlstyp: "g")

| Name                 | Länge  | ID      | Befehlstyp | Befehl | Value1 | Value2 | Value3 | CR     |
|----------------------|--------|---------|------------|--------|--------|--------|--------|--------|
| Bytean-<br>zahl      | 1 Byte | 2 Bytes | 1 Byte     | 1 Byte | 1 Byte | 1 Byte | 1 Byte | 1 Byte |
| Byterei-<br>henfolge | 1      | 2~3     | 4          | 5      | 6      | 7      | 8      | 9      |

## Antwort: (Befehlstyp: "r" oder "-")

#### Bei gültigem Befehl – Befehlstyp: "r"

| Name                 | Länge  | ID      | Befehlstyp | Befehl | Value1 | Value2 | Value3 | CR     |
|----------------------|--------|---------|------------|--------|--------|--------|--------|--------|
| Bytean-<br>zahl      | 1 Byte | 2 Bytes | 1 Byte     | 1 Byte | 1 Byte | 1 Byte | 1 Byte | 1 Byte |
| Byterei-<br>henfolge | 1      | 2~3     | 4          | 5      | 6      | 7      | 8      | 9      |

#### Bei ungültigem Befehl – Befehlstyp: "-"

| Name                 | Länge  | ID      | Befehlstyp | CR     |
|----------------------|--------|---------|------------|--------|
| Bytean-<br>zahl      | 1 Byte | 2 Bytes | 1 Byte     | 1 Byte |
| Byterei-<br>henfolge | 1      | 2~3     | 4          | 5      |

# Beispiel 1: Helligkeit von TV-05 abrufen; dieser Befehl ist gültig. Der Helligkeitswert ist 67.

### Senden (Hexadezimalformat)

| Name | Länge | ID           | Befehlstyp | Befehl | Value1 | Value2 | Value3 | CR   |
|------|-------|--------------|------------|--------|--------|--------|--------|------|
| Hex  | 0x38  | 0x30<br>0x35 | 0x67       | 0x62   | 0x30   | 0x30   | 0x30   | 0x0D |

#### Antwort (Hexadezimalformat)

| Name | Länge | ID           | Befehlstyp | Befehl | Value1 | Value2 | Value3 | CR   |
|------|-------|--------------|------------|--------|--------|--------|--------|------|
| Hex  | 0x38  | 0x30<br>0x35 | 0x72       | 0x62   | 0x30   | 0x36   | 0x37   | 0x0D |

# Beispiel 2: Farbe vom Display (05) abrufen, aber Farbbefehl wird von diesem Modell nicht unterstützt.

#### Senden (Hexadezimalformat)

| Name | Länge | ID           | Befehlstyp | Befehl | Value1 | Value2 | Value3 | CR   |
|------|-------|--------------|------------|--------|--------|--------|--------|------|
| Hex  | 0x38  | 0x30<br>0x35 | 0x67       | 0x26   | 0x30   | 0x30   | 0x30   | 0x0D |

#### **Antwort (Hexadezimalformat)**

| Name | Länge | ID           | Befehlstyp | CR   |  |
|------|-------|--------------|------------|------|--|
| Hex  | 0x34  | 0x30<br>0x35 | 0x2D       | 0x0D |  |
### Tabelle: Abrufen-Funktionen

### A. Basisfunktion

| Abrufen-<br>Funktion          | Länge | ID | Befehl       | Bef             | ehl           | Antwortbereich                                       | Anmerkungen                                                                                                    |
|-------------------------------|-------|----|--------------|-----------------|---------------|------------------------------------------------------|----------------------------------------------------------------------------------------------------|
|                               |       |    | Type (ASCII) | Code<br>(ASCII) | Code<br>(Hex) | (Three ASCII bytes)                                  |                                                                                                    |
| Get-Brightness                | 8     |    | g            | b               | 62            | 000 ~ 100                                            |                                                                                                    |
| Get-Backlight *3.2.0          | 8     |    | а            | В               | 42            | 000 ~ 100                                            | 1. For Android<br>platform whose main<br>mode is controlled<br>by backlight and<br>the other sources<br>are controlled by<br>brightness.                                                                                      |
|                               |       |    |              |                 |               |                                                      | 2. Derived from Color calibration. *3.2.0                                                                                                    |
| Get-Volume                    | 8     |    | g            | f               | 66            | 000 ~ 100                                            |                                                                                                    |
| Get-Mute                      | 8     |    | g            | g               | 67            | 000: OFF<br>001: ON (muted)                          |                                                                                                    |
| Get-Input select              | 8     |    | g            | j               | 6A            | 000~<br>100~                                         | <ol> <li>1. 1st digit for signal<br/>detection: 0 means "no<br/>signal"; 1 means "signal<br/>detected"</li> <li>2. 2nd &amp; 3rd digit: See</li> </ol>                                                                        |
| Get-Power status:<br>ON/ STBY | 8     |    | g            | I               | 6C            | 001: ON<br>000: STBY                                 |                                                                                                    |
| Get-Remote control            | S     |    | g            | n               | 6E            | 000: Disable<br>001: Enable<br>002: Pass through     | Get RCU mode status                                                                                                    |
| Get-Power lock                | 8     |    | g            | о               | 6F            | 000: Unlock<br>001: Lock                             |                                                                                                    |
| Get-Button lock               | 8     |    | g            | р               | 70            | 000: Unlock<br>001: Lock                             |                                                                                                    |
| Get-Menu lock                 | 8     |    | g            | I               | 6C            | 000: Unlock<br>001: Lock                             |                                                                                                    |
| Get-ACK                       | 8     |    | g            | z               | 7A            | 000                                                  | This command is<br>used to test the<br>communication link                                                                                                    |
| Get-Thermal                   | 8     |    | g            | 0               | 30            | 000~100:<br>0~+100 deg C<br>-01~-99:<br>-1~-99 deg C |                                                                                                    |
| Get-Operation hour<br>*3.2.0  | 8     |    | g            | 1               | 31            | 000                                                  | <ol> <li>Accumulated hours<br/>in 6-digit integer<br/>(000,001~999,999)<br/>*3.2.0</li> <li>Can not be reset<br/>when FW update and<br/>Factory initiation *3.2.2</li> <li>Reply in new 32-<br/>byte format *3.2.0</li> </ol> |
| Get-Device name               | 8     |    | g            | 4               | 34            | 000                                                  | Reply in new 32-byte format *3.2.0                                                                                                    |

| Abrufen-<br>Funktion        | Länge | ID | Befehl | Bef | ehl | Antwortbereich | Anmerkungen                                                           |
|-----------------------------|-------|----|--------|-----|-----|----------------|-----------------------------------------------------------------------|
| Get-MAC address             | 8     |    | g      | 5   | 35  | 000            | (for the models with<br>LAN)<br>Reply in new 32-byte<br>format *3.2.0 |
| Get-IP address *3.2.0       | 8     |    | g      | 6   | 36  | 000            | (for the models with<br>LAN)<br>Reply in new 32-byte<br>format *3.2.0 |
| Get-Serial number<br>*3.2.0 | 8     |    | g      | 7   | 37  | 000            | Reply in new 32-byte format *3.2.0                                    |
| Get-FW version<br>*3.2.0    | 8     |    | g      | 8   | 38  | 000            | Reply in new 32-byte format *3.2.0                                    |

### HINWEIS:

### 1. Beispiel zum Abrufen der Betriebsstunden

| Angenommen, | , die angesammelten Betriebsstunden betragen 123.456 Stunden |
|-------------|--------------------------------------------------------------|
| Senden:     | 0x 38 30 31 67 31 30 30 30 0D (Betriebsstunden abrufen)      |
| Antwort:    | 0x 32 30 31 72 31 31 32 33 34 35 36 00 00 00 00 0D           |

### 2. Beispiel zum Abrufen des Gerätenamens

Angenommen, der Gerätename lautet CDE-5500

| Senden:  | 0x 38 30 31 67 34 30 30 30 0D (Gerätenamen abrufen)      |
|----------|----------------------------------------------------------|
| Antwort: | 0x 32 30 31 72 34 43 44 45 2D 35 35 30 30 00 00 00 00 0D |

Angenommen, der Gerätename lautet NMP-302#1

Senden:0x 38 30 31 67 34 30 30 30 0D (Gerätenamen abrufen)Antwort:0x 32 30 31 72 34 4E 4D 50 2D 33 30 32 23 31 00 00 ...00 00 0D

### 3. Beispiel zum Abrufen der MAC-Adresse

Angenommen, die MAC-Adresse lautet 00:11:22:aa:bb:cc

| Senden:  | 0x 38 30 31 67 35 30 30 30 0D (MAC-Adresse abrufen)           |
|----------|---------------------------------------------------------------|
| Antwort: | 0x 32 30 31 72 35 30 30 31 31 32 32 61 61 62 62 63 63 00 0000 |

00 0D

### 4. Beispiel zum Abrufen der IP-Adresse

Angenommen, die IP-Adresse lautet 192.168.100.2

| Senden:  | 0x 38 30 31 67 36 30 30 30 0D (IP-Adresse abrufen)          |
|----------|-------------------------------------------------------------|
| Antwort: | 0x 32 30 31 72 36 31 39 32 2E 31 36 38 2E 31 30 30 2E 32 00 |
|          | 0000 00 0D                                                  |

### 5. Beispiel zum Abrufen der Seriennummer

Angenommen, die Seriennummer lautet ABC180212345

| Senden:  | 0x 38 30 31 67 37 30 30 30 0D (Seriennummer abrufen)          |
|----------|---------------------------------------------------------------|
| Antwort: | 0x 32 30 31 72 37 41 42 43 31 38 30 32 31 32 33 34 35 00 0000 |
|          | 00 0D                                                         |

### 6. Beispiel zum Abrufen der FW-Version

Angenommen, die FW-Version lautet 3.02.001

| Senden:  | 0x 38 30 31 67 38 30 30 30 0D (FW-Version abrufen)      |
|----------|---------------------------------------------------------|
| Antwort: | 0x 32 30 31 72 38 33 2E 30 32 2E 30 30 31 00 0000 00 0D |

# **B. Optionale Funktion**

| Abrufen-<br>Funktion            | Länge | ID | Befehl       | Befehl          |            | Antwortbereich                                                                                                  | Anmerkungen                                                                                                    |
|---------------------------------|-------|----|--------------|-----------------|------------|----------------------------------------------------------------------------------------------------|----------------------------------------------------------------------------------------------------|
|                                 |       |    | Type (ASCII) | Code<br>(ASCII) | Code (Hex) | (Three ASCII bytes)                                                                                             |                                                                                                    |
| Get-Contrast                    | 8     |    | g            | а               | 61         | 000 ~ 100                                                                                                    |                                                                                                    |
| Get-Sharpness                   | 8     |    | g            | с               | 63         | 000 ~ 100                                                                                                    |                                                                                                    |
| Get-Color                       | 8     |    | g            | d               | 64         | 000 ~ 100                                                                                                    |                                                                                                    |
| Get-Tint                        | 8     |    | g            | е               | 65         | 000 ~ 100                                                                                                    |                                                                                                    |
| Get-Backlight On_<br>Off *3.2.3 | 8     |    | g            | h               | 68         | 000: OFF<br>001: ON                                                                                             | Keep both "Backlight<br>On_Off" and "Function<br>On_Off" for backward<br>compatibility *3.3.2                                                                                  |
| Get Freeze On_Off<br>*3.2.5     | 8     |    | g            | i               | 69         | 000: OFF<br>001: ON                                                                                             | Keep both "Freeze<br>On_Off" and "Function<br>On_Off" for backward<br>compatibility *3.3.2                                                                                     |
| Get-PIP mode                    | 8     |    | g            | t               | 74         | 000: OFF<br>001: PIP (POP)<br>002: PBP                                                                          |                                                                                                    |
| Get-PIP input                   | 8     |    | g            | u               | 75         | 000 ~                                                                                                    | See Set-input select                                                                                                    |
| Get-Tiling Mode                 | 8     |    | g            | v               | 76         | 000: OFF<br>001: ON                                                                                             | (for Video wall)                                                                                                    |
| Get-Tiling<br>Compensation      | 8     |    | g            | w               | 77         | 000: OFF<br>001: ON                                                                                             | (for Video wall)<br>Bezel width<br>compensation                                                                                                    |
| Get-Tiling H by V<br>monitors   | 8     |    | g            | x               | 78         | 01x~09x: H monitors<br>0x1~0x9: V monitors                                                                      | (for Video wall)<br>1. 2nd digital for H<br>monitors<br>2. 3rd digital for V<br>monitors                                                                                       |
| Get-Tiling position             | 8     |    | g            | У               | 79         | 000: OFF<br>001~025                                                                                             | (for Video wall)<br>Copy the screen of<br>Position# to identified<br>display                                                                                                   |
| Get-Date: Year                  | 8     |    | g            | 2               | 32         | Y00~Y00                                                                                                    | Last 2 digits<br>(20)17~(20)99                                                                                                    |
| Get-Date: Month                 | 8     |    | g            | 2               | 32         | M00~M00                                                                                                    | 2 digits                                                                                                    |
| Get-Date: Day                   | 8     |    | g            | 2               | 32         | D00~M00                                                                                                    | 2 digits                                                                                                    |
| Get-Time: Hour                  | 8     |    | g            | 3               | 33         | H00~H00                                                                                                    | 24-hr format.<br>2 digits                                                                                                    |
| Get-Time: Min                   | 8     |    | g            | 3               | 33         | M00~M00                                                                                                    | 2 digits                                                                                                    |
| Get-Time: Sec                   | 8     |    | g            | 3               | 33         | S00~S00                                                                                                    | 2 digits                                                                                                    |
| Get-Smart hub *3.3.0            | 8     |    | g            | :               | ЗA         | 000: all<br>00A: Amb_Temp<br>00B: Amb_Humidity<br>00C: Amb_Light<br>00D: Amb_PIR<br>detection                   | <ol> <li>Reply in new 32-<br/>byte format. Each<br/>sub-item length is<br/>fixed 6 bytes. *3.3.0</li> <li>Allow get data<br/>separately or once for<br/>all. *3.3.0</li> </ol> |
| Get-Function On_<br>Off *3.3.2  | 8     |    | G            | =               | 3D         | 001: Backlight OFF<br>101: Backlight ON<br>002: Freeze OFF<br>102: Freeze ON<br>003: Touch OFF<br>103: Touch ON |                                                                                                    |

### HINWEIS:

#### 1. Beispiel zum Abrufen des Datums

Angenommen, das aktuelle Datum von Display 01 ist wie folgt:

| Datum:   | 2017-3/15                                            |
|----------|------------------------------------------------------|
| Senden:  | 0x 38 30 31 67 32 59 30 30 0D (Datum abrufen: Jahr)  |
| Antwort: | 0x 38 30 31 72 32 59 31 37 0D ("Y17")                |
| Senden:  | 0x 38 30 31 67 32 4D 30 30 0D (Datum abrufen: Monat) |
| Antwort: | 0x 38 30 31 72 32 4D 30 33 0D ("M03")                |
| Senden:  | 0x 38 30 31 67 32 44 30 30 0D (Datum abrufen: Tag)   |
| Antwort: | 0x 38 30 31 72 32 44 31 35 0D ("D15")                |

# 2. Beispiel zum Abrufen der Zeit

Angenommen, die aktuelle Uhrzeit von Display 01 ist wie folgt:

| Zeit: 16:27:59 |                                                       |
|----------------|-------------------------------------------------------|
| Senden:        | 0x 38 30 31 67 33 48 30 30 0D (Zeit abrufen: Stunde)  |
| Antwort:       | 0x 38 30 31 72 33 48 31 36 0D ("H16")                 |
| Senden:        | 0x 38 30 31 67 33 4D 30 30 0D (Zeit abrufen: Minute)  |
| Antwort:       | 0x 38 30 31 72 33 4D 32 37 0D ("M27")                 |
| Senden:        | 0x 38 30 31 67 33 53 30 30 0D (Zeit abrufen: Sekunde) |
| Antwort:       | 0x 38 30 31 72 33 53 35 39 0D ("S59")                 |

#### 3. Get Smart Hub Beispiel

Angenommene Amb\_Temp ist -5 Grad C, Amb\_Humidity ist 30%, Amb\_Light ist 80, Amb\_PIR-Erkennung ist 1

| Senden:                    | 0x 38 30 31 67 3A 30 30 30 0D (Alle Smart Hub-Informationen abrufen)                                              |
|----------------------------|----------------------------------------------------------------------------------------------------|
| Antwort:<br>30 38 30 44 30 | 0x 32 30 31 72 3A 41 2D 30 35 2E 30 42 30 33 30 2E 30 43 30 30 30 30 30 31 00 00 00 0D (A-05.0B030.0C00080D00001) |
| Senden:                    | 0x 38 30 31 67 3A 30 30 41 0D (Nur Amb_Temp abrufen)                                                              |
| Antwort:                   | 0x 32 30 31 72 3A 41 2D 30 35 2E 30 00 0000 00 0D (A-05.0)                                                        |

### C. Automatische Antwort \*3.2.1

Das Display sendet die/den aktualisierten Datum/Status, ohne eine Anfrage vom Host zu erhalten, wann immer folgende(r) Daten/Status über eine der verfügbaren Methoden geändert werden/wird: Fernbedienung, Fronttasten oder Touchscreen.

- Ein- und Ausschalten
- Eingangswahl
- Helligkeit
- Hintergrundbeleuchtung
- Lautstärke
- Mute On/Off (Stumm ein/aus)

# Fernbedienungssignale weiterleiten

Wenn das Anzeigegerät vom PC auf Weiterleitung der Fernbedienungssignale eingestellt wird, sendet das Anzeigegerät als Reaktion auf Fernbedienungstastenbetätigung ein 7-Bytes-Paket (gefolgt von CR).

In diesem Modus wirkt sich die Fernbedienung nicht auf die Funktion des Displays aus. Zum Beispiel: Die Taste VOL + bewirkt keine Änderung der Lautstärke des Displays, sondern sendet stattdessen den Lautstärke-erhöhen-Code über die RS-232-Schnittstelle an den PC.

# IR-Weiterleitungsformat Antwort: (Befehlstyp: "p")

| Name                 | Länge  | ID         | Befehlstyp | Fernbedie-<br>nungscode 1<br>(MSB) | Fernbedie-<br>nungscode 2<br>(LSB) | CR     |
|----------------------|--------|------------|------------|------------------------------------|------------------------------------|--------|
| Bytean-<br>zahl      | 1 Byte | 2<br>Bytes | 1 Byte     | 1 Byte                             | 1 Byte                             | 1 Byte |
| Byterei-<br>henfolge | 1      | 2~3        | 4          | 5                                  | 6                                  | 7      |

Beispiel 1: Weiterleitung des Fernbedienungssignals bei Betätigung der Taste VOL + für das Display (5)

### Senden (Hexadezimalformat)

| Name | Länge | ID           | Befehlstyp | Fernbedie-<br>nungscode 1<br>(MSB) | Fernbedie-<br>nungscode 2<br>(LSB) | CR   |
|------|-------|--------------|------------|------------------------------------|------------------------------------|------|
| Hex  | 0x36  | 0x30<br>0x35 | 0x70       | 0x31                               | 0x30                               | 0x0D |

| Taste                              | Code (Hex) | Basis *3.1.1 | Optional *3.1.1 |
|------------------------------------|------------|--------------|-----------------|
| 1                                  | 01         | V            |                 |
| 2                                  | 02         | V            |                 |
| 3                                  | 03         | V            |                 |
| 4                                  | 04         | V            |                 |
| 5                                  | 05         | V            |                 |
| 6                                  | 06         | V            |                 |
| 7                                  | 07         | V            |                 |
| 8                                  | 08         | V            |                 |
| 9                                  | 09         | V            |                 |
| 0                                  | 0A         | V            |                 |
| -                                  | OB         |              | V               |
| RECALL (LAST)                      | 0C         |              | V               |
| INFO (DISPLAY)                     | 0D         |              | V               |
|                                    | OE         |              |                 |
| ASPECT (ZOOM, SIZE)                | OF         |              | V               |
| VOLUME UP (+)                      | 10         | V            |                 |
| VOLUME DOWN (-)                    | 11         | V            |                 |
| MUTE                               | 12         | V            |                 |
| CHANNEL/PAGE UP (+)/ BRIGHTNESS+   | 13         |              | V               |
| CHANNEL/PAGE DOWN (-)/ BRIGHTNESS- | 14         |              | V               |
| POWER                              | 15         | V            |                 |
| SOURCES (INPUTS)                   | 16         | V            |                 |
|                                    | 17         |              |                 |
|                                    | 18         |              |                 |
| SLEEP                              | 19         |              | V               |
| MENU                               | 1A         | V            |                 |
| UP                                 | 1B         | V            |                 |
| DOWN                               | 1C         | V            |                 |
| LEFT (-)                           | 1D         | V            |                 |
| RIGHT (+)                          | 1E         | V            |                 |
| OK (ENTER, SET)                    | 1F         | V            |                 |
| EXIT                               | 20         | V            |                 |
|                                    | 21         |              |                 |
|                                    | 22         |              |                 |
|                                    | 23         |              |                 |
|                                    | 24         |              |                 |
|                                    | 25         |              |                 |
|                                    | 26         |              |                 |
|                                    | 27         |              |                 |
|                                    | 28         |              |                 |
|                                    | 29         |              |                 |

| Taste         | Code (Hex) | Basis *3.1.1 | Optional *3.1.1 |
|---------------|------------|--------------|-----------------|
|               | 2A         |              |                 |
|               | 2B         |              |                 |
| RED 📕 (F1)    | 2C         |              | V               |
| GREEN 📕 (F2)  | 2D         |              | V               |
| YELLOW 🦲 (F3) | 2E         |              | V               |
| BLUE (F4)     | 2F         |              | V               |

#### HINWEIS:

- **1.** Der Infrarot-Weiterleitungscode unterscheidet sich vom Fernbedienung-Tastencode.
- 2. Im Infrarot-Weiterleitungsmodus wird eine spezielle Befehlssequenz für die Ein/ Aus-Taste ausgeführt.
- 2-1. <u>Wenn das Display ausgeschaltet ist und den IR-Betriebscode empfängt:</u> Das Anzeigegerät schaltet sich ein, leitet dann den Ein/Aus-Code per RS-232 weiter.
- 2-2. <u>Wenn das Display eingeschaltet ist und den IR-Betriebscode empfängt:</u> Das Anzeigegerät leitet den Ein/Aus-Code per RS-232 weiter, schaltet sich anschließend ab.
- **2-3.** Wenn Betriebssperre festlegen aktiviert ist, reagiert das Display nicht auf Betätigung der Ein-/Austaste.
- **3.** Bei gedrückt gehaltenen Tasten werden Lautstärke-erhöhen- und Lautstärkevermindern-Codes wiederholt ausgegeben.

# Anhang

# Unterstützte USB-Medienformate

### Foto

| Bild | Foto          | Auflösung    |
|------|---------------|--------------|
| IDEC | Baseline      | 1920 x 1080  |
| JPEG | Progressive   | 1024 x 768   |
| DNC  | Non-Interlace | 1920 x 1080  |
| PNG  | Interlace     | 1920 x 1080  |
| BMP  |               | 15360 x 8640 |

# Video

| Container                                                                                                    | Codec      | Auflösung               | Bitrate  |
|----------------------------------------------------------------------------------------------------|------------|-------------------------|----------|
| MKV (.mkv)<br>WebM (.webm)                                                                                                    | VP9        | 4096 x 2176 @60<br>FPS  | 100 Mbps |
| MP4 (.mp4, .mov)<br>3GPP (.3gpp, .3gp)<br>MPEG-<br>Transportstream<br>(.ts, .trp, .tp)<br>MKV (.mkv)<br>WebM (.webm)<br>FLV (.flv)<br>AVI (lavi)<br>H265 (.265)                                                                         | HEVC/H.265 | 4096 x2176 @60 FPS      | 100 Mbps |
| MP4 (.mp4, .mov)<br>3GPP (.3gpp, .3gp)<br>MPEG-<br>Transportstream<br>(.ts, .trp, .tp)<br>MPEG-<br>Programmstream<br>(.DAT, .VOB, .MPG,<br>.MPEG)<br>MKV (.mkv)<br>WebM (.webm)<br>AVI (lavi)<br>ASF (.asf)<br>WMV (.wmv)<br>OGM (.ogm) | MPEG1/2    | 1920 x 1080 @120<br>FPS | 40Mbps   |

| Container                                                                                                    | Codec                                              | Auflösung               | Bitrate |
|----------------------------------------------------------------------------------------------------|----------------------------------------------------|-------------------------|---------|
| MP4(.mp4, .mov)<br>3GPP(.3gpp, .3gp)<br>MPEG-<br>Transportstream<br>(.ts, .trp, .tp)<br>MPEG-<br>Programmstream<br>(.DAT, .VOB, .MPG,<br>.MPEG)<br>MKV(.mkv)<br>WebM(.webm)<br>FLV(.flv)<br>AVI(lavi)<br>ASF(.asf)<br>WMV(.wmv)<br>OGM(.ogm) | MPEG4                                              | 1920 x 1080 @120<br>FPS | 40Mbps  |
| ASF(.asf)<br>AVI(.avi)<br>DivX(.divx)<br>MKV(.mkv)<br>MP4(.mp4, .mov)<br>OGM(.ogm)<br>WebM(.webm)<br>WMV(.wmv)                                                                                                    | DivX 3.11<br>Divx 4.12<br>DivX 5.x<br>DivX 6, XviD | 1920 x 1080 @120<br>FPS | 40Mbps  |
| AVI(.avi)<br>FLV(.flv)                                                                                                    | Sorenson<br>H.263                                  | 1920 x 1080 @120<br>FPS | 40Mbps  |
| 3GPP(.3gpp, .3gp)<br>ASF(.asf)<br>AVI(lavi)<br>FLV(.flv)<br>MP4(.mp4, mov)<br>WMV(.wmv)                                                                                                    | H.263                                              | 1920 x 1080 @120<br>FPS | 40Mbps  |

| Container                                                                                                    | Codec | Auflösung               | Bitrate  |
|----------------------------------------------------------------------------------------------------|-------|-------------------------|----------|
| 3GPP(.3gpp, .3gp)<br>ASF(.asf)<br>AVI(lavi)<br>FLV(.flv)<br>H.264(.264)<br>MKV(.mkv)<br>MP4(.mp4, .mov)<br>MPEG-<br>Transportstream<br>(.ts, .trp, .tp)<br>MPEG-<br>Programmstream<br>(.DAT, .VOB, .MPG,<br>.MPEG)<br>OGM(.ogm)<br>WebM(.webm)<br>WMV(.wmv) | H.264 | 4096 x 2160 @60<br>FPS  | 135Mbps  |
| AVS(.avs)<br>MPEG-<br>Transportstream<br>(.ts, .trp, .tp)                                                                                                    | AVS   | 1920 x 1080 @60<br>FPS  | 50Mbps   |
| AVS(.avs)<br>MPEG-<br>Transportstream<br>(.ts, .trp, .tp)                                                                                                    | AVS+  | 1920 x 1080 @60<br>FPS  | 50Mbps   |
| AVS(.avs2)<br>MPEG-<br>Transportstream<br>(.ts, .trp, .tp)                                                                                                    | AVS2  | 4096 x 2160 @60<br>FPS  | 100 Mbps |
| 3GPP(.3gpp, .3gp)<br>ASF(.asf)<br>AVI(.avi)<br>MKV(.mkv)<br>MP4(.mp4, .mov)<br>OGM(.ogm)<br>WebM(.webm)<br>WMV(.wmv)                                                                                                    | WMV3  | 1920 x 1080 @120<br>FPS | 40Mbps   |

| Container                                                                                                    | Codec       | Auflösung               | Bitrate  |
|----------------------------------------------------------------------------------------------------|-------------|-------------------------|----------|
| 3GPP(.3gpp, .3gp)<br>ASF(.asf)<br>AVI(.avi)<br>MKV(.mkv)<br>MP4(.mp4, .mov)<br>MPEG-<br>Transportstream<br>(.ts, .trp, .tp)<br>WebM(.webm)<br>WMV(.wmv)<br>VC1(.vc1) | VC1         | 2048 x 1024 @120<br>FPS | 40Mbps   |
| 3GPP(.3gpp, 3gp)<br>AVI(.avi)<br>FLV(.flv)<br>MKV(.mkv)<br>MP4(.mp4, .mov)<br>OGM(.gom)<br>WebM(.webm)                                                               | Motion JPEG | 1920 x 1080 @30<br>FPS  | 40Mbps   |
| 3GPP(.3gpp, .3gp)<br>AVI(.avi)<br>FLV(.flv)<br>MKV(.mkv)<br>MP4(.mp4, .mov)<br>OGM(.gom)<br>WebM(.webm)                                                              | VP8         | 1920 x 1080 @60<br>FPS  | 50Mbps   |
| MKV(.mkv)<br>RM(.rm, .rmvb)<br>WebM(.webm)                                                                                                    | RV30/RV40   | 1920 x 1080 @60<br>FPS  | 40Mbps   |
| 3GPP(.3gpp, .3gp)<br>MKV(.mkv)<br>MP4(.mp4, .mov)<br>WebM(.webm)                                                                                                    | AV1         | 4096 x 2176 @60<br>FPS  | 100 Mb/s |

# Audio

| Container                                                                                                    | Codec                  | Abtastrate                     | Kanal      | Bitrate                     |
|----------------------------------------------------------------------------------------------------|------------------------|--------------------------------|------------|-----------------------------|
| 3GPP(.3gpp, .3gp)<br>ASF(.asf)<br>AVI(.avi)<br>DivX(.divx)<br>FLV(.flv)<br>MKV(.mkv, .mka)<br>MP3(.mp3)<br>MP4(.mp4)<br>MPEG-<br>Transportstream<br>(.ts, .trp, .tp)<br>MPEG-<br>Programmstream<br>(.DAT, .VOB, .MPG,<br>.MPEG)<br>OGM(.ogm)<br>WAV(.wav)<br>WebM(.webm)<br>WMV(.wmv) | MPEG1/2<br>Layer 1     | 16 KHz bis<br>48 KHz           | Bis zu 2   | 32 KBit/s bis<br>448 KBit/s |
|                                                                                                    | MPEG1/2<br>Layer 2     | 16 KHz bis<br>48 KHz           | Bis zu 2   | 8 KBit/s bis<br>384 KBit/s  |
|                                                                                                    | MPEG1/2/2.5<br>Layer 3 | 8 KHz bis<br>48 KHz            | Bis zu 2   | 8 KBit/s bis<br>320 KBit/s  |
| 3GPP(.3gpp, .3gp)<br>ASF(.asf)<br>AVI(.avi)<br>AC3(.ac3)<br>DivX(.divx)<br>MKV(.mkv, .mka)<br>MP4(.mp4)<br>MPEG-<br>Transportstream<br>(.ts, .trp, .tp)<br>MPEG-<br>Programmstream<br>(.DAT, .VOB, .MPG,<br>.MPEG)<br>OGM(.ogm)<br>WebM(.webm)<br>WMV(.wmv)                           | AC3(DD)                | 32 KHz,<br>44,1 KHz,<br>48 KHz | Bis zu 5,1 | 32 Kb/s bis<br>640 Kb/s     |

| Container                                                                                                    | Codec         | Abtastrate                    | Kanal      | Bitrate                                                                                                |
|----------------------------------------------------------------------------------------------------|---------------|-------------------------------|------------|----------------------------------------------------------------------------------------------------|
| 3GPP(.3gpp, .3gp)<br>ASF(.asf)<br>AVI(.avi)<br>DivX(.divx)<br>EAC3(.ec3)<br>MKV(.mkv, .mka)<br>MP4(.mp4)<br>MPEG-<br>Transportstream<br>(.ts, .trp, .tp)<br>MPEG-<br>Programmstream<br>(.DAT, .VOB, .MPG,<br>.MPEG)                                                                                          | EAC3(DDP)     | 32 KHz,<br>44,1 KHz,<br>48KHz | Bis zu 5,1 | 32 kBit/s bis<br>6 MBit/s                                                                              |
| OGM(.ogm)<br>WebM(.webm)<br>WMV(.wmv)                                                                                                    | EAC3(DDP)     | 32 KHz,<br>44,1 KHz,<br>48KHz | Bis zu 5,1 | 32 kBit/s bis<br>6 MBit/s                                                                              |
| 3GPP(.3gpp, .3gp)<br>AAC(.aac)<br>ASF(.asf)<br>AVI(.avi)<br>DivX(.divx)<br>FLV(.flv)<br>MKV(.mkv, .mka)<br>MP4(.mp4)<br>MPEG-<br>Transportstream<br>(.ts, .trp, .tp)<br>MPEG-<br>Programmstream<br>(.DAT, .VOB, .MPG,<br>.MPEG)<br>OGM(.ogm)<br>RM(.rm, .rmvb, .ra)<br>WAV(.wav)<br>WebM(.webm)<br>WMV(.wmv) | AAC-LC, HEAAC | 8 KHz bis 48 KHz              | Bis zu 5,1 | AAC-LC:<br>12 kBit/s bis<br>576 kBit/s<br>V1: 6 kBit/s bis<br>288 kBit/s<br>V2: 3 kBit/s<br>144 kBit/s |
| 3GPP(.3gpp, .3gp)<br>ASF(.asf)<br>AVI(.avi)<br>MKV(.mkv, .mka)<br>MP4(.mp4, .mov)<br>WebM(.webm)<br>WMV(.wma, .wmv)                                                                                                    | WMA           | 8 KHz bis 48 KHz              | Bis zu 2   | 128 kBit/s bis<br>320 kBit/s                                                                           |

| Container                                                                                                    | Codec                                                | Abtastrate                                       | Kanal      | Bitrate                         |
|----------------------------------------------------------------------------------------------------|------------------------------------------------------|--------------------------------------------------|------------|---------------------------------|
| 3GPP( 3gnn - 3gn)                                                                                                    | WMA 10 Pro<br>M0                                     | 8 KHz bis 48 KHz                                 | Bis zu 2   | < 192 kBit/s                    |
| ASF(.asf)<br>AVI(.avi)                                                                                                    | WMA 10 Pro<br>M1                                     | 8 KHz bis 48 KHz                                 | Bis zu 5,1 | < 384 kBit/s                    |
| MP4(.mp4, .mov)<br>WMV(.wma, .wmv)                                                                                                    | WMA 10 Pro<br>M2                                     | 8 KHz bis 96 KHz                                 | Bis zu 5,1 | < 768 kBit/s                    |
| 3GPP(.3gpp, .3gp)<br>ASF(.asf)<br>AVI(.avi)<br>MKV(.mkv, .mka)<br>MP4(.mp4, .mov)<br>Ogg(.ogg)<br>WebM(.webm)<br>WMV(.wma, .wmv)                                                                                                    | VORBIS<br>*Unterstützt<br>nur Stereo-<br>dekodierung | Bis zu 48 KHz                                    | Bis zu 2   |                                 |
| 3GPP(.3gpp, .3gp)<br>AVI(.avi)<br>DTS(.dts)<br>MKV(.mkv, .mka)<br>MP4(.mp4, .mov)<br>MPEG-<br>Transportstream<br>(.ts, .trp, .tp)<br>MPEG-<br>Programmstream<br>(.DAT, .VOB, .MPG,<br>.MPEG)<br>OGM(.ogm)<br>WAV(.wav)<br>WebM(.webm) | DTS                                                  | Bis zu 48 KHz                                    | Bis zu 5,1 | < 1,5 MBit/s<br>(Pure DTS Core) |
| 3GPP(.3gpp, .3gp)<br>MP4(.mp4, .mov)<br>MPEG-<br>Transportstream<br>(.ts, .trp, .tp)                                                                                                    | DTS LBR                                              | 12 KHz, 22 KHz,<br>24 KHz,<br>44,1 KHz,<br>48KHz | Bis zu 5,1 | Bis zu 2 MBit/s                 |
| 3GPP(.3gpp, .3gp)<br>MP4(.mp4, .mov)<br>MPEG-<br>Transportstream<br>(.ts, .trp, .tp, .mts,<br>.m2ts)                                                                                                    | DTS XLL                                              | Bis zu 96 KHz                                    | Bis zu 6   | Bis zu 6,123<br>MBit/s          |

| Container                                                                                                    | Codec                 | Abtastrate                                  | Kanal               | Bitrate                     |
|----------------------------------------------------------------------------------------------------|-----------------------|---------------------------------------------|---------------------|-----------------------------|
| 3GPP(.3gpp, .3gp)<br>MP4(.mp4, .mov)<br>MPEG-<br>Transportstream<br>(.ts, .trp, .tp, .mts,<br>.m2ts)                                                                                                    | DTS Master<br>Audio   | Bis zu 48 KHz                               | Bis zu 6            | Bis zu 24,537<br>MBit/s     |
| 3GPP(.3gpp, .3gp)<br>ASF(.asf)<br>AVI(.avi)<br>FLV(.flv)<br>MKV(.mkv, .mka)<br>MP4(.mp4, .mov,<br>.m4a)<br>MPEG-<br>Transportstream<br>(.ts, .trp, .tp)<br>MPEG-<br>Programmstream<br>(.DAT, .VOB, .MPG,<br>.MPEG)<br>OGM(.ogm)<br>WAV(.wav)<br>WebM(.webm)<br>WMV(.wmv) | LPCM                  | 8 KHz bis 48 KHz                            | Mono, Stereo<br>5.1 | 64 kBit/s ~<br>1,5 MBit/s   |
| AVI(.avi)<br>MKV(.mkv, .mka)<br>OGM(.ogm)<br>WAV(.wav)<br>WebM(.webm)                                                                                                    | IMA-ADPCM<br>MS)ADPCM | 8 KHz bis 48 KHz                            | Bis zu 2            | 32 kBit/s bis<br>384 kBit/s |
| AVI (.avi)<br>FLV (.flv)<br>MKV (.mkv, .mka)<br>WAV (.wav)<br>WebM (.webm)                                                                                                    | G711 A /mu-<br>law    | 8KHz                                        | 1                   | 64 KBit/s                   |
| RM (.rm, .rmvb, .ra)                                                                                                    | LBR(cook)             | 8KHz,<br>11.025KHz,<br>22.05KHz,<br>44.1KHz | Bis zu 5,1          | 6 KBit/s bis<br>128 KBit/s  |
| FLAC (.flac)<br>MKV (.mkv, .mka)<br>WebM (.webm)                                                                                                    | FLAC                  | 8 KHz bis 96 KHz                            | Bis zu 7,1          | < 1,6 MBit/s                |
| MKV (.mkv, .mka)<br>WebM (.webm)                                                                                                    | OPUS                  | 8 KHz bis 48 KHz                            | Bis zu 6            | 6 KBit/s bis<br>510 KBit/s  |

| Container                                                                                                    | Codec                                  | Abtastrate                    | Kanal                                                     | Bitrate                                  |
|----------------------------------------------------------------------------------------------------|----------------------------------------|-------------------------------|-----------------------------------------------------------|------------------------------------------|
| 3GPP (.3gpp, 3gp)<br>AC4 (.ac4)<br>MP4 (.mp4, .mov,<br>.m4a)<br>MPEG-<br>Transportstream<br>(.ts, .trp, .tp) | AC4                                    | 44,1 KHz,<br>48KHz            | Bis zu 5,1<br>(MS12 v1.x)<br>Bis zu 7,1<br>(MS12 v2.x)    | Bis zu<br>1521 kBit/s je<br>Präsentation |
| 3GPP (.3gpp, .3gp)<br>MP4 (.mp4, .mov,<br>.m4a)                                                              | Fraunhofer<br>MPEG-H TV<br>Audiosystem | 32 KHz,<br>44,1 KHz,<br>48KHz | Bis zu 16 Core-<br>Kanäle<br>Bis zu 5.1-Kanal-<br>Ausgabe | ~ 1,2 MBit/s                             |
| 3GPP (.3gpp, .3gp)<br>MP4 (.mp4, .mov,<br>.m4a)                                                              | AMR-NB                                 | 8kHz                          | 1                                                         | 4,75 bis<br>12,2 KBit/s                  |
| 3GPP (.3gpp, .3gp)<br>MP4 (.mp4, .mov,<br>.m4a)                                                              | AMR-WB                                 | 16KHz                         | 1                                                         | 6,6 bis<br>23,85 KBit/s                  |

# Untertitel

### <u>Intern</u>

| Dateinamenerweiterung | Container                   | Codec                                                      |
|-----------------------|-----------------------------|------------------------------------------------------------|
| dat, mpg, mpeg, vob   | MPG, MPEG                   | DVD-Untertitel                                             |
| ts, trp, tp           | TS                          | DVB-Untertitel                                             |
| mp4                   | MP4                         | DVD-Untertitel<br>UTF-8 Plain Text                         |
| mkv                   | MKV                         | ASS<br>SSA<br>UTF-8 Plain Text<br>VobSub<br>DVD-Untertitel |
| divx, avi             | AVI(1.0, 2.0)<br>DMF0, 1, 2 | XSUB<br>XSUB+                                              |

### <u>Externer</u>

| Dateinamenerweiterung | Container                                                    | Codec                     |
|-----------------------|--------------------------------------------------------------|---------------------------|
| .srt                  | SubRip                                                       |                           |
| .ssa/.ass             | SubStation Alpha                                             |                           |
| .smi                  | SAMI                                                         |                           |
| .sub                  | SubViewer<br>MicroDVD<br>DVDSubtitleSystem<br>SubIdx(VobSub) | Nur SubViewer 1.0 und 2.0 |
| .txt                  | TMPlayer                                                     |                           |

# Timing-Tabelle

# HDMI-PC

| Auflösung   | Bildfrequenz |  |
|-------------|--------------|--|
| 640 × 480   | 60Hz         |  |
| 640 x 480   | 72Hz         |  |
|             | 75Hz         |  |
| 800 x 600   | 72Hz         |  |
|             | 75Hz         |  |
|             | 60Hz         |  |
| 1024 x 768  | 70Hz         |  |
|             | 75Hz         |  |
| 1280 x 1024 | 60Hz         |  |
| 1360 x 768  | 60Hz         |  |
| 1920 x 1080 | 60Hz         |  |

### HDMI

| Video | Auflösung   | Bildfrequenz |
|-------|-------------|--------------|
| 480i  | 720 x 480   | 60Hz         |
| 480p  | 720 x 480   | 60Hz         |
| 576i  | 720 x 576   | 50Hz         |
| 576p  | 720 x 576   | 50Hz         |
| 7202  | 1280 x 720  | 50Hz         |
| 720p  | 1280 X 720  | 60Hz         |
| 1090; | 1020 v 1090 | 50Hz         |
| 10801 | 1920 X 1080 | 60Hz         |
| 1000- | 1020 - 1090 | 50Hz         |
| 1080p | 1920 x 1080 | 60Hz         |
|       | 3840 x 2160 | 29.97Hz/R444 |
|       | 3840 x 2160 | 30Hz/R444    |
|       | 3840 x 2160 | 25Hz/R444    |
|       | 3840 x 2160 | 23.98Hz/R444 |
|       | 3840 x 2160 | 24Hz/R444    |
| 414   | 4096 x 2160 | 24Hz/R444    |
| 4K    | 3840 x 2160 | 50Hz/R444    |
|       | 3840 x 2160 | 59Hz/R444    |
|       | 3840 x 2160 | 60Hz/R444    |
|       | 4096 x 2160 | 50Hz/R444    |
|       | 4096 x 2160 | 59Hz/R444    |
|       | 4096 x 2160 | 60Hz/R444    |

# Type-C

| Video         | Auflösung   | Bildfrequenz |
|---------------|-------------|--------------|
|               | 640 x 480   | 60Hz         |
|               | 640 x 480   | 60Hz         |
| 480p (4:3)    | 720 x 480   | 60Hz         |
|               | 1440 x 480  | 60Hz         |
|               | 720 x 480   | 60Hz         |
| 480p (16:9)   | 1440 x 480  | 60Hz         |
|               | 1440 x 480  | 60Hz         |
| 576p (4:3)    | 720 x 576   | 50Hz         |
| F7(m (1(c,0)) | 720 x 576   | 50Hz         |
| 576p (16:9)   | 1440 x 576  | 50Hz         |
|               | 1280 x 720  | 50Hz         |
| 720p (16:9)   | 1280 x 720  | 60Hz         |
|               | 1280 x 720  | 60Hz         |
|               | 1920 x 1080 | 24Hz         |
|               | 1920 x 1080 | 24Hz         |
|               | 1920 x 1080 | 25Hz         |
| 1000- (10-0)  | 1920 x 1080 | 30Hz         |
| 1080p (16:9)  | 1920 x 1080 | 30Hz         |
|               | 1920 x 1080 | 50Hz         |
|               | 1920 x 1080 | 60Hz         |
|               | 1920 x 1080 | 60Hz         |
|               | 3840 x 2160 | 24Hz         |
|               | 3840 x 2160 | 25Hz         |
| 4К            | 3840 x 2160 | 30Hz         |
|               | 3840 x 2160 | 50Hz         |
|               | 3840 x 2160 | 60Hz         |

# Problemlösung

Dieser Abschnitt beschreibt einige allgemeine Probleme, die bei Verwendung des Displays auftreten könnten.

| Problem                             | Lösungsvorschläge                                                                                                    |
|-------------------------------------|----------------------------------------------------------------------------------------------------|
|                                     | <ol> <li>Vergewissern Sie sich, dass sich keine<br/>Hindernisse zwischen Fernbedienung und<br/>Fernbedienungsempfänger befinden.</li> </ol> |
| Fernbedienung<br>funktioniert nicht | <ol> <li>Überzeugen Sie sich davon, dass die Batterien richtig<br/>in die Fernbedienung eingelegt wurden.</li> </ol>                        |
|                                     | <ol> <li>Prüfen Sie, ob die Batterien ausgewechselt werden<br/>müssen.</li> </ol>                                                           |
|                                     | <b>1.</b> Schauen Sie nach, ob der Einschlaftimer aktiv ist.                                                                                |
| Gerät schaltet sich<br>plötzlich ab | <ol> <li>Vergewissern Sie sich, dass der Strom nicht<br/>ausgefallen ist.</li> </ol>                                                        |
|                                     | <b>3.</b> Schalten Sie das Display ein, prüfen Sie, ob Probleme mit den Signalen oder Signalkabeln vorliegen.                               |

#### **PC-Modus**

| Problem                                                           | Lösungsvorschläge                                                                                                    |  |
|-------------------------------------------------------------------|----------------------------------------------------------------------------------------------------|--|
|                                                                   | 1. Prüfen Sie die Anzeigeeinstellungen.                                                                                                    |  |
|                                                                   | 2. Prüfen Sie die Anzeigeauflösung.                                                                                                    |  |
| Kein PC-Signal                                                    | <ol> <li>Passen Sie die Horizontal- und Vertikaleinstellungen<br/>im OSD-Menü an.</li> </ol>                                                     |  |
|                                                                   | <ol> <li>Überprüfen Sie die OPS-Auflösung. Bitte stellen<br/>Sie sicher, dass die OPS auf die richtige Auflösung<br/>eingestellt ist.</li> </ol> |  |
| Straifigae Dild                                                   | 1. Führen Sie eine Auto-Anpassung aus.                                                                                                    |  |
| Streinges Blid                                                    | 2. Stellen Sie Takt und Phase nach.                                                                                                    |  |
| Falsche Farben                                                    | 1. Überprüfen Sie die Verbindung.                                                                                                    |  |
|                                                                   | 2. Stellen Sie Farbe, Helligkeit und Kontrast nach.                                                                                              |  |
| Nicht unterstütztes <b>1.</b> Führen Sie eine Auto-Anpassung aus. |                                                                                                    |  |
| Format                                                            | 2. Stellen Sie Takt und Phase nach.                                                                                                    |  |

# Probleme bei der Videowiedergabe

| Problem                | Lösungsvorschläge                                                                                  |  |
|------------------------|----------------------------------------------------------------------------------------------------|--|
|                        | 1. Prüfen Sie die Stromversorgung.                                                                 |  |
| Kein Bild/Kein Ton     | 2. Überprüfen Sie die Signalkabel.                                                                 |  |
|                        | <ol> <li>Vergewissern Sie sich, dass der interne PC richtig<br/>installiert wurde.</li> </ol>      |  |
| Bild ist upklar adar   | 1. Überprüfen Sie die Signalkabel.                                                                 |  |
| flackert               | <ol> <li>Prüfen Sie, ob das Signal von anderen<br/>elektronischen Geräten gestört wird.</li> </ol> |  |
| Schlechte Bildqualität | <ol> <li>Stellen Sie im Menü Farbe, Helligkeit und Kontrast<br/>nach.</li> </ol>                   |  |
|                        | 2. Überprüfen Sie die Signalkabel.                                                                 |  |

# Probleme bei der Audiowiedergabe

| Problem            | Lösungsvorschläge                                     |  |
|--------------------|-------------------------------------------------------|--|
|                    | 1. Drücken Sie die Stummschaltungstaste.              |  |
| Kein Ton           | 2. Stellen Sie die Lautstärke ein.                    |  |
|                    | 3. Überprüfen Sie das Audiokabel.                     |  |
|                    | 1. Stellen Sie die Balance im Menü ein.               |  |
| Ion nur über einen | 2. Überprüfen Sie die Toneinstellungen des Computers. |  |
|                    | 3. Überprüfen Sie das Audiokabel.                     |  |

# Wartung

### Allgemeine Vorsichtsmaßnahmen

- Stellen Sie sicher, dass das Gerät ausgeschaltet und das Netzkabel von der Steckdose getrennt ist.
- Sprühen oder schütten Sie niemals direkt Flüssigkeiten auf Bildschirm oder Gehäuse.
- Gehen Sie vorsichtig mit dem Gerät um, da Kratzer bei dunkleren Geräten auffälliger sind als bei helleren.
- Lassen Sie das Gerät nicht übermäßig lange eingeschaltet.

### **Bildschirm reinigen**

- Wischen Sie die Bildschirmfläche mit einem sauberen, weichen, fusselfreien Tuch ab. Dies entfernt Staub und andere Partikel.
- Falls der Bildschirm immer noch nicht sauber ist, tragen Sie eine geringe Menge Glasreiniger ohne Ammoniak oder Alkohol auf ein sauberes, weiches, fusselfreies Tuch auf; wischen Sie dann den Bildschirm ab.

### Gehäuse reinigen

- Verwenden Sie ein weiches, trockenes Tuch.
- Falls das Gehäuse immer noch nicht sauber ist, tragen Sie eine geringe Menge eines nicht scheuernden, sanften Reinigungsmittels ohne Ammoniak oder Alkohol auf ein sauberes, weiches, fusselfreies Tuch auf; wischen Sie dann die Oberfläche ab.

### Haftungsausschluss

- ViewSonic<sup>®</sup> empfiehlt keine ammoniak- oder alkoholhaltigen Reiniger für Bildschirm oder Gehäuse. Bestimmte chemische Reinigungsmittel können die Bildfläche und/oder das Gehäuse des Gerätes beschädigen.
- ViewSonic<sup>®</sup> haftet nicht für Schäden, die durch den Einsatz solcher ammoniakoder alkoholhaltigen Reinigungsmittel verursacht werden.

**HINWEIS:** Falls sich Feuchtigkeit unter dem Glas niederschlagen sollte, lassen Sie das Display eingeschaltet, bis die Feuchtigkeit verschwunden ist.

# Informationen zu Richtlinien und Service

# Informationen zur Konformität

Dieser Abschnitt behandelt sämtliche Verbindungsanforderungen und Erklärungen bezüglich behördlicher Vorschriften. Bestätigte entsprechende Anwendungen beziehen sich auf Typenschilder und relevante Kennzeichnungen am Gerät.

# FCC-Erklärung

Dieses Gerät erfüllt Teil 15 der FCC-Regularien. Der Betrieb unterliegt den folgenden beiden Voraussetzungen: (1) Dieses Gerät darf keine Störungen verursachen, und (2) dieses Gerät muss jegliche empfangenen Störungen hinnehmen, einschließlich Störungen, die zu unbeabsichtigtem Betrieb führen können. Dieses Gerät wurde getestet und als mit den Grenzwerten für Digitalgeräte der Klasse B gemäß Teil 15 der FCC-Regularien übereinstimmend befunden.

Diese Grenzwerte wurden geschaffen, um angemessenen Schutz gegen Störungen beim Betrieb in Wohngebieten zu gewährleisten. Dieses Gerät erzeugt, verwendet und kann Hochfrequenzenergie abstrahlen und kann - falls nicht in Übereinstimmung mit den Bedienungsanweisungen installiert und verwendet -Störungen der Funkkommunikation verursachen. Allerdings ist nicht gewährleistet, dass es in bestimmten Installationen nicht zu Störungen kommt. Falls diese Ausrüstung Störungen des Radio- oder Fernsehempfangs verursachen sollte, was leicht durch Aus- und Einschalten der Ausrüstung herausgefunden werden kann, wird dem Anwender empfohlen, die Störung durch eine oder mehrere der folgenden Maßnahmen zu beseitigen:

- Neuausrichtung oder Neuplatzierung der Empfangsantenne(n).
- Vergrößern des Abstands zwischen Gerät und Empfänger.
- Anschluss des Gerätes an einen vom Stromkreis des Empfängers getrennten Stromkreis.
- Hinzuziehen des Händlers oder eines erfahrenen Radio-/Fernsehtechnikers.

**Warnung:** Darüber hinaus können jegliche Änderungen oder Modifikationen, die nicht ausdrücklich von der für die Übereinstimmung verantwortlichen Stelle zugelassen sind, Ihre Berechtigung zum Betrieb des Gerätes erlöschen lassen.

# Industry-Canada-Erklärung

CAN ICES (B) / NMB (B)

# CE-Konformität für europäische Länder

CE Dieses Gerät stimmt mit der EMV-Richtlinie 2014/30/EU und der Niederspannungsrichtlinie 2014/35/EU überein.

# Folgende Informationen gelten nur für EU-Mitgliedstaaten:

Die rechts gezeigte Kennzeichnung erfolgt in Übereinstimmung mit der Richtlinie zur Entsorgung elektrischer und elektronischer Altgeräte 2012/19/EU (WEEE). Das Kennzeichen gibt an, dass das Gerät NICHT mit dem unsortierten Hausmüll entsorgt werden darf, sondern entsprechend örtlicher Gesetze an Rückgabe- und Sammelsysteme übergeben werden muss.

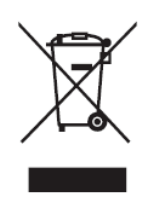

# **RoHS2-Konformitätserklärung**

Dieses Produkt wurde in Übereinstimmung mit der Richtlinie 2011/65/EU des Europäischen Parlaments und des Rates zur Beschränkung des Einsatzes bestimmter gefährlicher Stoffe in Elektro- und Elektronikgeräte (RoHS2-Richtlinie) entwickelt und hergestellt und gilt als mit den vom Ausschuss für die Anpassung der Richtlinien an den technischen Fortschritt festgelegten maximalen Konzentrationen wie nachstehend gezeigt übereinstimmend:

| Substanz                                | Empfohlene maximale<br>Konzentration | Tatsächliche<br>Konzentration |
|-----------------------------------------|--------------------------------------|-------------------------------|
| Blei (Pb)                               | 0,1%                                 | < 0,1%                        |
| Quecksilber (Hg)                        | 0,1%                                 | < 0,1%                        |
| Cadmium (Cd)                            | 0,01%                                | < 0,01%                       |
| Sechswertiges Chrom (Cr6 <sup>+</sup> ) | 0,1%                                 | < 0,1%                        |
| Polybromierte Biphenyle (PBB)           | 0,1%                                 | < 0,1%                        |
| Polybromierte Biphenylether (PBDE)      | 0,1%                                 | < 0,1%                        |
| Bis(2-ethylhexyl)phthalat (DEHP)        | 0,1%                                 | < 0,1%                        |
| Benzylbutylphthalat (BBP)               | 0,1%                                 | < 0,1%                        |
| Dibutylphthalat (DBP)                   | 0,1%                                 | < 0,1%                        |
| Diisobutylphthalat (DIBP)               | 0,1%                                 | < 0,1%                        |

Bestimmte Komponenten von Produkten sind wie nachstehend angegeben gemäß Anhang III der RoHS2-Richtlinie ausgenommen:

- Blei als Legierungselement in Aluminium mit maximal 0,4 Gewichtsprozent.
- Blei in Kupferlegierung mit maximal 4 Gewichtsprozent.
- Blei in Lötmitteln mit hoher Schmelztemperatur (d. h. bleibasierte Legierungen mit einem Bleianteil von 85 Gewichtsprozent oder mehr)
- Elektrische und elektronische Komponenten mit Bleianteil in Glas oder Keramik, ausgenommen dielektrischer Keramik in Kondensatoren (z. B. piezoelektrische Geräte, oder in einem Glas- oder Keramik-Matrix-Verbund).

# **ENERGY-STAR®-Erklärung**

ENERGY STAR<sup>®</sup> ist ein freiwilliges Programm der U.S. Environmental Protection Agency, das Unternehmen und Einzelpersonen dabei hilft, durch herausragende Energieeffizienz Geld zu sparen und unser Klima zu schützen. Produkte, die ENERGY-STAR<sup>®</sup>-konform sind, dämmen die Emission von Treibhausgasen durch Einhaltung strenger Kriterien bezüglich der Energieeffizienz oder der durch die U.S. Environmental Protection Agency festgelegten Anforderungen ein.

Als ENERGY-STAR<sup>®</sup>-Partner strebt ViewSonic nach der Erfüllung der ENERGY-STAR<sup>®</sup>-Richtlinien und der Kennzeichnung aller zertifizierten Modelle mit dem ENERGY-STAR<sup>®</sup>-Logo.

Das folgende Logo erscheint an allen ENERGY-STAR<sup>®</sup>-zertifizierten Modellen:

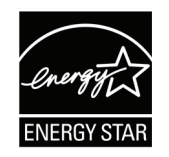

**Hinweis:** Die Energieverwaltungsfunktionen reduzieren den Energieverbrauch bei Nichtbenutzung des Produktes erheblich. Energieverwaltung ermöglicht dem Gerät automatisches Aufrufen eines energiesparenden Ruhezustands nach einer bestimmten Dauer der Inaktivität. Und die Energieverwaltungsfunktionen rufen zudem innerhalb von 5 Minuten nach Trennung vom Host-Computer den Ruhezustand oder abgeschalteten Modus ab. Bitte beachten Sie, dass sich durch Änderung der Energieeinstellungen der Stromverbrauch erhöht.

# Indische Beschränkung zu gefährlichen Stoffen

Erklärung zur Beschränkung gefährlicher Stoffe (Indien). Dieses Produkt stimmt mit der "India E-waste Rule 2011" überein, die den Einsatz von Blei, Quecksilber, sechswertigem Chrom, polybromierten Biphenylen oder polybromierten Diphenylethern in Konzentrationen von mehr als 0,1 Gewichtsprozent und 0,01 Gewichtsprozent bei Cadmium untersagt, unter Berücksichtigung der Ausnahmen in Schedule 2 der Vorschrift.

### Entsorgung zum Ende der Einsatzzeit

ViewSonic<sup>®</sup> nimmt den Umweltschutz sehr ernst, verpflichtet sich daher zu umweltfreundlichen Lebens- und Arbeitsweisen. Vielen Dank für Ihre Mitwirkung an einem intelligenteren, umweltfreundlicheren Einsatz moderner Computertechnik. Mehr dazu erfahren Sie auf den ViewSonic<sup>®</sup>-Internetseiten.

### USA und Kanada:

https://www.viewsonic.com/us/go-green-with-viewsonic

### **Europa:**

https://www.viewsonic.com/eu/environmental-social-governance/recycle

#### Taiwan:

https://recycle.moenv.gov.tw/

Anwender aus der EU kontaktieren uns bitte, wenn Sicherheitsprobleme/Vorfälle in Verbindung mit dem Problem auftreten:

ViewSonic Europe Limited

• Haaksbergweg 75 1101 BR Amsterdam Netherlands

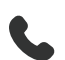

+31 (0) 650608655

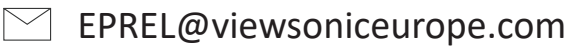

https://www.viewsonic.com/eu/

# Hinweise zum Urheberrecht

Copyright<sup>®</sup> ViewSonic<sup>®</sup> Corporation, 2025. Alle Rechte vorbehalten.

Macintosh und Power Macintosh sind eingetragene Marken von Apple Inc.

Microsoft, Windows und das Windows-Logo sind eingetragene Marken der Microsoft Corporation in den Vereinigten Staaten und anderen Ländern.

ViewSonic<sup>®</sup> und das Logo mit den drei Vögeln sind eingetragene Marken der ViewSonic<sup>®</sup> Corporation.

VESA ist eine eingetragene Marke der Video Electronics Standards Association. DPMS, DisplayPort und DDC sind Marken der VESA.

ENERGY STAR<sup>®</sup> ist eine eingetragene Marke der US-amerikanischen Umweltschutzbehörde (Environmental Protection Agency, EPA).

Als ENERGY STAR<sup>®</sup>-Partner erklärt die ViewSonic<sup>®</sup> Corporation, dass dieses Produkt die ENERGY STAR<sup>®</sup>-Richtlinien für Energieeffizienz erfüllt.

**Haftungsausschluss:** Die ViewSonic<sup>®</sup> Corporation haftet nicht für technische oder inhaltliche Fehler sowie für Auslassungen dieser Dokumentation. Ferner übernimmt die ViewSonic Corporation keine Haftung für Folgeschäden, die durch Einsatz der Begleitmaterialien oder Nutzung und Leistung des Produktes entstehen.

Im Zuge ständiger Qualitätsverbesserung behält sich die ViewSonic<sup>®</sup> Corporation vor, technische Daten des Produktes ohne Vorankündigung zu ändern. Die Angaben in diesem Dokument können daher Änderungen unterworfen werden.

Kein Teil dieses Dokumentes darf ohne vorherige schriftliche Genehmigung der ViewSonic<sup>®</sup> Corporation kopiert, reproduziert oder übertragen werden.

# Kundendienst

Für technischen Support oder Produktkundendienst beachten Sie die nachstehende Tabelle oder kontaktieren Ihren Wiederverkäufer.

| Land/Region                   | Webseite                 | Land/Region              | Webseite              |
|-------------------------------|--------------------------|--------------------------|-----------------------|
| Asien-Pazifik-Raum und Afrika |                          |                          |                       |
| Australia                     | www.viewsonic.com/au/    | Bangladesh               | www.viewsonic.com/bd/ |
| 中国 (China)                    | www.viewsonic.com.cn     | 香港 (繁體中文)                | www.viewsonic.com/hk/ |
| Hong Kong (English)           | www.viewsonic.com/hk-en/ | India                    | www.viewsonic.com/in/ |
| Indonesia                     | www.viewsonic.com/id/    | Israel                   | www.viewsonic.com/il/ |
| 日本 (Japan)                    | www.viewsonic.com/jp/    | Korea                    | www.viewsonic.com/kr/ |
| Malaysia                      | www.viewsonic.com/my/    | Middle East              | www.viewsonic.com/me/ |
| Myanmar                       | www.viewsonic.com/mm/    | Nepal                    | www.viewsonic.com/np/ |
| New Zealand                   | www.viewsonic.com/nz/    | Pakistan                 | www.viewsonic.com/pk/ |
| Philippines                   | www.viewsonic.com/ph/    | Singapore                | www.viewsonic.com/sg/ |
| 臺灣 (Taiwan)                   | www.viewsonic.com/tw/    | ประเทศไทย                | www.viewsonic.com/th/ |
| Việt Nam                      | www.viewsonic.com/vn/    | South Africa & Mauritius | www.viewsonic.com/za/ |
| Amerika                       |                          |                          |                       |
| United States                 | www.viewsonic.com/us     | Canada                   | www.viewsonic.com/us  |
| Latin America                 | www.viewsonic.com/la     |                          |                       |
| Europa                        |                          |                          |                       |
| Europe                        | www.viewsonic.com/eu/    | France                   | www.viewsonic.com/fr/ |
| Deutschland                   | www.viewsonic.com/de/    | Қазақстан                | www.viewsonic.com/kz/ |
| Россия                        | www.viewsonic.com/ru/    | España                   | www.viewsonic.com/es/ |
| Türkiye                       | www.viewsonic.com/tr/    | Україна                  | www.viewsonic.com/ua/ |
| United Kingdom                | www.viewsonic.com/uk/    |                          |                       |

Hinweis: Sie müssen die Seriennummer des Produktes angeben.

# Eingeschränkte Garantie

ViewSonic®-Smart-Whiteboard

### Folgendes wird von der Garantie abgedeckt:

ViewSonic<sup>®</sup> gewährleistet im Rahmen der Garantiezeit, dass unsere Produkte frei von Material- und Herstellungsfehlern sind. Falls sich ein Produkt innerhalb der Garantiezeit als defekt erweisen sollte, nimmt ViewSonic<sup>®</sup> nach eigenem Ermessen entweder eine Reparatur oder einen Austausch des Produktes gegen ein gleichwertiges Produkt vor. Dies ist Ihr alleiniges Rechtsmittel. Austauschprodukte können aufbereitete oder überholte Teile und Komponenten enthalten. Repariertes oder ausgetauschtes Gerät bzw. Teile oder Komponenten unterliegen der verbleibenden Dauer der ursprünglichen eingeschränkten Garantie des Kunden. Die Garantiedauer wird nicht verlängert. ViewSonic<sup>®</sup> bietet keine Garantie für Drittanbietersoftware, unabhängig davon, ob Sie dem Produkt beigefügt war oder vom Kunden installiert wurde. Ausgenommen ist auch die Installation unautorisierter Hardwareteile oder -komponenten (z. B. Projektorlampen). (Bitte beachten Sie Abschnitt "Was die Garantie nicht abdeckt").

### Die Garantie gilt für:

Garantieleistungen können nur durch den Erstkäufer wahrgenommen werden.

### Was die Garantie nicht abdeckt

- Jegliche Produkte, deren Seriennummer unkenntlich gemacht, verändert oder entfernt wurde.
- Schäden, Minderungen oder Fehlfunktionen, die durch Folgendes entstehen:
  - » Unfall, Missbrauch, Fahrlässigkeit, Brand, Wasser, Blitzschlag, höhere Gewalt, nicht autorisierte Veränderungen des Produktes, Nichteinhaltung der mit dem Produkt gelieferten Bedienungsanweisungen.
  - » Reparaturen oder versuchte Reparaturen durch nicht von ViewSonic<sup>®</sup> autorisierte Personen oder Institutionen.
  - » Schäden an oder Verlust von Programmen, Daten oder Wechseldatenträgern.
  - » Normaler Verschleiß.
  - » Entfernen oder Installation des Produkts.
- Software- oder Datenverluste während Reparaturen oder Ersatz.
- Jeglichen Schäden am Produkt aufgrund des Transports.
- Ursachen außerhalb des Produkts wie Stromschwankungen oder -ausfälle.

- Verwendung von Komponenten oder Teilen, die nicht ViewSonics Spezifikationen entsprechen.
- Unterlassung regelmäßiger Produktwartung entsprechend der Bedienungsanleitung durch den Nutzer.
- Jeglichen sonstigen Ursachen, die sich nicht auf einen Produktdefekt beziehen.
- Schäden aufgrund längerer Anzeige statischer (unbeweglicher) Bilder (auch als eingebrannte Bilder bezeichnet).
- Software jegliche mit dem Produkt gelieferte oder vom Kunden installierte Drittanbietersoftware.
- Hardware/Zubehör/Teile/Komponenten Installation jeglicher unautorisierter Hardware, Zubehörteile, Verbrauchsartikel oder Komponenten (z. B. Projektorlampen).
- Schäden an oder unsachgemäße Behandlung der Oberflächenbeschichtung des Anzeigegerätes durch unangemessene Reinigung entgegen der Beschreibung in der Bedienungsanleitung.
- Gebühren für Entfernung, Installation und Aufstellung, einschließlich Wandmontage des Produktes.

### So nehmen Sie Garantieleistungen wahr:

- Informationen zur Wahrnehmung von Leistungen im Rahmen der Garantie erhalten Sie vom ViewSonic<sup>®</sup>-Kundendienst (siehe "Kundendienst"-Seite). Sie müssen die Seriennummer des Produktes angeben.
- Zur Inanspruchnahme von Garantieleistungen benötigen Sie: a)
   Originalrechnung, b) Ihr Name, c) Ihre Anschrift, d) Problembeschreibung und e)
   Seriennummer des Produktes.
- Übergeben oder senden Sie das Produkt ausreichend frankiert in der Originalverpackung an den autorisierten ViewSonic<sup>®</sup>-Kundendienst oder direkt an ViewSonic<sup>®</sup>.
- Zusätzliche Informationen und Anschriften des nächsten ViewSonic<sup>®</sup>-Kundendienstes erhalten Sie von ViewSonic<sup>®</sup>.

### Einschränkung impliziter Gewährleistungen:

Es gibt keinerlei Gewährleistungen, ob ausdrücklich oder implizit, welche sich über den hierin erwähnten Umfang hinaus erstrecken; dies gilt auch für implizite Gewährleistungen von Markttauglichkeit und Eignung für einen bestimmten Zweck.

### Schadensausschluss:

ViewSonics Haftung beschränkt sich auf die Kosten für Reparatur oder Austausch des Produktes. ViewSonic<sup>®</sup> haftet nicht für:

- Durch Defekte des Produktes verursachte Schäden an sonstigem Eigentum, Schäden, die durch Unannehmlichkeiten, Nichtnutzbarkeit des Produktes, Zeitverluste, entgangenen Gewinn, entgangene Geschäftsgelegenheiten, Verlust ideeller Werte, Beeinflussung geschäftlicher Beziehungen eintreten sowie sämtliche sonstigen kommerziellen Verluste, auch wenn auf die Möglichkeit des Eintreten solcher Schäden hingewiesen wurde.
- Jegliche sonstigen Schäden, ob beiläufig, in Folge oder auf andere Weise.
- Jegliche Forderungen seitens jeglicher Dritten an den Kunden.
- Reparaturen oder versuchte Reparaturen durch nicht von ViewSonic<sup>®</sup> autorisierte Personen oder Institutionen.

# Wechselwirkungen mit örtlichen Gesetzen:

Diese Garantie verleiht Ihnen spezifische gesetzliche Rechte; eventuelle weitere Rechte, die von Land zu Land variieren, werden dadurch nicht berührt. In manchen Staaten oder Ländern sind Ausschluss oder Einschränkung impliziter Gewährleistungen, beiläufiger oder Folgeschäden nicht zulässig; daher gelten die obigen Einschränkungen und Ausschlüsse eventuell nicht für Sie.

# Vertrieb außerhalb der USA und Kanadas:

Bei Fragen zur Garantie und zu Serviceleistungen zu ViewSonic<sup>®</sup>-Produkten, die außerhalb der USA und Kanadas vertrieben werden, wenden Sie sich an ViewSonic<sup>®</sup> oder Ihren ViewSonic<sup>®</sup>-Händler vor Ort.

Die Garantiezeit dieses Produktes auf dem chinesischen Festland (ausgenommen Hongkong, Macau und Taiwan) unterliegt den Bedingungen und Konditionen der Wartungsgarantiekarte.

Nutzer in Europa und Russland finden sämtliche Einzelheiten zur Garantie unter: http://www.viewsonic.com/eu/ unter "Informationen zu Kundendienst/Garantie".

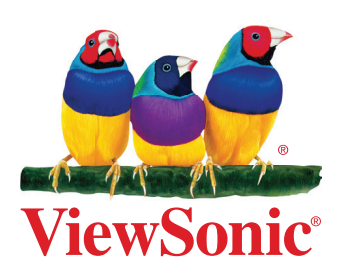